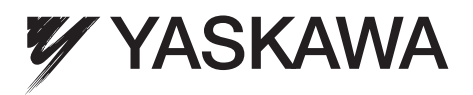

# **AC Servo Drives** $\Sigma$ -V Series **USER'S MANUAL** Universal Feedback Module Type 3

Model: SGDV-OFB03A

To properly use the product, read this manual thoroughly and retain for easy reference, inspection and maintenance. Ensure the end user receives this manual.

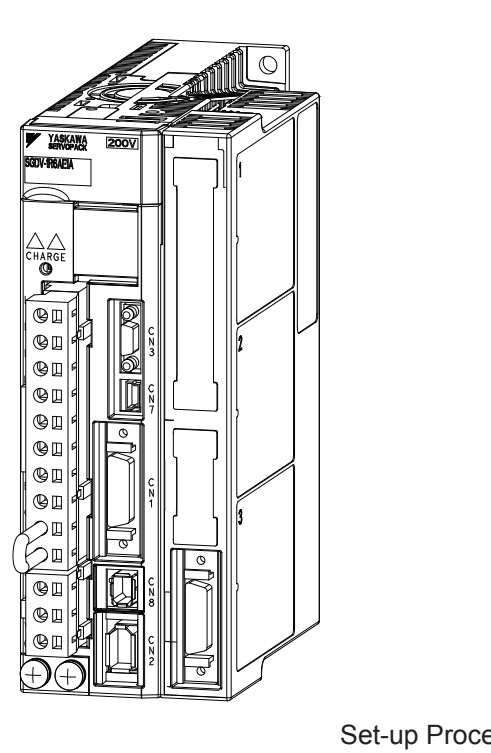

| CN 2             | Ч   | Checking Products                               | 1  |
|------------------|-----|-------------------------------------------------|----|
| ۶<br>۱           |     | Specifications                                  | 2  |
|                  |     | Hardware Installation                           | 3  |
| 1<br>[<br>[<br>] |     | Applicable Scope                                | 4  |
|                  |     | Encoder Interfaces                              | 5  |
|                  |     | Hall Sensor Signals Interface                   | 6  |
|                  |     | Set-up Procedure for Fully-closed Loop Control  | 7  |
|                  |     | Set-up Procedure for Semi-closed Loop Control   | 8  |
|                  |     | Motor and Scale Parameter File                  | 9  |
| SERVOPA          | CK  | with Semi-closed Loop Control for Rotary Motors | 10 |
| SERVOPA          | ACK | with Semi-closed Loop Control for Linear Motors | 11 |
|                  |     | Error Lists                                     | 12 |
| a.eu.com         | for | up-to-date versions.                            |    |

Please check www.yaskawa.eu.com for up-to-date ve

MANUAL NO. YEU SIEP C720829 24A

Copyright © 2013 YASKAWA EUROPE GmbH

All rights reserved. No part of this publication may be reproduced, stored in a retrieval system, or transmitted, in any form, or by any means, mechanical, electronic, photocopying, recording, or otherwise, without the prior written permission of Yaskawa. No patent liability is assumed with respect to the use of the information contained herein. Moreover, because Yaskawa is constantly striving to improve its high-quality products, the information contained in this manual is subject to change without notice. Every precaution has been taken in the preparation of this manual. Nevertheless, Yaskawa assumes no responsibility for errors or omissions. Neither is any liability assumed for damages resulting from the use of the information contained in this publication.

### About this Manual

This manual describes informations required for designing and maintaining the Universal Feedback Option Module for  $\Sigma$ -V series SERVOPACKs. The Feedback module is available in different versions. Type 3 of the module supports encoders with A quad B (described in this manual).

Be sure to refer to this manual and perform design and maintenance to select devices correctly.

Keep this manual in a location where it can be accessed for reference whenever required.

### Description of Technical Terms

The following table shows the meanings of terms used in this manual.

| Term            | Meaning                                                                                                    |
|-----------------|----------------------------------------------------------------------------------------------------|
| Feedback Module | Universal Feedback Option Module for $\Sigma$ -V series SERVOPACKs.                                                                                     |
| Cursor          | A mark that indicates the input position of data displayed on the digital operator                                                                      |
| Servomotor      | $\Sigma$ -V Series SGMJV, SGMAV, SGMEV, SGMGV, SGMSV, or SGMCS (Direct Drive) servomotor Linear $\Sigma$ Series SGLGW, SGLFW, SGLTW, or SGLC servomotor |
| SERVOPACK       | Σ-V Series SGDV SERVOPACK                                                                                                    |
| Servo Drive     | A set including a servomotor and SERVOPACK (i.e., a servo amplifier)                                                                                    |
| Servo System    | A servo control system that includes the combination of a servo drive with a host controller and peripheral devices                                     |
| Servo ON        | When power is being supplied to the servomotor                                                                                                    |
| Servo OFF       | When power is not being supplied to the servomotor                                                                                                    |
| Base block      | Turning OFF the power by shutting OFF the base current of the IGBT for the current amplifier                                                            |

### IMPORTANT Explanations

The following icon is displayed for explanations requiring special attention.

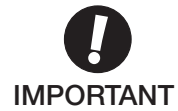

• Indicates important information that should be memorized, as well as precautions, such as alarm displays, that do not involve potential damage to equipment.

### Notation Used in this Manual

#### Reverse Symbol Notation

In this manual, the names of reverse signals (ones that are valid when low) are written with a forward slash (/) before the signal name, as shown in the following example:

Example The notation for  $\overline{BK}$  is /BK.

#### • Parameter Notation

The following two types of notations are used for parameter digit places and settings.

#### Example

#### Notation Example for Pn000

| $Pn000 = n \cdot \underline{0} \underline{0} \underline{0}$ | <u>0</u>  | C               | Digit Notation                              | Set Value Notation       |                                                       |  |
|-------------------------------------------------------------|-----------|-----------------|---------------------------------------------|--------------------------|-------------------------------------------------------|--|
|                                                             |           | Notation Method | Meaning                                     | Notation Method          | Meaning                                               |  |
|                                                             | → Digit 1 | Pn000.0         | Indicates digit 1 of the parameter (Pn000). | Pn000.0 = x<br>or n.□□□x | Indicates that digit 1 of the parameter (Pn000) is x. |  |
|                                                             | → Digit 2 | Pn000.1         | Indicates digit 2 of the parameter (Pn000). | Pn000.1 = x<br>or n.□□x□ | Indicates that digit 2 of the parameter (Pn000) is x. |  |
|                                                             | → Digit 3 | Pn000.2         | Indicates digit 3 of the parameter (Pn000). | Pn000.2 = x<br>or n.□x□□ | Indicates that digit 3 of the parameter (Pn000) is x. |  |
|                                                             | → Digit 4 | Pn000.3         | Indicates digit 4 of the parameter (Pn000). | Pn000.3 = x<br>or n.x□□□ | Indicates that digit 4 of the parameter (Pn000) is x. |  |

### • Manuals Related to the $\Sigma$ -V Series

Refer to the following manuals as required.

| Name                                                                                                    | Selecting<br>Models and<br>Peripheral<br>Devices | Ratings and Specifications | Panels and<br>Wiring | Trial<br>Operation | Trial<br>Operation<br>and Servo<br>Adjustment | Maintenance<br>and<br>Inspection |
|----------------------------------------------------------------------------------------------------|--------------------------------------------------|----------------------------|----------------------|--------------------|-----------------------------------------------|----------------------------------|
| Σ-V Series<br>Product Catalog<br>(YEU KAEP S800000 42)                                                                                          | $\checkmark$                                     | ~                          |                      |                    |                                               |                                  |
| Σ-V Series User's Manual<br>Setup Rotational Motor<br>(SIEP S800000 43)                                                                         |                                                  |                            | V                    | V                  |                                               |                                  |
| Σ-V Series User's Manual<br>Setup Linear Motor<br>(SIEP S800000 44)                                                                             |                                                  |                            | V                    | V                  |                                               |                                  |
| Σ-V Series User's Manual<br>Design and Maintenance<br>Rotational Motor/Analog<br>Voltage and Pulse Train<br>Reference<br>(SIEPS800000 45)       |                                                  | ~                          | ~                    | 4                  |                                               | ~                                |
| Σ-V Series<br>User's Manual Design and<br>Maintenance Rotational<br>Motor/ MECHATROLINK-<br>II Communications<br>Reference<br>(SIEP S800000 46) |                                                  | ~                          | ¥                    | 4                  |                                               | ~                                |
| Σ-V Series User's Manual<br>Design and Maintenance<br>Linear Motor/Analog<br>Voltage and Pulse Train<br>Reference<br>(SIEPS800000 47)           |                                                  | ~                          | ~                    | 4                  |                                               | ~                                |
| Σ-V Series<br>User's Manual Design and<br>Maintenance Linear Motor/<br>MECHATROLINK-II<br>Communications<br>Reference<br>(SIEP S800000 48)      |                                                  | ~                          | ~                    | ~                  |                                               | ~                                |

| Name                                                                                                    | Selecting<br>Models and<br>Peripheral<br>Devices | Ratings and Specifications | Panels and<br>Wiring | Trial<br>Operation | Trial<br>Operation<br>and Servo<br>Adjustment | Maintenance<br>and<br>Inspection |
|----------------------------------------------------------------------------------------------------|--------------------------------------------------|----------------------------|----------------------|--------------------|-----------------------------------------------|----------------------------------|
| Σ-V Series User's Manual<br>Operation of Digital<br>Operator<br>(SIEP S800000 55)                                                                        |                                                  |                            |                      | ~                  | ~                                             | ~                                |
| Σ-V Series User's Manual<br>Design and Maintenance<br>Rotational Motor<br>Command Option<br>Attachable Type<br>(SIEP S800000 60)                         |                                                  | 4                          |                      | 4                  | 4                                             | 4                                |
| $\Sigma$ -V Series<br>User's Manual Design and<br>Maintenance Rotational<br>Motor/ MECHATROLINK-<br>III Communications<br>Reference<br>(SIEP S800000 64) |                                                  | V                          | ~                    | V                  |                                               | V                                |
| Σ-V Series<br>User's Manual Design and<br>Maintenance Linear Motor/<br>MECHATROLINK-III<br>Communications<br>Reference<br>(SIEP S800000 65)              |                                                  | ~                          | 4                    | ~                  |                                               | ~                                |
| Σ-V Series User's Manual<br>Design and Maintenance<br>Linear Motor<br>Command Option<br>Attachable Type<br>(SIEP S800000 66)                             |                                                  | ~                          |                      | ~                  | ~                                             | ~                                |
| Σ-V Series Option Module<br>Safety Precautions<br>(YEU TOEP C720829 00)                                                                                  |                                                  |                            | 4                    |                    |                                               |                                  |
| Σ-V Series Feedback<br>Option Module<br>Installation Guide<br>(YEU TOEP C720829 03)                                                                      |                                                  |                            | V                    |                    |                                               |                                  |
| Σ-V Series<br>AC SERVOPACK SGDV<br>Safety Precautions<br>(TOBP C710800 10)                                                                               | 4                                                |                            | √                    |                    |                                               | ~                                |
| Σ Series Digital Operator<br>Safety Precautions<br>(TOBP C730800 00)                                                                                     |                                                  |                            |                      |                    |                                               | ~                                |
| AC SERVOMOTOR<br>Safety Precautions<br>(TOBP C230200 00)                                                                                                 |                                                  |                            | 1                    |                    |                                               | ~                                |

### Safety Information

The following conventions are used to indicate precautions in this manual. Failure to heed precautions provided in this manual can result in serious or possibly even fatal injury or damage to the products or to related equipment and systems.

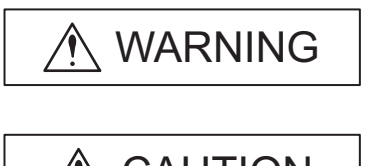

Indicates precautions that, if not heeded, could possibly result in loss of life or serious injury.

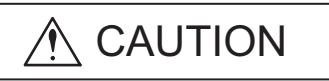

Indicates precautions that, if not heeded, could result in relatively serious or minor injury, damage to the product, or faulty operation. In some situations, the precautions indicated could have serious consequences if not heeded.

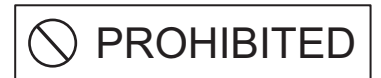

Indicates prohibited actions that must not be performed. For example, this symbol would be used to indicate that fire is prohibited as follows:

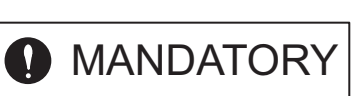

(

4

Indicates compulsory actions that must be performed. For example, this symbol would be used as follows to indicate that grounding is compulsory:

### Safety Precautions

These safety precautions are very important. Read them before performing any procedures such as checking products on delivery, storage and transportation, installation, wiring, operation and inspection, or disposal. Be sure to always observe these precautions thoroughly.

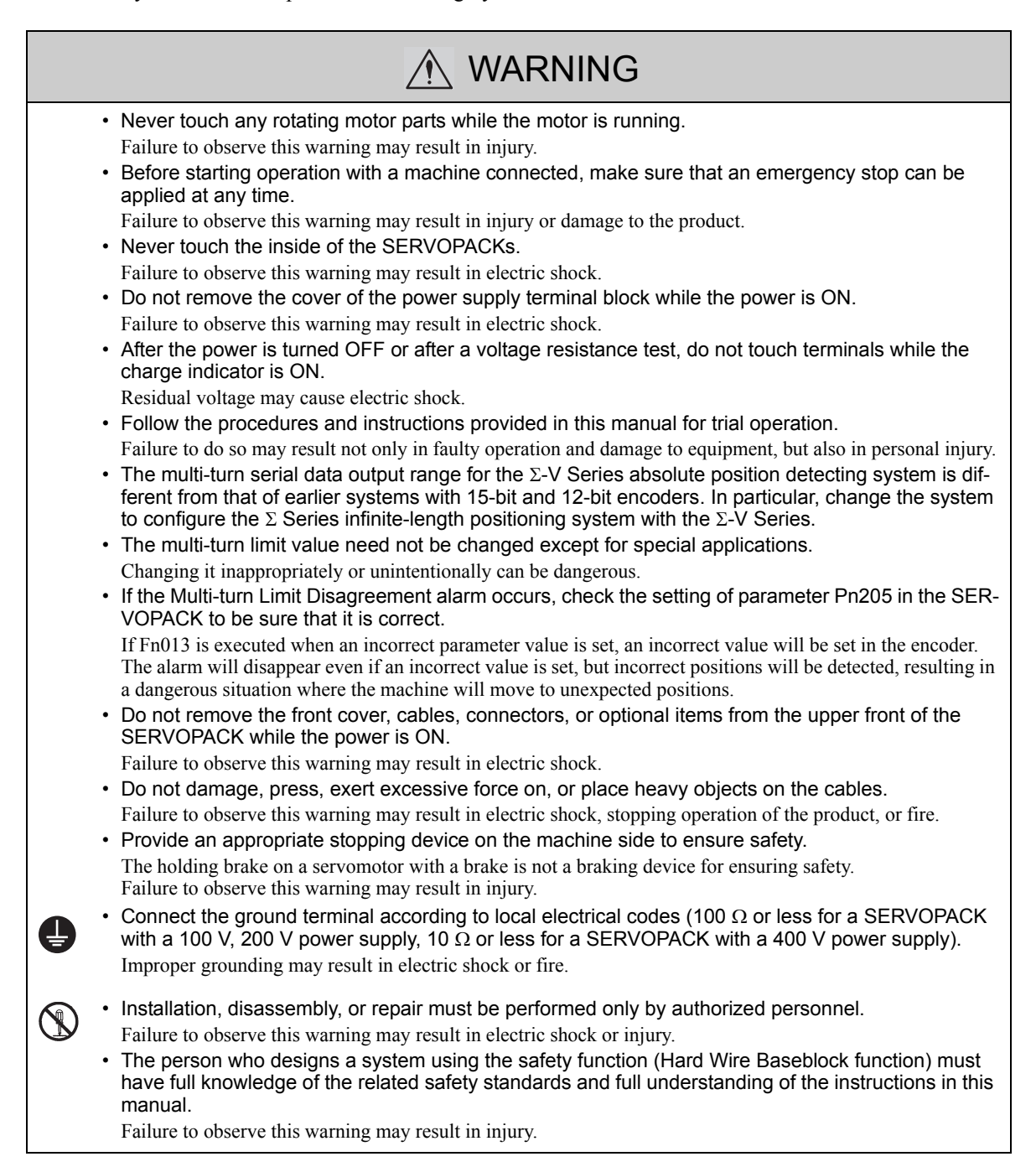

### Storage and Transportation

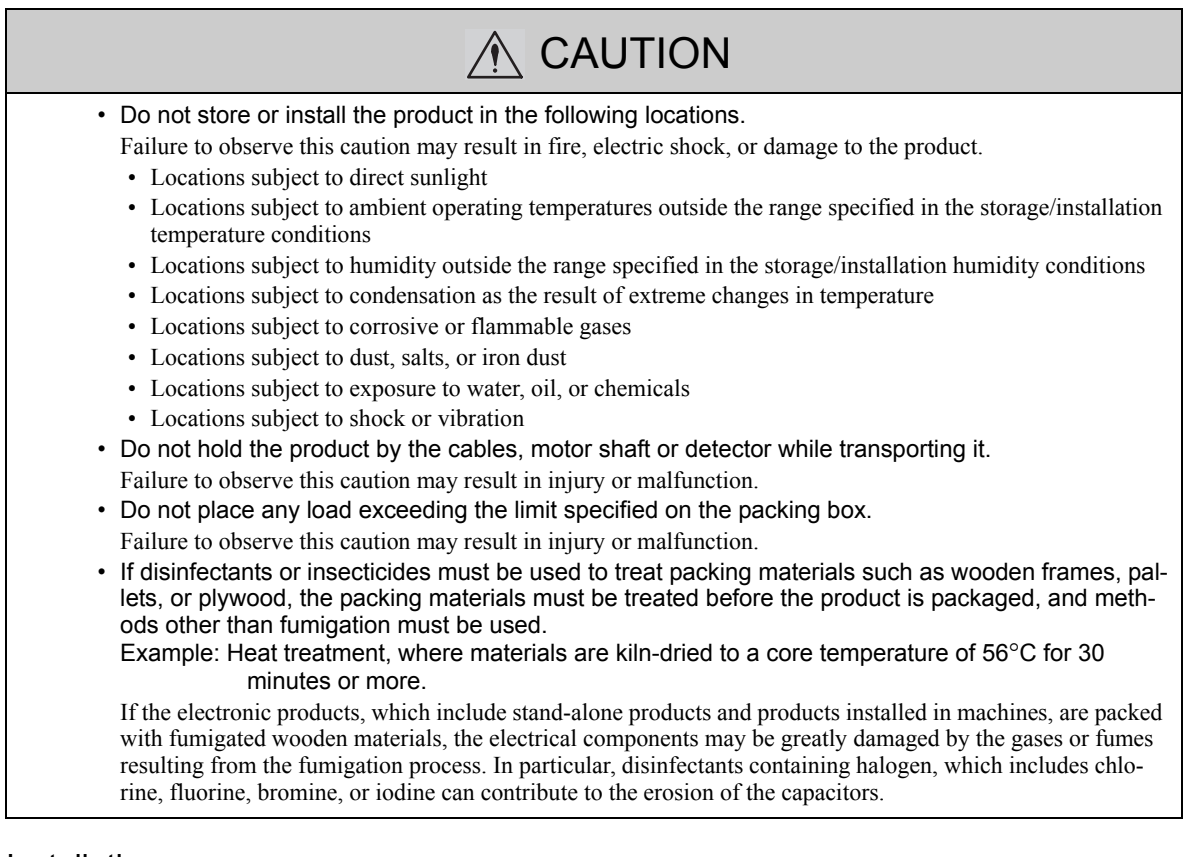

### Installation

| <ul> <li>Never use the product in an environment subject to water, corrosive gases, inflammable gases, or combustibles.</li> <li>Failure to observe this caution may result in electric shock or fire.</li> <li>Do not step on or place a heavy object on the product.</li> <li>Failure to observe this caution may result in injury.</li> <li>Do not cover the inlet or outlet ports and prevent any foreign objects from entering the product.</li> <li>Failure to observe this caution may cause internal elements to deteriorate resulting in malfunction or fire.</li> <li>Be sure to install the product in the correct direction.</li> <li>Failure to observe this caution may result in malfunction.</li> <li>Provide the specified clearances between the SERVOPACK and the control panel or with other devices.</li> <li>Failure to observe this caution may result in fire or malfunction.</li> <li>Do not apply any strong impact.</li> <li>Failure to observe this caution may result in malfunction.</li> </ul> |                                                                                                    |    |
|----------------------------------------------------------------------------------------------------|----------------------------------------------------------------------------------------------------|----|
|                                                                                                    | <ul> <li>Never use the product in an environment subject to water, corrosive gases, inflammable gases, combustibles.</li> <li>Failure to observe this caution may result in electric shock or fire.</li> <li>Do not step on or place a heavy object on the product.<br/>Failure to observe this caution may result in injury.</li> <li>Do not cover the inlet or outlet ports and prevent any foreign objects from entering the product.<br/>Failure to observe this caution may cause internal elements to deteriorate resulting in malfunction or fire.</li> <li>Be sure to install the product in the correct direction.<br/>Failure to observe this caution may result in malfunction.</li> <li>Provide the specified clearances between the SERVOPACK and the control panel or with other devices.<br/>Failure to observe this caution may result in fire or malfunction.</li> <li>Do not apply any strong impact.<br/>Failure to observe this caution may result in malfunction.</li> </ul> | or |

### Wiring

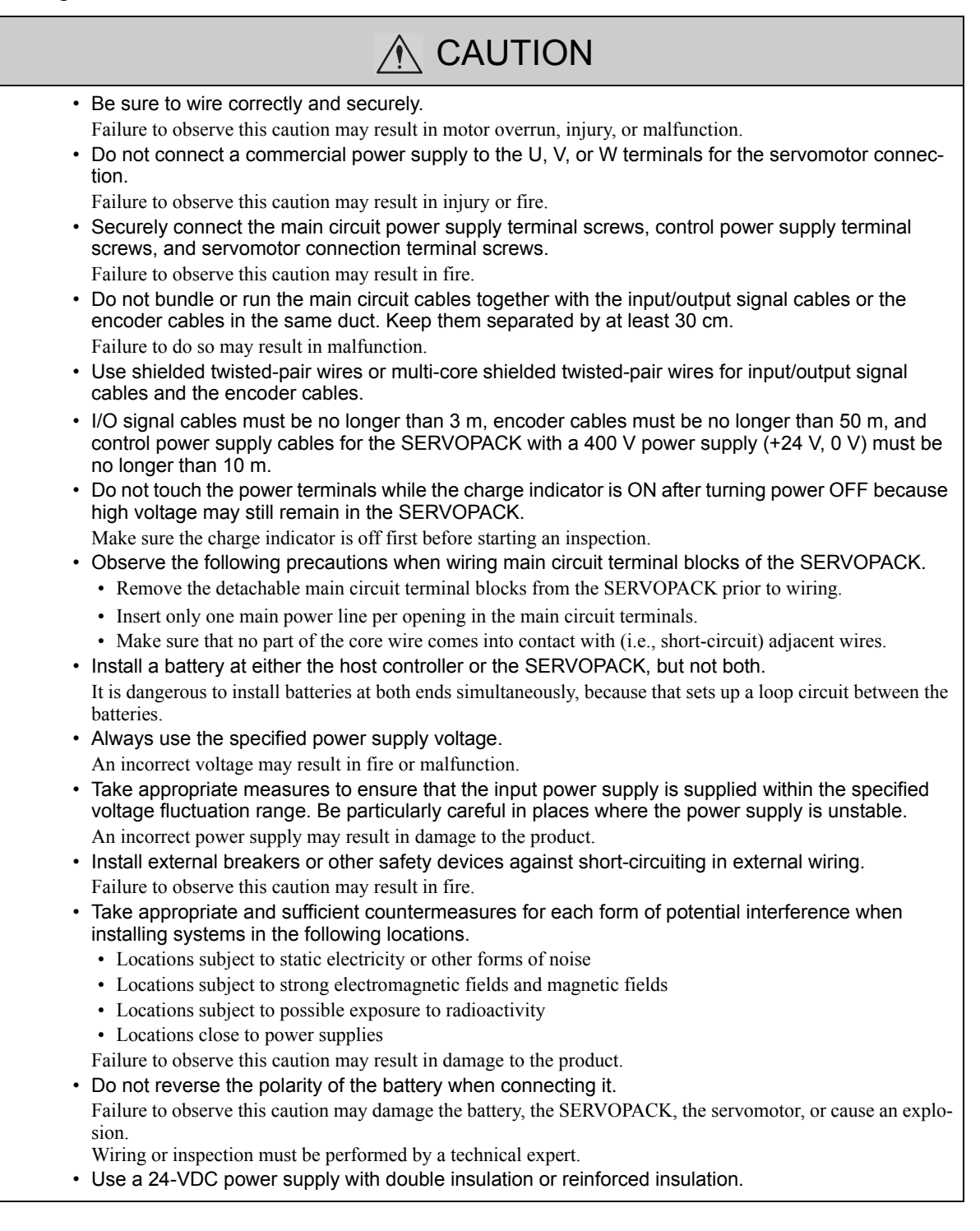

### Operation

| <ul> <li>Always use the servomotor and SERVOPACK in one of the specified combinations.</li> </ul>                                                                                                    |
|----------------------------------------------------------------------------------------------------|
| Failure to observe this caution so may result in fire or malfunction.                                                                                                    |
| <ul> <li>Conduct trial operation on the servomotor alone with the motor shaft disconnected from the</li> </ul>                                                                                                    |
| machine to avoid accidents.                                                                                                    |
| Failure to observe this caution may result in injury.                                                                                                    |
| <ul> <li>During trial operation, confirm that the holding brake works correctly. Furthermore, secure system<br/>safety against problems such as signal line disconnection.</li> </ul>                                                                        |
| <ul> <li>Before starting operation with a machine connected, change the settings to match the parameters of the machine.</li> </ul>                                                                                                    |
| Starting operation without matching the proper settings may cause the machine to run out of control or mal-<br>function.                                                                                                    |
| <ul> <li>Do not frequently turn power ON and OFF.</li> </ul>                                                                                                    |
| Since the SERVOPACK has a capacitor in the power supply, a high charging current flows when power is turned ON. Frequently turning power ON and OFF causes main power devices like capacitors and fuses to deteriorate, resulting in unexpected problems.    |
| <ul> <li>When using JOG operations (Fn002), search operations (Fn003), or EasyFFT operations (Fn206),<br/>the dynamic brake function does not work for reverse overtravel or forward overtravel. Take neces-<br/>sary precautions.</li> </ul>                |
| <ul> <li>When using the servomotor for a vertical axis, install safety devices to prevent workpieces from fall-<br/>ing due to alarms or overtravels. Set the servomotor so that it will stop in the zero clamp state when<br/>overtravel occurs.</li> </ul> |
| Failure to observe this caution may cause workpieces to fall due to overtravel.                                                                                                    |
| <ul> <li>When not using turning-less function, set to the correct moment of inertia ratio (Pn103).</li> </ul>                                                                                                    |
| Setting to an incorrect moment of inertia ratio may cause machine vibration.                                                                                                    |
| <ul> <li>Do not touch the SERVOPACK heatsinks, regenerative resistor, or servomotor while power is ON or<br/>soon after the power is turned OFF.</li> </ul>                                                                                                  |
| Failure to observe this caution may result in burns due to high temperatures.                                                                                                    |
| <ul> <li>Do not make any extreme adjustments or setting changes of parameters.</li> </ul>                                                                                                    |
| Failure to observe this caution may result in injury or damage to the product due to unstable operation.                                                                                                    |
| <ul> <li>When an alarm occurs, remove the cause, reset the alarm after confirming safety, and then resume<br/>operation.</li> </ul>                                                                                                    |
| Failure to observe this caution may result in damage to the product, fire, or injury.                                                                                                    |
| <ul> <li>Do not use the brake of the servomotor for braking.</li> </ul>                                                                                                    |
| Failure to observe this caution may result in malfunction.                                                                                                    |
| <ul> <li>An alarm or warning may be generated if communications are executed with the host controller dur-<br/>ing operation using SigmaWin+ or the digital operator.</li> </ul>                                                                             |
| If an alarm or warning is generated, the process currently being executed may be aborted and the system may stop.                                                                                                    |
|                                                                                                    |

### Maintenance and Inspection

| <ul> <li>Do not disassemble the SERVOPACK.<br/>Failure to observe this caution may result in electric shock or injury.</li> <li>Do not change wiring while the power is ON.<br/>Failure to observe this caution may result in electric shock or injury.</li> <li>When replacing the SERVOPACK, resume operation only after copying the previous SERVOPACK parameters to the new SERVOPACK.<br/>Failure to observe this caution may result in damage to the product.</li> </ul> |
|----------------------------------------------------------------------------------------------------|

### Disposal

# **▲** CAUTION

• When disposing of the products, treat them as ordinary industrial waste.

### General Precautions

# Observe the following general precautions to ensure safe application.

- The products shown in illustrations in this manual are sometimes shown without covers or protective guards. Always replace the cover or protective guard as specified first, and then operate the products in accordance with the manual.
- The drawings presented in this manual are typical examples and may not match the product you received.
- If the manual must be ordered due to loss or damage, inform your nearest Yaskawa representative or one of the offices listed on the back of this manual.

### Warranty

### (1) Details of Warranty

### Period of Warranty

The period of warranty for a product that was purchased (hereafter "delivered product") is one year from the time of delivery to the location specified by the customer or 18 months from the time of shipment from the Yaskawa factory, whichever is sooner.

#### Scope of Warranty

Yaskawa shall replace or repair a defective product free of charge if a defect attributable to Yaskawa occurs during the period of warranty above. Defects due to the delivered product reaching the end of its service life and replacement of parts that require replacement or that have a limited service life are also outside the scope of this warranty.

Failures that occur for any of the following causes are outside the scope of the warranty.

- 1. Using or handling the product under conditions or in environments not described in product catalogs or manuals, or separately agreed-upon specifications
- 2. Causes not attributable to the delivered product itself
- 3. Modifications or repairs not performed by Yaskawa
- 4. Using the delivered product in a manner in which it was not originally intended
- 5. Causes that were not foreseeable with the scientific and technological understanding at the time of shipment from Yaskawa
- 6. Events for which Yaskawa is not responsible, such as natural or human-made disasters

### (2) Limitations of Liability

- 1. Yaskawa shall in no event be responsible for any damage or loss of opportunity to the customer that arises due to failure of the delivered product.
- 2. Yaskawa shall not be responsible for programming (including parameter settings) or the results of program execution if a programmable Yaskawa product was programmed by the user or by a third party.

### (3) Suitability for Use

- 1. It is the customer's responsibility to confirm conformity with any standards, codes, or regulations that apply if the Yaskawa product is used in combination with any other products.
- 2. The customer must confirm that the Yaskawa product is suitable for the systems, machines, and equipment used by the customer.
- 3. Consult with Yaskawa to determine whether use in the following applications is acceptable. If use in the application is acceptable, use the product with extra allowance in ratings and specifications, and provide safety measures to minimize hazards in the event of failure.
  - Outdoor use, use involving potential chemical contamination or electrical interference, or use in conditions or environments not described in product catalogs or manuals
  - Nuclear energy control systems, combustion systems, railroad systems, aviation systems, vehicle systems, medical equipment, amusement machines, and installations subject to separate industry or government regulations
  - Systems, machines, and equipment that may present a risk to life or property
  - Systems that require a high degree of reliability, such as systems that supply gas, water, or electricity, or systems that operate continuously 24 hours a day
  - Other systems that require a similar high degree of safety
- 4. Never use the product for an application involving serious risk to life or property without first ensuring that the required safety has been designed into the system with risk warnings and redundancy, and that the Yas-kawa product is properly rated and installed.
- 5. The circuit examples and other application examples described in product catalogs and manuals are for reference. Check the functionality and safety of the actual devices and equipment to be used before using the product.
- 6. Read and understand all use prohibitions and precautions, and operate the Yaskawa product correctly to prevent accidental harm to third parties.

### (4) Changes to Specifications

The names, specifications, appearance, and accessories of products in product catalogs and manuals may be changed at any time based on improvements and other reasons. When a catalog or a manual is revised, the catalog or manual code is updated and the new catalog or manual is published as a next edition. Consult with your Yaskawa representative to confirm the actual specifications before purchasing a product.

### **Applicable Standards**

North American Safety Standards (UL)

|            |                                                                                       | C UL US                        | c <b>FN</b> ® us |
|------------|---------------------------------------------------------------------------------------|--------------------------------|------------------|
|            | Model                                                                                 | UL* Standards<br>(UL File No.) |                  |
| SERVOPACK  | • SGDV                                                                                | UL508C (E147823)               | -                |
| Servomotor | <ul> <li>SGMJV</li> <li>SGMAV</li> <li>SGMEV</li> <li>SGMGV</li> <li>SGMSV</li> </ul> | UL1004 (E165827)               | -                |

\* Underwriters Laboratories Inc.

Note: Applicable when the Feedback Option Module is attached to the SERVOPACKs for the command option attachable type.

### European Standards

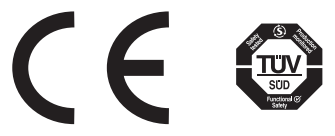

|            | Model                                                                                 | Low Voltage                                          | EMC D                                      | Safety                   |                            |  |
|------------|---------------------------------------------------------------------------------------|------------------------------------------------------|--------------------------------------------|--------------------------|----------------------------|--|
|            | Model                                                                                 | Directive                                            | EMI                                        | EMS                      | Standards                  |  |
| SERVOPACK  | • SGDV                                                                                | EN50178<br>EN61800-5-1                               | EN55011/A2<br>group 1 class A<br>EN61800-3 | EN61800-3<br>EN61000-6-2 | EN954-1<br>IEC61508-1 to 4 |  |
| Servomotor | <ul> <li>SGMJV</li> <li>SGMAV</li> <li>SGMEV</li> <li>SGMGV</li> <li>SGMSV</li> </ul> | IEC60034-1<br>IEC60034-5<br>IEC60034-8<br>IEC60034-9 | EN55011/A2<br>group 1 class A<br>EN61800-3 | EN61800-3<br>EN61000-6-2 | -                          |  |

Note 1. Because SERVOPACKs and servomotors are built into machines, certification is required after installation in the final product.

2. Applicable when the Feedback Option Module is attached to SERVOPACKs for the command option attachable type.

# CONTENTS

| 1.1 Checking Products on Delivery1-21.2 Nameplate and Model Designation1-21.3 Nameplate Location1-4                                                                                                    |
|----------------------------------------------------------------------------------------------------|
| Chapter 2 Specifications                                                                                                    |
| 2.1 Overview                                                                                                    |
| Chapter 3 Hardware Installation                                                                                                    |
| 3.1 Mounting the Universal Feedback module                                                                                                    |
| Chapter 4 Applicable Scope                                                                                                    |
| <ul> <li>4.1 SERVOPACK for Rotary and Linear Motors</li></ul>                                                                                                    |
|                                                                                                    |
| Chapter 5 Encoder Interfaces                                                                                                    |
| Chapter 5 Encoder Interfaces       .5-1         5.1 A quad B Pulse interface       .5-2         5.1.1 Overview       .5-2         5.1.2 Technical Data       .5-2         5.1.3 Connection       .5-2                                                                                                    |
| Chapter 5 Encoder Interfaces       .5-1         5.1 A quad B Pulse interface       .5-2         5.1.1 Overview       .5-2         5.1.2 Technical Data       .5-2         5.1.3 Connection       .5-2         Chapter 6 Hall Sensor Signals Interface                                                                                                    |
| Chapter 5 Encoder Interfaces       .5-1         5.1 A quad B Pulse interface       .5-2         5.1.1 Overview       .5-2         5.1.2 Technical Data       .5-2         5.1.3 Connection       .5-2         Chapter 6 Hall Sensor Signals Interface         6.1 Overview       .6-1         6.1.1 Technical Data       .6-2                                                                                                    |
| Chapter 5 Encoder Interfaces       .5-1         5.1 A quad B Pulse interface       .5-2         5.1.1 Overview       .5-2         5.1.2 Technical Data       .5-2         5.1.3 Connection       .5-2         Chapter 6 Hall Sensor Signals Interface         6.1 Overview       .6-1         6.1 Overview       .6-2         6.1.1 Technical Data       .6-2         Chapter 7 Set-up Procedure for Fully-closed Loop Control       .7-1 |

| Chapter 8 Set-up Procedure for Semi-closed Loop Control                                                                                                    |
|----------------------------------------------------------------------------------------------------|
| 8.1 Safety Precautions.       8-2         8.2 Setup Procedure       8-2         8.2.1 Feedback Option Module Set-up       8-3         8.2.2 Sigma-5 SERVOPACK Set-up with Rotary Motor       8-9         8.2.3 Sigma-5 SERVOPACK Set-up with Linear Motor.       8-10                                                                                                    |
| Chapter 9 Motor and Scale Parameter File                                                                                                    |
| 9.1 Motor and Scale Parameter File Requirements for SERVOPACKs for Rotary         Motors       9-2         9.1.1 Motor Parameters       9-2         9.1.2 Scale Parameters       9-3                                                                                                    |
| 9.2 Motor and Scale Parameter File Requirements for SERVOPACKs for Linear                                                                                                    |
| 9.2.1 Motor Parameters                                                                                                    |
| Chapter 10 SERVOPACK Semi-closed Loop Control for Rotary Motors .10-1                                                                                                    |
| 10.1 Magnetic Pole       10-2         10.2 Motor Rotation Direction       10-3         10.3 Pole Detection Functionality       10-4         10.4 SERVOPACK for Rotary Motors       10-6         10.4.1 Encoder Pulse Output       10-6                                                                                                    |
| Chapter 11 SERVOPACK Semi-closed Loop Control for Linear Motors 11-1                                                                                                    |
| 11.1 Magnetic Pole11-211.2 Motor Rotation Direction11-311.3 Pole Detection Functionality11-411.4 SERVOPACK for Linear Motors11-611.4.1 Encoder Pulse Output11-6                                                                                                    |
| Chapter 12 Error Lists                                                                                                    |
| 12.1 Errors related to Feedback Option Module Identification       12-2         12.2 Errors in Fully-closed Loop Control       12-3         12.3 Errors in Semi-closed Loop Control with Rotary Motors       12-4         12.4 Errors in Semi-closed Loop Control with Linear Motors       12-6         12.5 Errors with Pole Sensor Signals Interface       12-8         12.6 Errors during Pole Detection Functionality       12-9         12.6 Errors during Pole Detection Functionality       12-9 |
| 12.6.1 Troubleshooting for Pole Detection Alarms with Linear Motors                                                                                                    |

# 1

# **Checking Products**

This chapter describes how to check products upon delivery.

| 1.1 | Checking Products on Delivery   | 1-2 |
|-----|---------------------------------|-----|
| 1.2 | Nameplate and Model Designation | 1-2 |
| 1.3 | Nameplate Location              | 1-4 |

1

# **1.1** Checking Products on Delivery

### (1) When the Universal Feedback Module is Not Connected to the SERVOPACK

- **1.** Mount the Universal Feedback Module to the SERVOPACK as described in the enclosed *Σ*-*V Series Universal Feedback Module Installation Guide* (YEU TOEP C720829 03). For the location of the nameplate, refer to *Option case unit type code*.
- **2.** Check the nameplate to confirm that the product is the one that was ordered. For the nameplate, refer to *Nameplate and Model Designation*.
- (2) When the Universal Feedback Module is Connected to the SERVOPACK

Check the nameplate to confirm that the Module that is mounted is the Universal Feedback Module.

The nameplate is located in the following position.

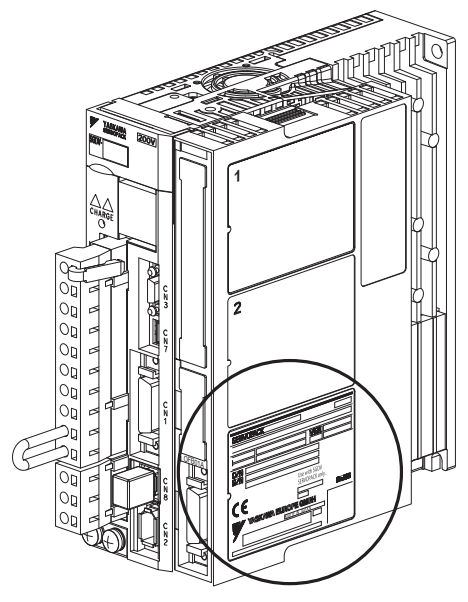

### **1.2** Nameplate and Model Designation

■ Nameplate Example

| Application Module model number         |   |  |  |  |  |  |
|-----------------------------------------|---|--|--|--|--|--|
| SERVOPACK                               | ` |  |  |  |  |  |
|                                         |   |  |  |  |  |  |
| MODEL SGDV-OFB03A                       |   |  |  |  |  |  |
| ► 0/N 123456-1-1<br>S/N 123456789ABCDEF |   |  |  |  |  |  |
| Use with SGDV<br>SERVOPACK only.        |   |  |  |  |  |  |
| YASKAWA EUROPE GMBH<br>MADE IN JAPAN    |   |  |  |  |  |  |

— Manufacturing number

Nameplate

Model Designation

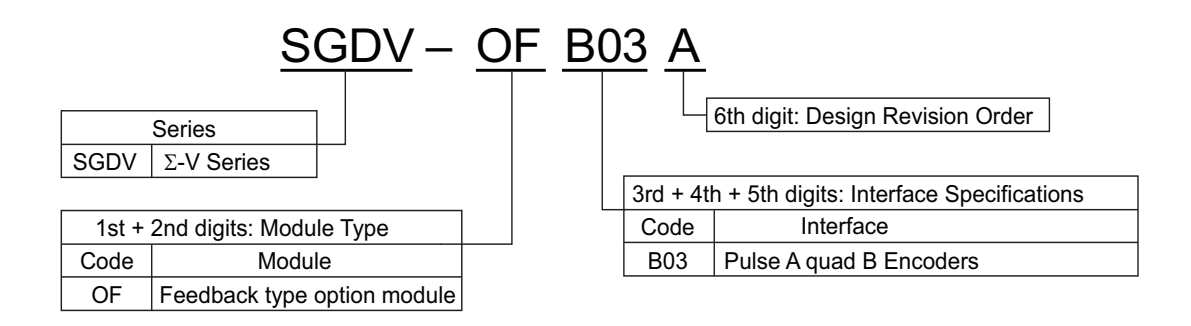

Option case unit type code

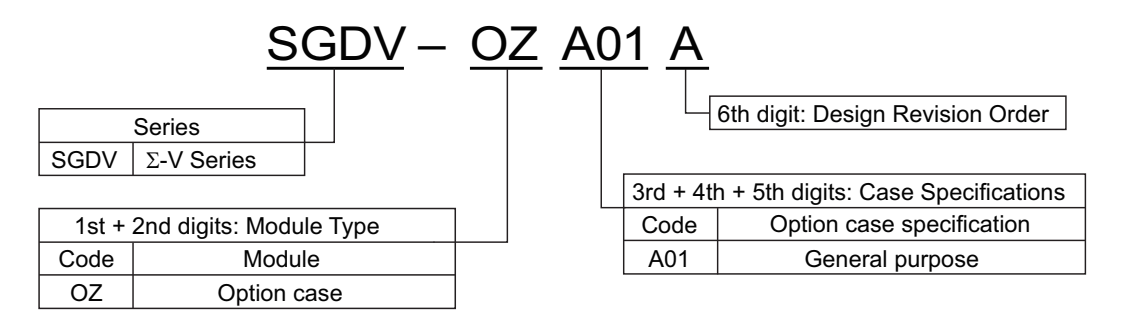

■ Applicable SERVOPACK model

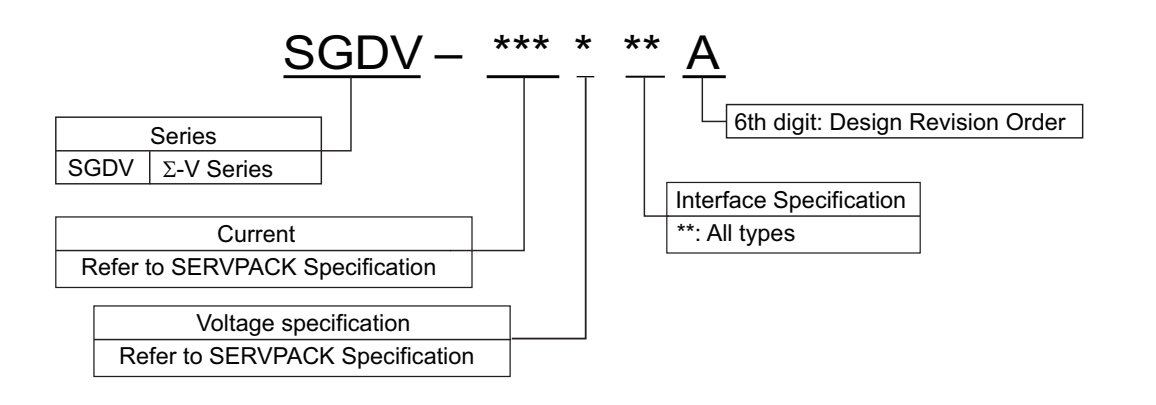

# **1.3** Nameplate Location

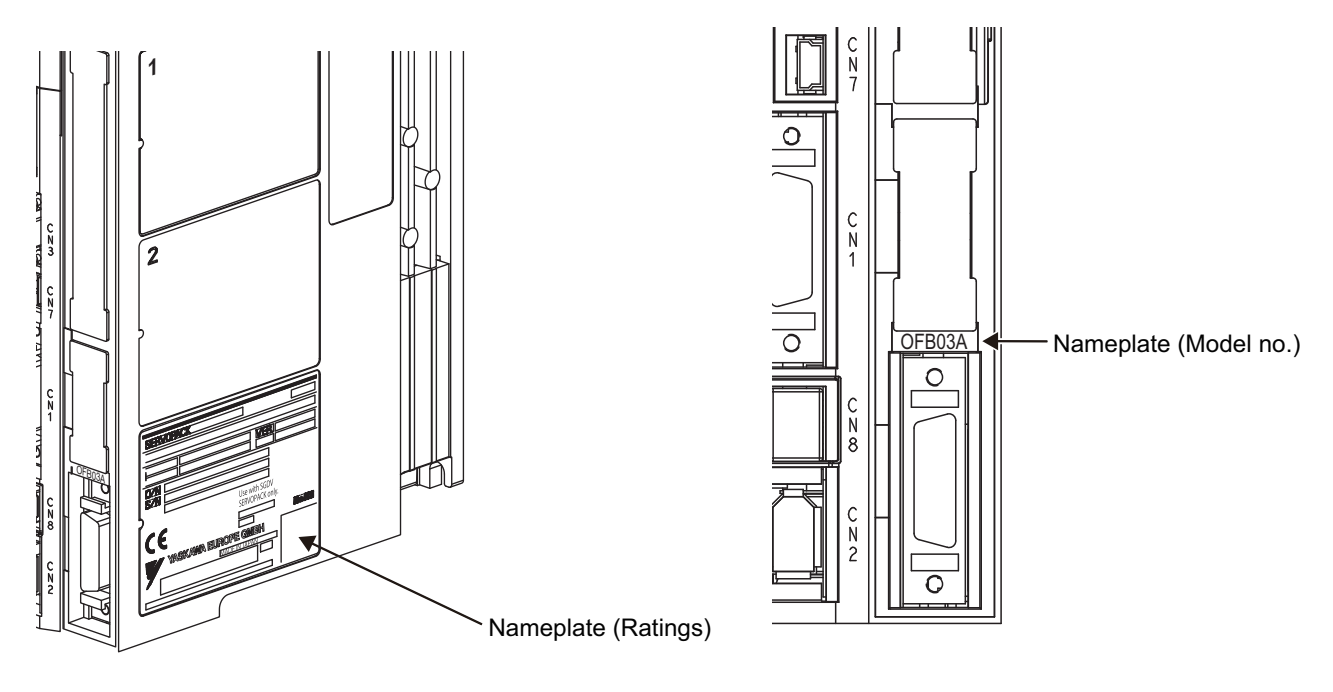

# Specifications

This chapter gives an overview and describes the specifications of the Universal Feedback Option Module.

| 2.1 Overview                                               |  |
|------------------------------------------------------------|--|
| 2.2 Specifications of the Universal Feedback Option Module |  |
| 2.2.1 General Specifications                               |  |

# 2.1 Overview

The  $\Sigma$ -V series Universal Feedback Option Module SGDV-OFB03A supports encoders with A quad B. The feedback option module consists of option card and option case unit. It can be installed to all the types of Sigma-5 SERVOPACKs.

## **2.2** Specifications of the Universal Feedback Option Module

### 2.2.1 General Specifications

This table lists the general specifications of the Universal Feedback Option Module.

| Applicable SERVOPACK                     |                                        |                               | All Σ-V Series SGDV-DDDDDD SERVOPACKs                                                                                                    |  |  |  |
|------------------------------------------|----------------------------------------|-------------------------------|----------------------------------------------------------------------------------------------------|--|--|--|
| Applicable SERVOPACK Firmware<br>Version |                                        |                               | Version 0029 or later                                                                                                    |  |  |  |
| Placement                                |                                        |                               | Attached to the SGDV-SERVOPACK                                                                                                    |  |  |  |
| Power<br>Specification                   | Power Su                               | pply Method                   | Supplied from the control power supply of the SGDV SERVOPACK.                                                                                                    |  |  |  |
|                                          | Surrounding Air/Storage<br>Temperature |                               | 0 °C to +55 °C/ -20 °C to +85 °C                                                                                                    |  |  |  |
|                                          | Ambient/Storage<br>Humidity            |                               | 90% RH or less (with no condensation)                                                                                                    |  |  |  |
|                                          | Vibration/Shock<br>Resistance          |                               | 4.9 m/s <sup>2</sup> / 19.8 m/s <sup>2</sup>                                                                                                    |  |  |  |
| Operating<br>Conditions                  | Protection Class/<br>Pollution Degree  |                               | <ul> <li>Protection class: IP10, Pollution degree: 2</li> <li>An environment that satisfies the following conditions.</li> <li>Free of corrosive or explosive gases</li> <li>Free of exposure to water, oil or chemicals</li> <li>Free of dust, salts or iron dust</li> </ul> |  |  |  |
|                                          | Altitude                               |                               | 1000 m or less                                                                                                    |  |  |  |
|                                          | Others                                 |                               | Free of static electricity, strong electromagnetic fields, magnetic fields or exposure to radioactivity                                                                                                    |  |  |  |
| Supported mote                           | ors                                    |                               | Permanent magnet, Synchronous AC rotary or linear motor                                                                                                    |  |  |  |
| Max. output frequency range              |                                        | ge                            | Must be lower than 500 [rev/sec].<br>Note: UL application: 400 [rev/sec] (200 V), 300 [rev/sec] (400 V).<br>If UL is needed, the combination should be applied to UL on customer side.                                                                                        |  |  |  |
| Supported scale                          | es for motor                           | driving usage                 | A quad B                                                                                                    |  |  |  |
| Supported scales for fully-closed usage  |                                        | closed usage                  | A quad B                                                                                                    |  |  |  |
| Motor pole info                          | Without hall<br>sensor signa           |                               | Sigma-5 detecting function is available.<br>In other cases, the function should be carried out each boot-up.                                                                                                    |  |  |  |
| for motor drivi                          | ng                                     | With hall sen-<br>sor signals | The data is used (any functions needed for the information).                                                                                                    |  |  |  |
| Unsupported option modules               |                                        | es                            | INDEXER option module: SGDV-OCA03A<br>MP2600iec option module: SGDV-OCC02A<br>Advanced safety option module: SGDV-OSA01A<br>Fully-closed option module: SGDV-OFA01A                                                                                                    |  |  |  |

# Hardware Installation

This chapter describes the hardware installation of the Universal Feedback Option Module.

| 3.1 Mounting the Universal Feedback module | 3-2 |
|--------------------------------------------|-----|
|--------------------------------------------|-----|

# **3.1** Mounting the Universal Feedback module

The Universal Feedback module will be mounted on the right side of the Sigma-V servopack. To mount the network module to the SERVOPACK follow the instructions below.

1. Fit the mounting plate (F) into the recess on the SERVOPACK, and fix the plate with the mounting screws (G). (Tightening torque: 0.14 Nm).

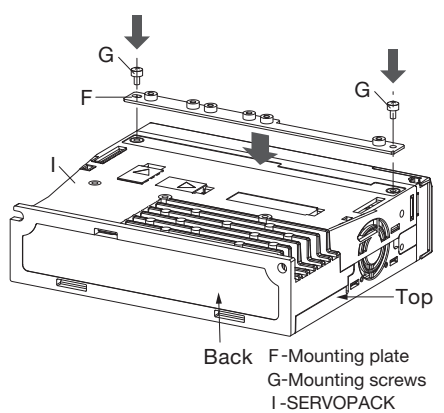

2. Remove the connector cover from the SERVOPACK.

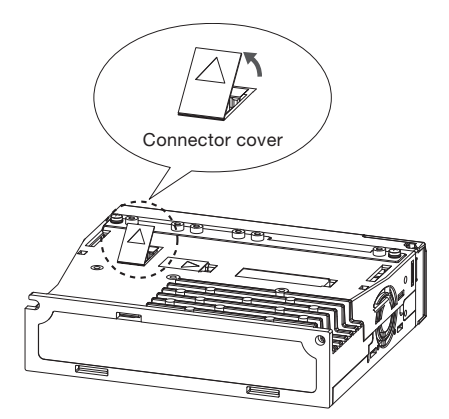

3. Check DIP switch setting of S1.

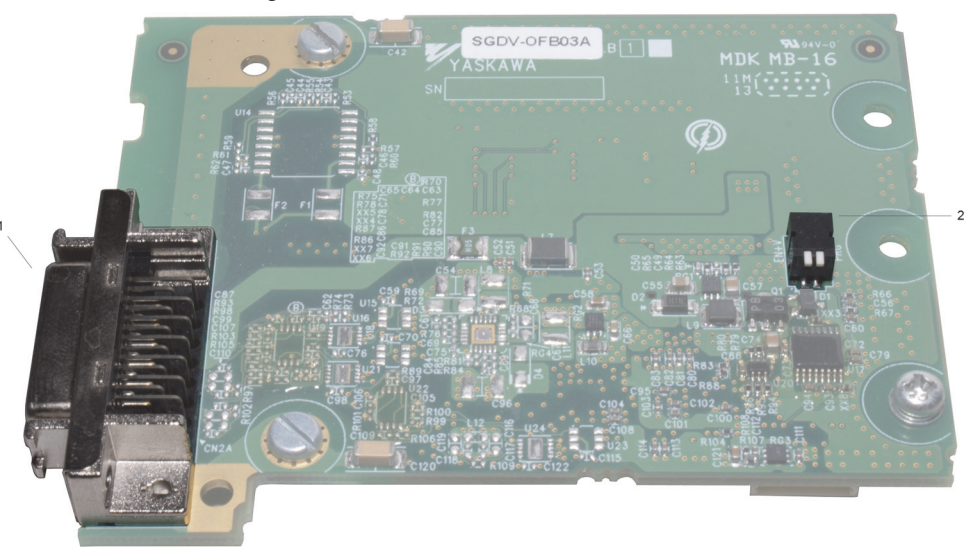

*Caption:* 1 = Position of Sub-D connector - 2 = Position of DIP switch S1For A quad B encoders both switches of S1 have to be off (white colored parts in the upper position).

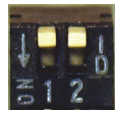

- B-Mounting Screws Tighten this pre-attached screw as well.
- 4. Fix the board on the SERVOPACK with three screws. (Tightening torque: 0.14 Nm)

5. Align the front end of the module cover (H) with the front panel of the SERVOPACK as shown in the illustration, and place the module cover so that you can view the installed board from the opening (where the front cover is removed) on the module cover.

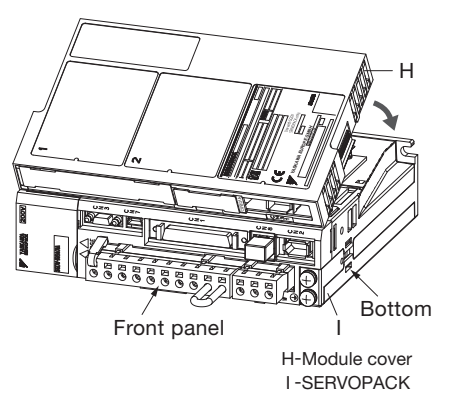

6. Fix the module cover to the SERVOPACK by pushing in the retention clips on the left and right side of the module cover, while directing their angled end protrusions to enter the SERVOPACK.

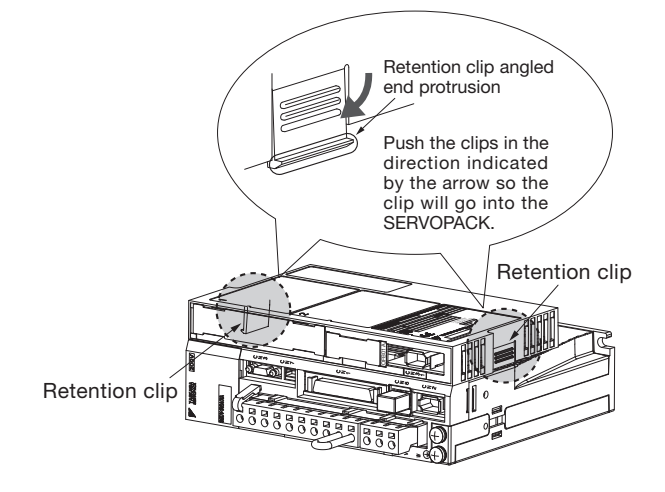

3

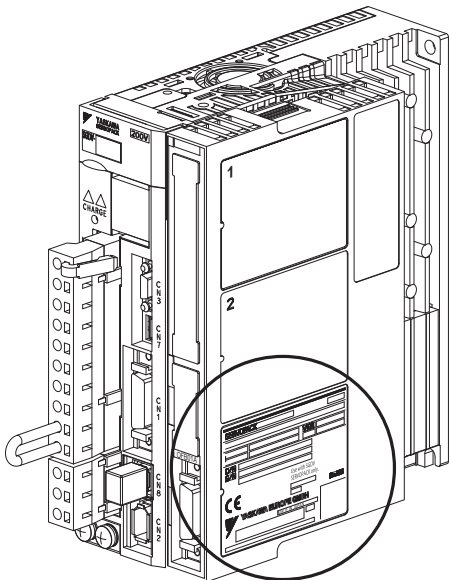

7. Now snap on the cover for the network module to the servo amplifier, the completed unit will look like the following picture.

# 4

# Applicable Scope

This chapter describes the application fields of the Universal Feedback Option Module.

| 4.1 SERVOPACK for Rotary and Linear Motors   | 4-2 |
|----------------------------------------------|-----|
| 4.2 SERVOPACK with Semi-closed Loop Control  | 4-3 |
| 4.3 SERVOPACK with Fully-closed Loop Control | 4-4 |

4

# 4.1 SERVOPACK for Rotary and Linear Motors

| Motor                 | Scale Interface | Available solutions         | Remarks                                                   |
|-----------------------|-----------------|-----------------------------|-----------------------------------------------------------|
| VASKAWA               | YASKAWA Serial  | without any feedback boards | -                                                         |
| IASKAWA               | A quad B pulse  | with SGDV-OFB03A            | -                                                         |
| 3 <sup>rd</sup> Party | A quad B pulse  | with SGDV-OFB03A            | Motor parameter file needs to be pre-<br>pared by YASKAWA |

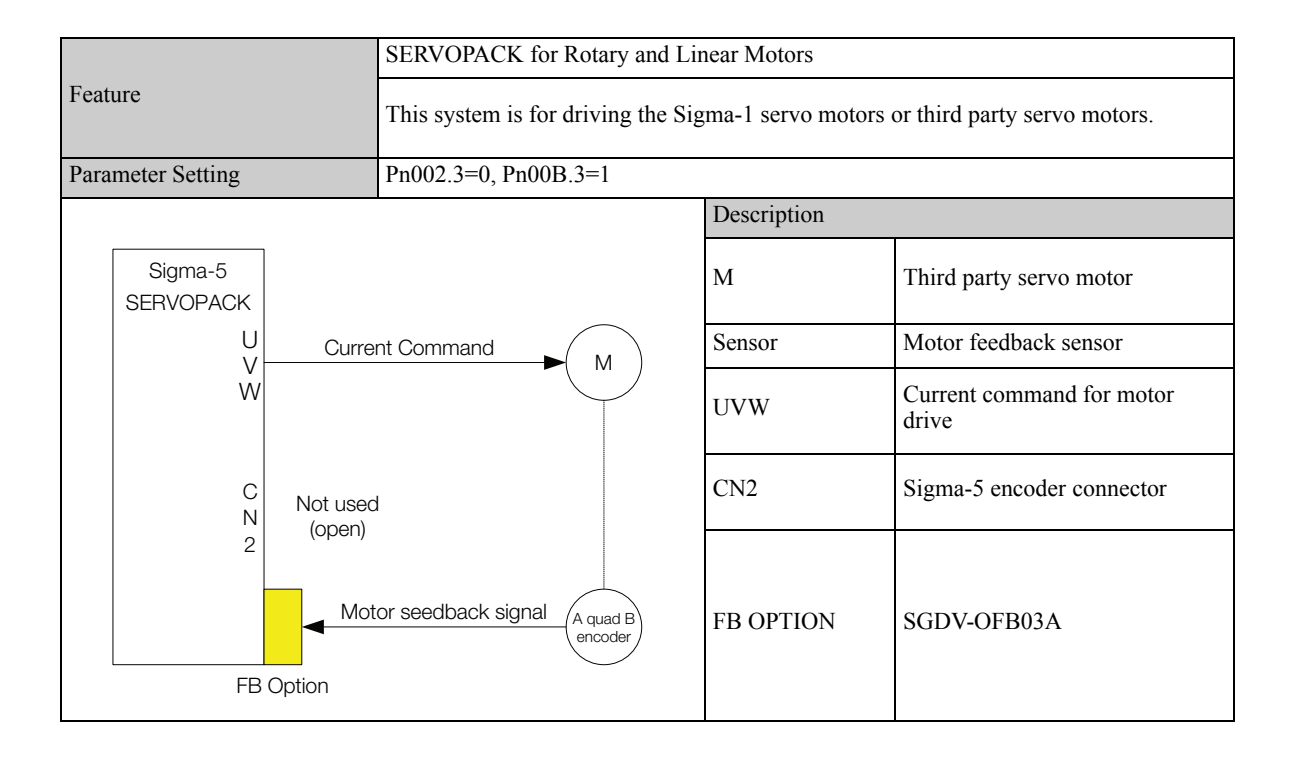

## 4.2 SERVOPACK with Semi-closed Loop Control

| Motor                 | Scale Interface | Available solutions | Remarks                                                   |
|-----------------------|-----------------|---------------------|-----------------------------------------------------------|
| VASKAWA               | Sine and Cosine | with JZDP-DD-000-E  | -                                                         |
|                       | A quad B pulse  | with SGDV-OFB03A    | -                                                         |
| 3 <sup>rd</sup> Party | A quad B pulse  | with SGDV-OFB03A    | Motor parameter file needs to be pre-<br>pared by YASKAWA |

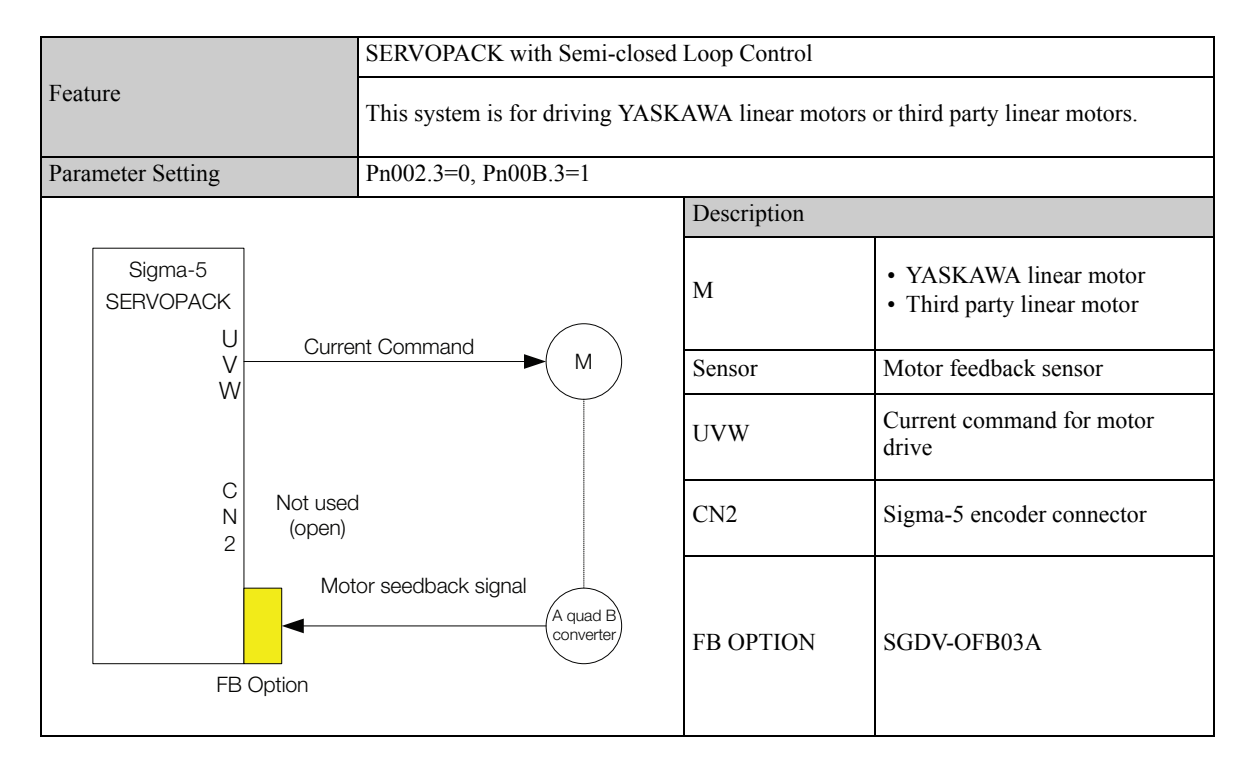

1

# 4.3 SERVOPACK with Fully-closed Loop Control

| Motor   | Scale Interface | Available solutions             | Remarks             |
|---------|-----------------|---------------------------------|---------------------|
|         | YASKAWA Serial  | with SGDV-OFA01A                | -                   |
| YASKAWA | Sine and Cosine | with SGDV-OFA01A and with JZDP- | -                   |
|         | A quad B pulse  | with SGDV-OFB03A                | Retrofit to Sigma-2 |

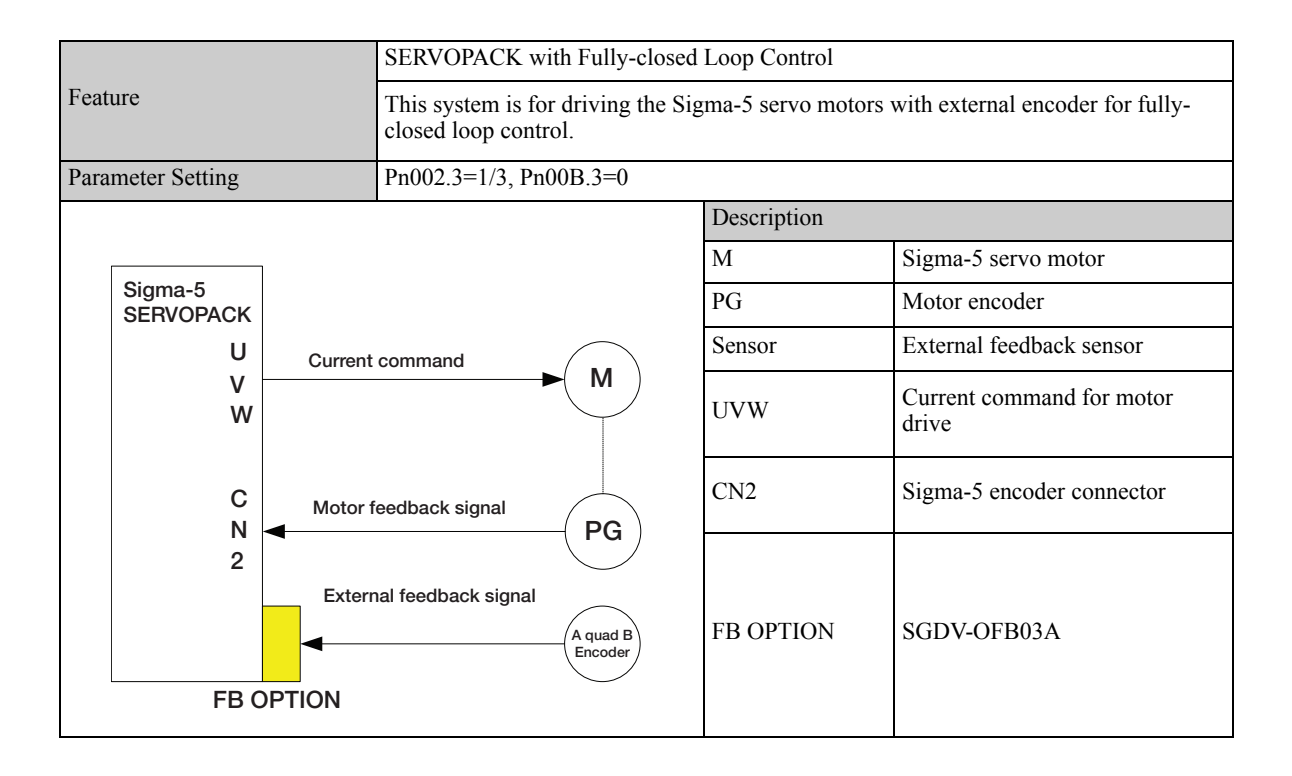

# **Encoder Interfaces**

This chapter describes the encoder interfaces of the Universal Feedback Option Module.

| 5.1 A quad B Pulse interface | -2  |
|------------------------------|-----|
| 5.1.1 Overview               | 5-2 |
| 5.1.2 Technical Data         | 5-2 |
| 5.1.3 Connection             | 5-2 |

5.1.1 Overview

# **5.1** A quad B Pulse interface

### 5.1.1 Overview

A quad B pulse signals is counted by each edges in the master. The interface block diagram is shown below.

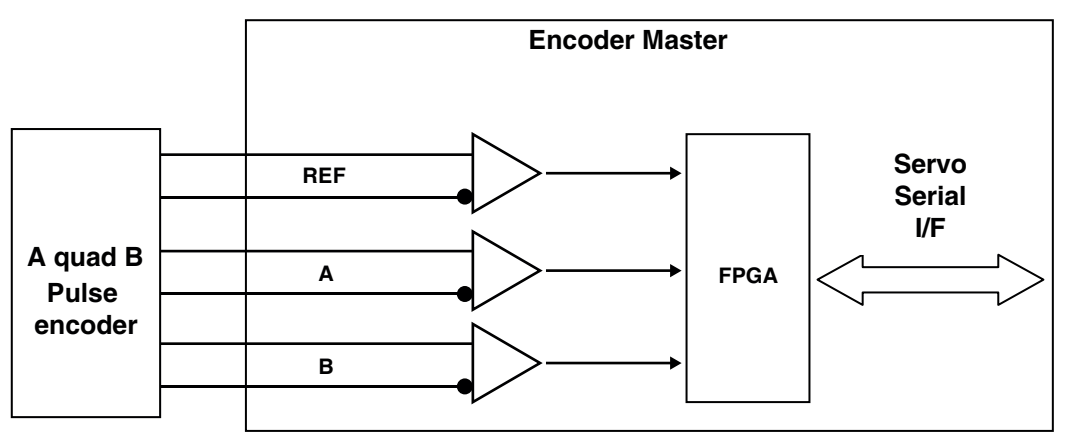

### 5.1.2 Technical Data.

| Items                        |                          | Description       |
|------------------------------|--------------------------|-------------------|
| Encoder Supply               | Output voltage           | Typically 5 V     |
|                              | Signal form              | Square wave pulse |
|                              | Evaluation               | 4x                |
|                              | Max. input frequency     | 1 MHz             |
| Incremental Encoder<br>Input | Max. counter frequency   | 4 MHz             |
| L                            | Max. reference frequency | 1 MHz             |
|                              | Distance between edges   | 0.2 µsec or more  |
|                              | Differential voltage     | 0.2 V or more     |

### 5.1.3 Connection

| No | Signal | Pin Function       | Dir. | No | Signal | Pin Function       | Dir. |
|----|--------|--------------------|------|----|--------|--------------------|------|
| 1  |        | N.C. *2            | OUT  | 14 | -      | N.C. *2            | I/O  |
| 2  |        | N.C. *2            | OUT  | 15 | -      | N.C. *2            | I/O  |
| 3  | V      | Hall Signal V + *1 | IN   | 16 | W      | Hall Signal W + *1 | IN   |
| 4  | U      | Hall Signal U + *1 | IN   | 17 | PG_0V  | Ground             | -    |
| 5  | /C(Z)  | Pulse /C(Z)        | -    | 18 | -      | N.C. *2            | -    |
| 6  | C(Z)   | Pulse C(Z)         | -    | 19 | -      | N.C. *2            | -    |
| 7  | -      | N.C. *2            | -    | 20 | -      | N.C. *2            | -    |
| 8  | PG+5V  | Power              | OUT  | 21 | -      | N.C. *2            | -    |
| 9  | PG+5V  | Power              | OUT  | 22 | -      | N.C. *2            | -    |
| 10 | PG+5V  | Power              | OUT  | 23 | А      | Pulse A            | -    |
| 11 | PG_0V  | Ground             | -    | 24 | /A     | Pulse /A           | -    |
| 12 | PG_0V  | Ground             | -    | 25 | В      | Pulse B            | -    |
| 13 | PG_0V  | Ground             | -    | 26 | /B     | Pulse /B           | -    |

\*1 Without hall sensor, do not connect to any signals. With hall sensor, please refer to section 6-1, too.

\*2 Pins denoted as N.C. do not connect to any signals.

# Hall Sensor Signals Interface

This chapter describes the hall sensor signals interface of the Universal Feedback Option Module.

| 6.1 Overview  |         | <br> | <br> | <br>6-2 |
|---------------|---------|------|------|---------|
| 6.1.1 Technic | al Data | <br> | <br> | <br>6-2 |

6.1.1 Technical Data

### 6.1 Overview

Hall sensor signals provided by some sensor devices are used as easier recognition for motor pole position. With hall sensor signals, the detecting function implemented on Sigma-5 is not required. Used sensor devices must output each U/V/W hall sensor signals. The Interface block diagram is shown below.

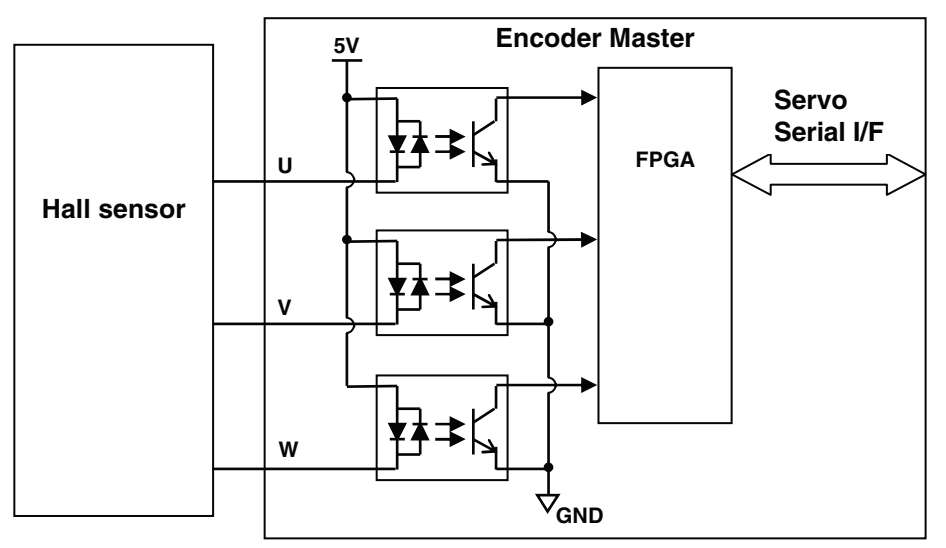

### 6.1.1 Technical Data

| Items    |                 | Description       |
|----------|-----------------|-------------------|
| Hall sen | sor interface   |                   |
|          | Isolation       | Yes               |
|          | Signal form     | Square wave pulse |
|          | Signal transfer | C-MOS signals     |
|          | Code            | Absolute          |

# 7

# Set-up Procedure for Fully-closed Loop Control

This chapter describes the set-up procedure for fully-closed loop control of the Universal Feedback Option Module.

| 7.1 Safety Precautions                              | 7-2                      |
|-----------------------------------------------------|--------------------------|
| 7.2 Set-up Procedure                                | <b>7-2</b><br>7-3<br>7-8 |
| 7.3 SERVOPACK for Fully-closed Loop Control         | 7-9                      |
| 7.3.1 Rotation/Movement Direction                   | 7-9                      |
| 7.3.2 External Encoder Resolution to Motor Feedback | 7-10                     |
| 7.3.3 Encoder Pulse Output (PAO, PBO, and PCO)      | 7-10                     |

7

# 7.1 Safety Precautions

These set-ups shall be done in accordance with described procedures. And, they shall be done when the system configurations and components are changed.

Failure to do so may result not only in faulty operation and damage to equipment, but also in personal injury.

### 7.2 Set-up Procedure

Follow the procedures and instructions provided in this manual and the following user's manuals for trial operation:

- Sigma-5 series User's Manual Setup Rotational Motor (SIEP S800000 43),
- Sigma-5 series User's Manual Setup Linear Motor (SIEP S800000 44),
- Sigma-5 series User's Manual Design and Maintenance Rotational Motor Analog Voltage and Pulse Train Reference (SIEP S800000 45),
- Sigma-5 series User's Manual Design and Maintenance Rotational Motor MECHATROLINK-II Communications Reference (SIEP S800000 46),
- Sigma-5 series User's Manual Design and Maintenance Linear Motor Analog Voltage and Pulse Train Reference (SIEP S800000 47),
- Sigma-5 series User's Manual Design and Maintenance Linear Motor MECHATROLINK-II Communications Reference (SIEP S800000 48),
- Sigma-5 series User's Manual Design and Maintenance Rotational Motor MECHATROLINK-III Communications Reference (SIEP S800000 64),
- Sigma-5 series User's Manual Design and Maintenance Linear Motor MECHATROLINK-III Communications Reference (SIEP S800000 65),
- Sigma-5 series User's Manual Design and Maintenance Rotational Motor Command Option Attachable Type (SIEP S800000 60)
- Sigma-5 series User's Manual Design and Maintenance Linear Motor Command Option Attachable Type (SIEP S800000 66)

| No. | Items                         | Description                                                                                      | Remarks                                                                                               |
|-----|-------------------------------|--------------------------------------------------------------------------------------------------|----------------------------------------------------------------------------------------------------|
| 1   | Connections                   | Make sure that the cables are correctly connected.                                               | Refer to the manuals above                                                                            |
| 2   | Power supply                  | Turn ON the control power supply.                                                                |                                                                                                    |
| 3   | Sigma-5 SERVOPACK Set-up      | Set Sigma-5 parameters correctly in accordance with the usage.                                   | Refer to the manuals above and<br>7.2.2 Sigma-5 SERVOPACK Set-up<br>for Fully-Closed Loop Control 7-8 |
| 4   | Feedback Option Module Set-up | Write the scale parameters into the module.                                                      | Refer to 7.2.1 Feedback Option<br>Module Set-up for Fully-closed<br>Loop Control 7-3                  |
| 5   | Power supply again            | Turn OFF the control power supply,<br>and then turn ON the control and<br>the main power supply. |                                                                                                    |
### 7.2.1 Feedback Option Module Set-up for Fully-closed Loop Control

The scale parameters must be written into the module via the SERVOPACK using the SigmaWin+ software engineering tool.

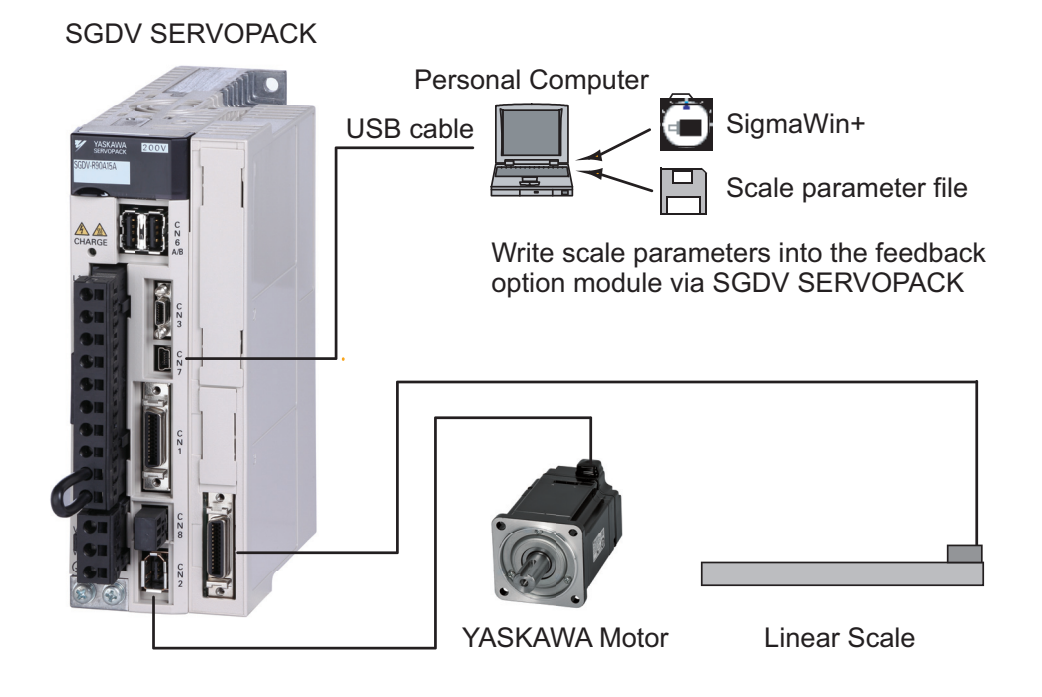

Note: This feature is available in SigmaWin+ Version 5.6.1 and later.

### (1) Set-up Procedure for Encoder File

- 1. Install a motor, scale and SERVOPACK.
- 2. In SigmaWin+ select "Parameters > Parameter edit". Set parameter Pn002.3 = 1 or 3.
- **3.** Start "Setup > Motor parameter scale write" in SigmaWin+.
- **4.** Write the parameters of the motor parameter file to the scale.

Note: Refer to SigmaWin+ Operation Manual for information on how to write parameters using SigmaWin+.

7.2.1 Feedback Option Module Set-up for Fully-closed Loop Control

| -                             | -               |                                                           |                  |              |
|-------------------------------|-----------------|-----------------------------------------------------------|------------------|--------------|
| <del>丞</del> Parameter Editin | g AXIS#1 : S    | GDV-1R6A01A                                               |                  | ×            |
|                               | 9               | Display Mode                                              | Display Setting  | 1 import     |
|                               |                 | Pn002 Application Function Select Switch 2                | Comment          | Customize    |
| All constant number           | Function Se     |                                                           | Sequence(Pn5xx-) | I/O Siar ◀ ▶ |
| No.                           | Name            | digit 0 Speed Control Option (T-REF Terminal Allocation)  | Max Defau        | t 🔺          |
| 2digit                        | AC/DC Pov       | 0 : None                                                  |                  |              |
| 3digit                        | Warning C       | · _                                                       |                  |              |
| Pn002                         | Application F   | digit 1 Torque Control Option (V-REF Terminal Allocation) | - 0000H          |              |
| Odigit                        | Speed Cor       | Di Nina                                                   | · ·              |              |
| 1 digit                       | Torque Co       |                                                           | · ·              |              |
| 2digit                        | Absolute E      | diab O. Abashda Fasa dad Ilasan                           |                  |              |
| 3digit                        | External Er     | digit 2 Absolute Encoder Usage                            |                  |              |
| Pn006                         | Application F   | 0 : Uses absolute encoder as an absolute encoder.         | - 0002H          |              |
| U,1 digit                     | Analog Mo       |                                                           |                  |              |
| Zaigit                        | Reserved        | digit 3 External Encoder Usage                            |                  |              |
|                               | Application F   | 0 : Do not use externel encoder                           |                  |              |
| 1 PHOOP                       | Application     |                                                           |                  |              |
| Select All(Fu                 | inction Selecti | 0000 н                                                    |                  | ✓ Edit       |
| Initialize                    |                 | OK Cancel                                                 | Read             | Write        |
| -                             |                 |                                                           |                  |              |

For *Fully-closed Loop* operation, the parameters have to be set as follows:

Pn002.3 = 1 or 3Pn00B.3 = 0

#### (2) Write Parameters using SigmaWin+

1. In SigmaWin+ select "Setup > Motor parameter scale write".

| 🖰 Sigm     | aWin+ AXIS#1 : SGDV-1R6A01A Sig                                           | jma¥ Component                                                |                            |                  |                  |          |            |                   | <u>_ 8 ×</u> |
|------------|---------------------------------------------------------------------------|---------------------------------------------------------------|----------------------------|------------------|------------------|----------|------------|-------------------|--------------|
| File(E)    | $Parameters(\underline{U})  Alarm(\underline{A})  Monitor(\underline{M})$ | Setup( <u>5</u> ) Trace( <u>T</u> ) Tuning( <u>G</u> ) Test P | Run( <u>R</u> ) Edit Table | e(I) Solution(O) | Help( <u>H</u> ) |          |            |                   |              |
| <b>V</b>   | X 🎿 📲 🧶 🧶 🖉 🖾                                                             | Set Obsolute Epsoder(A)                                       | •                          | 🐚 🖏 19 18        | 0 🚵 🕾 🛅          | 🔁 🗒      | 9 T T      |                   |              |
| Motion M   | onitor                                                                    | Adjust Offset(E)                                              | •                          |                  |                  | ×        | Output Si  | gnal Monitor      | ×            |
| Axis       | Name                                                                      | 🔂 Write Prohibited Setting(P)                                 |                            |                  | Value            | <u> </u> | Axis       | Output Terminal N | Signal Name  |
| <b>1</b>   | Current Alarm State                                                       | Response Level Setting(L)                                     |                            |                  | -                |          | <b>□</b> 1 | ALM               |              |
| <b>1</b>   | Motor Speed                                                               | 1 Initialize Vibration Detection Level                        | n                          | þ                | -                |          | 01         | SO1 (CN1-25, 26)  | /COIN,/V-CM  |
| <b>□</b> 1 | Speed Reference                                                           |                                                               | -                          | quest)           | -                |          |            | SO2 (CN1-27, 28)  | /TGON        |
| <b>□</b> 1 | Internal Torque Reference                                                 | Beset Configuration Error of Option                           | Madula(O)                  |                  | -                |          |            | SO3 (CN1-29, 30)  | /S-RDY       |
| <b>□</b> 1 | Rotation angle 1 (number of pulses fr.                                    | BO Cafety Caller Madula Calua Alares                          |                            | <b>(B)</b>       | -                |          |            | ALO1              |              |
| <b>□</b> 1 | Rotation angle 2 (angle from the origin                                   |                                                               | Clear( <u>C</u> )          |                  | -                |          |            | ALO2              |              |
| <b>1</b>   | Input Reference Pulse Speed                                               | O Software Reset(R)                                           |                            |                  | -                |          | <b>□</b> 1 | ALO3              |              |
| <b>□</b> 1 | Deviation Counter (Position Deviations                                    | Motor parameter scale write( <u>M</u> )                       |                            | (V-Ref)          | -                |          |            |                   |              |
| <b>□</b> 1 | Cumulative Load                                                           | Real Polarity detection(D)                                    |                            | e (T-Ref)        | -                |          |            |                   |              |
| 1          | Regenerative Load                                                         | Zero point position setting( <u>Z</u> )                       |                            | e (PULS)         | -                |          |            |                   |              |
| 1          | DB Resistor Consumption Power                                             | -                                                             | Position Referen           | ce Direction     | -                |          |            |                   |              |
| <b>□</b> 1 | Reference Pulse Counter                                                   | -                                                             | Clear Signal               |                  | -                |          |            |                   |              |

**2.** If you are sure the settings suit the connected motor, confirm the warning with "OK". Clicking "Cancel" to return to the main window without writing motor parameters to the scale. After clicking "OK", the SERVOPACK starts reading the parameter information from the scale.

| lotor Parameter File             |         |
|----------------------------------|---------|
|                                  |         |
| Motor parameter file information |         |
| ****                             |         |
|                                  | Outline |
|                                  | - a     |
|                                  |         |
|                                  | - U     |
|                                  | - 0     |
|                                  | - 0     |
| Type:                            |         |
| .,,,                             | -       |
| Aspect:                          | · · · · |
|                                  |         |
| Remarks:                         |         |
|                                  |         |

**3.** Click "Ref." to open the motor parameter file.

**4.** Select the parameter file provided by YASKAWA and click "Open". The scale parameter file information is displayed.

| 🏡 Motor parameter scale write - File Selec  | ×                        |  |  |  |  |  |  |
|---------------------------------------------|--------------------------|--|--|--|--|--|--|
| Motor Parameter File                        | Motor Parameter File     |  |  |  |  |  |  |
| C:Documents and SettingsVAII Users/Document | sV-B_Files/DFS60B_Z+sgma |  |  |  |  |  |  |
|                                             |                          |  |  |  |  |  |  |
|                                             | Outline                  |  |  |  |  |  |  |
|                                             | - 0                      |  |  |  |  |  |  |
|                                             | - 0                      |  |  |  |  |  |  |
|                                             | - 0                      |  |  |  |  |  |  |
|                                             | - 0                      |  |  |  |  |  |  |
| Туре:                                       | <u>^</u>                 |  |  |  |  |  |  |
| Aspect:                                     |                          |  |  |  |  |  |  |
| Remarks:                                    | A                        |  |  |  |  |  |  |
|                                             | Next > Cancel            |  |  |  |  |  |  |

- **5.** Make sure that the scale parameter file information of the installed encoder is displayed.
- **6.** Click "Next" to prepare writing the scale parameters.

7.2.1 Feedback Option Module Set-up for Fully-closed Loop Control

**7.** If all scale parameter file information is correct, click "Write" to start writing the scale parameters.

If the scale parameter file information is not correct, click "Back" to select another scale parameter file or click "Cancel" to return to the main window without writing scale parameters to the scale.

- **8.** Confirm the message with "Yes" to start the writing process. Click "No" to cancel writing.
- **9.** If the scale parameters were transferred successfully, click "Complete". If a data transmission error occurred, a message is displayed asking to select the next step. Click "OK" to execute the selected step.
- **10.** Confirm the message box with "OK". Turn power OFF and ON again to validate the written data.

### (3) Precautions

If the scale parameters have not been written in the module, A.CA0 (Encoder Parameter Error) will occur when the power in turned ON. Monitor the scale data using the monitoring function to see if the scale parameters are saved in the module. If they are not saved, write the scale parameters and then turn the power OFF and then ON again to monitor the scale data.

If the proper scale parameters have not been written, the following alarms will occur when the power is turned ON:

A.8A0 (External Encoder Error), A.8A1 (External Encoder Error of Module), A.8A2 (External Encoder Error of Sensor), A.8A3 (Extern Encoder Error of Position)

### (4) How to Monitor the Scale Data Using the Digital Operator

| Step | Display Example                                                                                                    | Description                                                                                                    |
|------|----------------------------------------------------------------------------------------------------|----------------------------------------------------------------------------------------------------|
| 1    | B B - FUNCTION -<br>Fn01E:SvMotOp ID<br><u>Fn01F:</u> FBOpMot ID<br>Fn020:S-Orig Set<br>Fn030:Soft Reset                 | Press the $\swarrow$ Key to open the Utility Function Mode main menu.<br>and select Fn01F using $\land$ or $\lor$ key.      |
| 3    | Encoder Type/Resolution<br>Encoder Type<br>B B - FBOpMotID -<br>Encoder<br>UTTAH-U11DB -<br>Serial No.<br>11 bit - INC - | Press the DATA key, and the encoder ID will be shown.<br>Use the and Keys to scroll left and right through the information. |
| 5    | B B - FUNCTION -<br>Fn01E:SvMotOp ID<br><u>Fn01F:</u> FBOpMot ID<br>Fn020:S-Orig Set<br>Fn030:Soft Reset                 | Press the Key.<br>The display returns to the Utility Functions Mode main menu.                                              |

Note: If a feedback option card is not connected, the following message will appear.

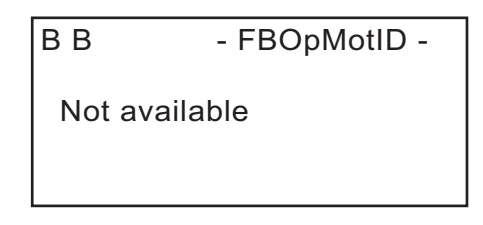

Even if a feedback option card is connected, the following message will appear if the option card contains no motor data or encoder data.

| ВВ      | - FBOpMotID - |
|---------|---------------|
| Not ava | ailable       |
|         |               |

• When using SigmaWin+

Start SigmaWin+. Click Monitor in the main menu and then click Product Information.

Note: The linear scale pitch can be checked by using the monitor mode parameters Un084 (Linear Scale Pitch) and Un085 (Linear Scale Pitch Index).

• Example

When Un084 = 800, and Un085 = 6

Linear scale pitch = Un084 ×  $10^{\text{Un085}}$  [pm] = 800 ×  $10^{6}$  [pm] = 800 [µm]

7.2.2 Sigma-5 SERVOPACK Set-up for Fully-Closed Loop Control

### 7.2.2 Sigma-5 SERVOPACK Set-up for Fully-Closed Loop Control

According to applications, these parameters should be set for the correct operation of Sigma-5 with the option modules. The detailed usage for each parameter is shown in section 7.2.2 Sigma-5 SERVOPACK Set-up for Fully-Closed Loop Control 7-8.

| Param | neter                                   | Eurotion                                                               | Default | Required | Cat  | When enabled                   |  |
|-------|-----------------------------------------|------------------------------------------------------------------------|---------|----------|------|--------------------------------|--|
| No.   | Dig.                                    | Function                                                               | Value   | value    | Cat. | when enabled                   |  |
| Pn000 | )                                       | Basic Function Select Switch 0                                         |         | -        | -    | -                              |  |
|       |                                         | Direction Selection                                                    |         |          |      |                                |  |
|       | 0 Forward command for forward direction |                                                                        | 0       | *1       | 0    | After restart                  |  |
|       |                                         | 1 Forward command for reverse direction                                |         |          |      |                                |  |
| Pn002 | 2                                       | Application Function Select Switch 2                                   | -       | -        | -    | -                              |  |
|       |                                         | Absolute Encoder Usage                                                 |         |          |      |                                |  |
|       | 2                                       | 0 Uses absolute encoder as an absolute encoder                         | 0       | *1       | 0    | After restart                  |  |
|       |                                         | 1 Uses absolute encoder as an incremental encoder                      |         |          |      | After restart<br>After restart |  |
|       |                                         | External Encoder Usage                                                 | - 0     | 1 or 3   | М    | After restart                  |  |
|       | 3                                       | 0 Do not use external encoder                                          |         |          |      |                                |  |
|       |                                         | 1     Uses external encoder in forward rotation/<br>movement direction |         |          |      |                                |  |
|       |                                         | 2 Reserved (Do not change.)                                            |         |          |      |                                |  |
|       |                                         | 3 Uses external encoder in reversed rotation/<br>movement direction    |         |          |      |                                |  |
|       |                                         | 4 Reserved (Do not change.)                                            |         |          |      |                                |  |
| Pn00H | 3                                       | Application Function Select Switch B                                   | -       | -        | -    | -                              |  |
|       |                                         | Feedback Option Module Usage                                           |         |          | М    |                                |  |
|       | 3                                       | 0 Uses for external encoder feedback                                   | 0       | 0        |      | After restart                  |  |
|       |                                         | 1 Uses for motor encoder feedback                                      |         |          |      |                                |  |
| Pn081 |                                         | Application Function Select Switch 81                                  | -       | -        | -    | -                              |  |
|       |                                         | Encoder Pulse Output Usage                                             |         |          |      |                                |  |
|       | 1                                       | 0 Enables the pulse output function (Pn281)                            | 0       | *1       | 0    | After restart                  |  |
|       |                                         | 1 Disables the pulse output function                                   |         |          |      |                                |  |
| Pn20A | ł                                       | Number of External Encoder Period                                      | 32768   | *1       | М    | After restart                  |  |
| Pn281 |                                         | Encoder Output pulses [Pulse edge/Period]                              | 20      | *1       | 0    | After restart                  |  |

\*1 these settings are dependent on the applications

### 7.3 SERVOPACK for Fully-closed Loop Control

### 7.3.1 Rotation/Movement Direction

The relationship between motor feedback direction and external feedback direction is dependent on the mounted conditions. So, the parameters below are used for the coordination.

| Parameter |      | Function                             |                                                      | Default Value | When enabled   |  |
|-----------|------|--------------------------------------|------------------------------------------------------|---------------|----------------|--|
| No.       | Dig. | runcuon                              |                                                      | Delault value | when enabled   |  |
| Pn000     |      | Basi                                 | c Function Select Switch 0                           | -             | -              |  |
|           |      | Dire                                 | ction Selection                                      |               | After restart  |  |
|           | 0    | 0                                    | Forward command for forward direction                | 0             |                |  |
|           |      | 1                                    | Forward command for reverse direction                |               |                |  |
| Pn002     |      | Application Function Select Switch 2 |                                                      | -             | -              |  |
|           |      | External Encoder Usage               |                                                      |               |                |  |
|           |      | 0                                    | Do not use external encoder                          |               |                |  |
|           | 3    | 1                                    | Uses external encoder in forward rotation direction  | 0             | A fter restart |  |
|           | 5    | 2                                    | Reserved (Do not change.)                            | 0             | Alter restart  |  |
|           |      | 3                                    | Uses external encoder in reversed rotation direction |               |                |  |
|           |      | 4                                    | Reserved (Do not change.)                            | 1             |                |  |

#### Parameter Setting

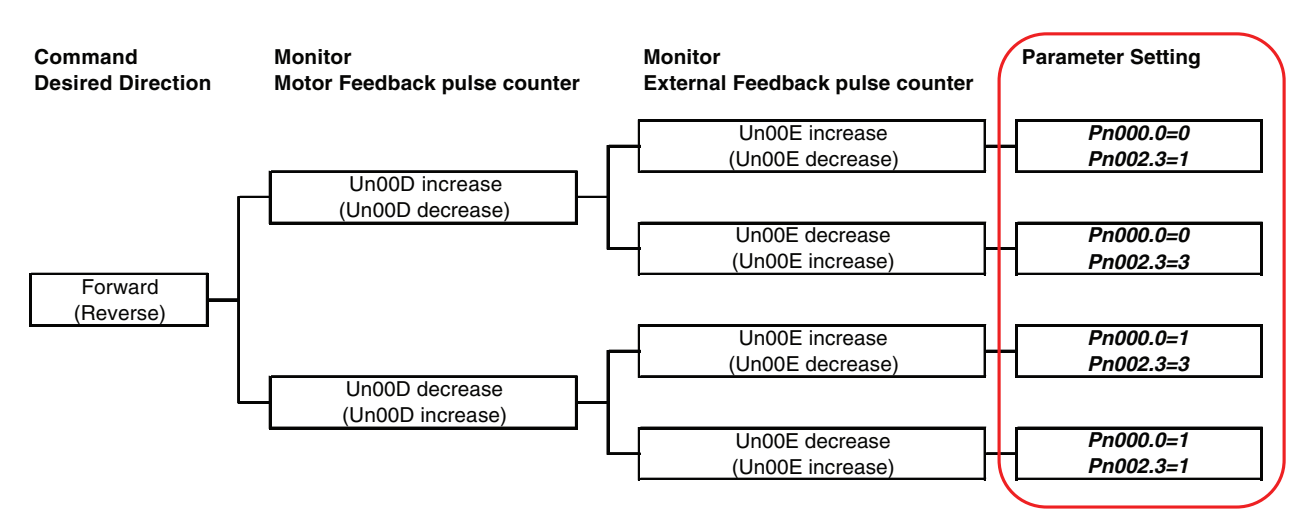

Note) Please set surely Pn000.0 and Pn002.3 by the situation above. Otherwise, the motor-load position error overflow alarm (A.D10) occurs.

7.3.2 External Encoder Resolution to Motor Feedback

### 7.3.2 External Encoder Resolution to Motor Feedback

The relationship between motor feedback position and external feedback position is dependent on the mounted encoder specifications. So, the parameter below is used for the coordination. This parameter indicates the number of external encoder period per motor rotation.

| Parameter | Function                          | Default Value | When enabled  |
|-----------|-----------------------------------|---------------|---------------|
| Pn20A     | Number of External Encoder Period | 32768         | After restart |

Note)

- 1. If there is a fraction, it is necessary to round off the decimal point.
- 2. If the number of external encoder period per motor rotation is not an integer, there is some error in the speed loop. However, this is not relevant for the position loop. Therefore it does not interfere with the position accuracy.

### **7.3.3** Encoder Pulse Output (PAO, PBO, and PCO)

Set the position resolution to Pn281. Set the number of phase A and phase B edges.

### (1) Setting Example

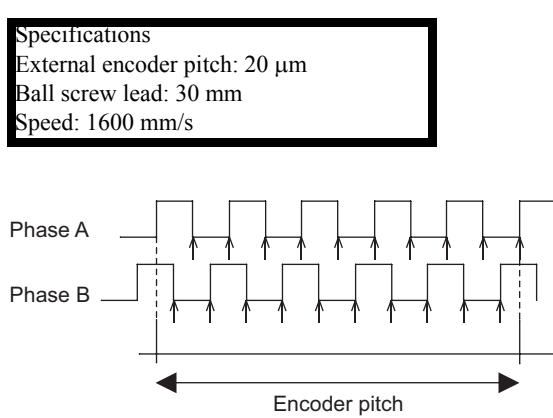

- " $\uparrow$ " shows the edge position. In this example, the set value is 20 therefore the number of  $\uparrow$  is 20.
- Note: The upper limit of the encoder signal output frequency (multiplied by 4) is 6.4 Mpps. Do not set a value that would cause the output to exceed 6.4 Mpps. If the output exceeds the upper limit, the overspeed of encoder output pulse rate alarm (A.511) will be output.

Example: The frequency is as follows if the set value is 20 and the speed is 1600 mm/s:

 $\frac{1600 \text{ mm/s}}{0.001 \text{ mm}} = 1600000 = 1.6 \text{ Mpps}$ 

Because 1.6 Mpps is less than 6.4 Mpps, this value can be used.

These parameters are used for position counting by upper controller. Sigma-5 SERVOPACK outputs the pulse according to the settings.

If the application does not use this encoder pulse output (e.g. network application), the functionality can be disabled by the parameter Pn081.1=1.

Important: C-pulse synchronizes to the edge of A/B-pulse.

| Parameter |      | Function                              |                                           | Default Value | When enabled  |  |
|-----------|------|---------------------------------------|-------------------------------------------|---------------|---------------|--|
| No.       | Dig. | ruiction                              |                                           | Delault value | when enabled  |  |
| Pn081     |      | Application Function Select Switch 81 |                                           | -             | -             |  |
|           |      | Enco                                  | der Pulse Output Usage                    |               |               |  |
|           | 1    | 0                                     | Enables the pulse output function (Pn281) | 0             | After restart |  |
|           |      | 1 I                                   | Disables the pulse output function        |               |               |  |
| Pn281     |      | Enco                                  | der Output pulses [Pulse edge/Period]     | 20            | After restart |  |

## 8

### Set-up Procedure for Semi-closed Loop Control

This chapter describes the setup procedure for semi-closed loop control of the Universal Feedback Option Module.

| 8.1 Safety Precautions                           | 8-2  |
|--------------------------------------------------|------|
| 8.2 Setup Procedure                              | 8-2  |
| 8.2.1 Feedback Option Module Set-up              | 8-3  |
| 8.2.2 Sigma-5 SERVOPACK Set-up with Rotary Motor | 8-9  |
| 8.2.3 Sigma-5 SERVOPACK Set-up with Linear Motor | 8-10 |

### 8.1 Safety Precautions

These set-ups shall be done in accordance with described procedures. And, they shall be done when the system configurations and components are changed.

Failure to do so may result not only in faulty operation and damage to equipment, but also in personal injury.

### 8.2 Setup Procedure

Follow the procedures and instructions provided in this manual and the following user's manuals for trial operation:

- Sigma-5 series User's Manual Setup Rotational Motor (SIEP S800000 43),
- Sigma-5 series User's Manual Setup Linear Motor (SIEP S800000 44),
- Sigma-5 series User's Manual Design and Maintenance Rotational Motor Analog Voltage and Pulse Train Reference (SIEP S800000 45),
- Sigma-5 series User's Manual Design and Maintenance Rotational Motor MECHATROLINK-II Communications Reference (SIEP S800000 46),
- Sigma-5 series User's Manual Design and Maintenance Linear Motor Analog Voltage and Pulse Train Reference (SIEP S800000 47),
- Sigma-5 series User's Manual Design and Maintenance Linear Motor MECHATROLINK-II Communications Reference (SIEP S800000 48),
- Sigma-5 series User's Manual Design and Maintenance Rotational Motor MECHATROLINK-III Communications Reference (SIEP S800000 64),
- Sigma-5 series User's Manual Design and Maintenance Linear Motor MECHATROLINK-III Communications Reference (SIEP S800000 65),
- Sigma-5 series User's Manual Design and Maintenance Rotational Motor Command Option Attachable Type (SIEP S800000 60)
- Sigma-5 series User's Manual Design and Maintenance Linear Motor Command Option Attachable Type (SIEP S800000 66)

| No. | Items                                            | Description                                                                                      | Remarks                                                                                                    |
|-----|--------------------------------------------------|--------------------------------------------------------------------------------------------------|----------------------------------------------------------------------------------------------------|
| 1   | Connections                                      | Make sure that the cables are correctly connected.                                               | Refer to the manuals above                                                                                                    |
| 2   | Power supply                                     | Turn ON the control power supply.                                                                |                                                                                                    |
| 3   | Sigma-5 SERVOPACK Set-up                         | Set Sigma-5 parameters correctly in accordance with the usage.                                   | Refer to the manuals above and<br>8.2.2 Sigma-5 SERVOPACK Set-up<br>with Rotary Motor 8-9 and 8.2.3<br>Sigma-5 SERVOPACK Set-up with<br>Linear Motor 8-10 |
| 4   | Feedback Option Module Set-up                    | Write the scale parameters into the module.                                                      | Refer to 8.2.1 Feedback Option<br>Module Set-up 8-3                                                                                                    |
| 5   | Power Supply again                               | Turn OFF the control power supply,<br>and then turn ON the control and<br>the main power supply. |                                                                                                    |
| 6   | Motor Pole Detection Execution                   | Execute pole detection function.                                                                 | Refer to the manuals above                                                                                                    |
| 7   | Power Supply again (only absolute encoder scale) | Turn OFF the control power supply,<br>and then turn ON the control and<br>the main power supply. |                                                                                                    |

### 8.2.1 Feedback Option Module Set-up

The scale parameters must be written into the module via the SERVOPACK using the SigmaWin+ software engineering tool.

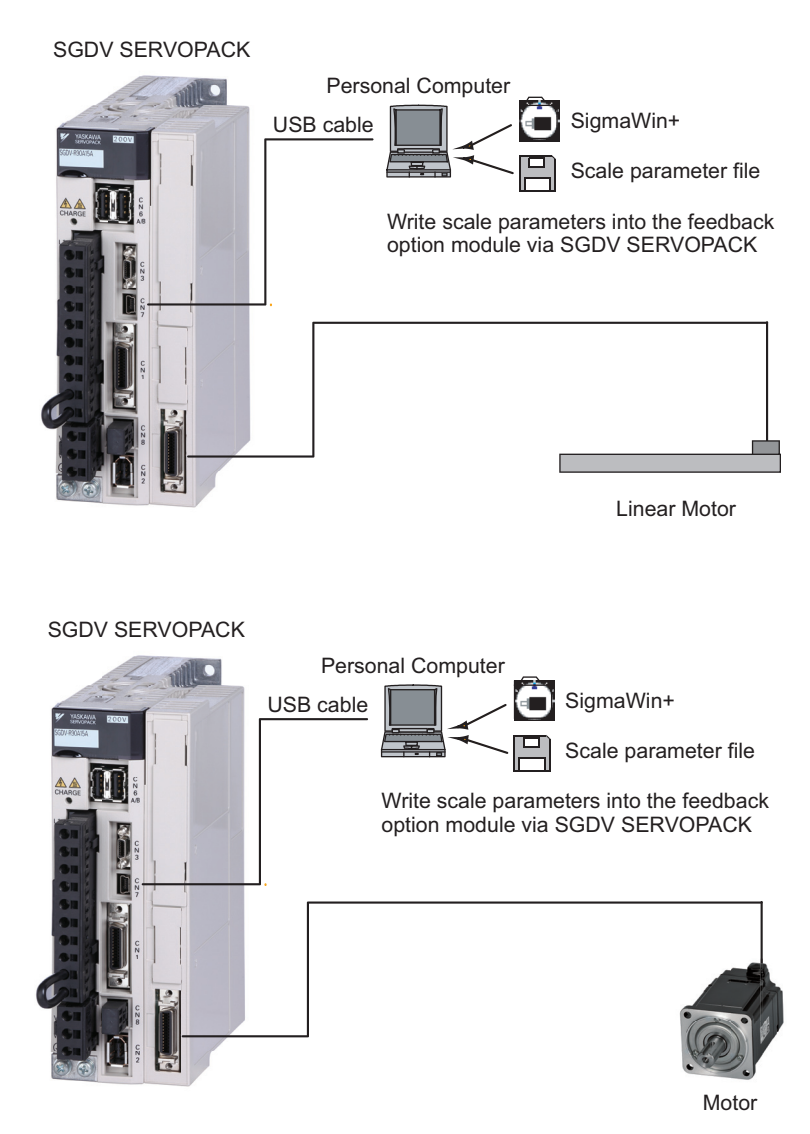

Note: This feature is available in SigmaWin+ Version 5.6.1 and later.

### (1) Set-up Procedure

- **1.** Install a motor, scale and SERVOPACK.
- 2. Request the motor parameter file of the installed motor from YASKAWA Europe GmbH.
- **3.** In SigmaWin+ select "Parameters > Parameter edit". Set parameter Pn00B.3 = 1.
- **4.** Start "Setup > Motor parameter scale write" in SigmaWin+.
- **5.** Write the parameters of the motor parameter file to the scale.

Note: Refer to SigmaWin+ Operation Manual for information on how to write parameters using SigmaWin+.

8.2.1 Feedback Option Module Set-up

| Parameter Editing   | ) AXIS#1 : S   | GDV-1R6A01A                                               |                 |                    |
|---------------------|----------------|-----------------------------------------------------------|-----------------|--------------------|
|                     | 9              | Display Mode                                              | Display Setting | a 👌 Import         |
|                     |                | Pn00B Application Function Select Switch B                | Comment         | Customize          |
| All constant number | Function Se    |                                                           | Sequence(Pn:    | 5xx-) 🛛 I/O Sigr 🔳 |
| No.                 | Name           | digit 0 Parameter Display Selection                       | Max             | Default 🔺          |
| 2digit              | Speed Det      | 0 : Setup parameters                                      | -               | -                  |
| 3digit              | Reserved (     |                                                           |                 | -                  |
| Pn00B               | Application F  | diait 1 Alarm G2 Stop Method Selection                    | - 1             | D000H              |
| Odigit              | Parameter      |                                                           | -               | -                  |
| 1 digit             | Alarm G2 S     | 0: Stops the motor by setting the speed reference to "0". | -               | -                  |
| 2digit              | Power Sup      |                                                           |                 | -                  |
| 3digit              | Feedback       | digit 2 Power Supply Method for Three-phase SERVOPACK     | -               |                    |
| Pn00C               | Application F  | 1 : Single-phase power supply                             | - P             | рооон —            |
| Odigit              | Selection c    |                                                           | -               |                    |
| 1 digit             | Encoder R      | digit 3 Feedback Option Module Usage                      | -               |                    |
| 2digit              | Encoder Ty     |                                                           | -               | -                  |
| 3digit              | Reserved (     | 1 : Uses for Semi-closed Loop Control                     | -               | · · ·              |
|                     |                |                                                           |                 | <b>&gt;</b>        |
| 🔲 Select All(Fu     | nction Selecti | 1100 H                                                    |                 | 🗸 Edit             |
|                     |                |                                                           |                 |                    |
| Initialize          |                | OK Cancel                                                 | Read            | Write              |
| -117                |                |                                                           |                 |                    |

For Semi-closed Loop operation, the parameters have to be set as follows:

Pn002.3 = 1Pn00B.3 = 1

#### (2) Write Parameters using SigmaWin+

1. In SigmaWin+ select "Setup > Motor parameter scale write".

| 🖰 Sigm     | aWin+AXIS#1:SGDV-1R6A01A Sig                                              | ıma¥ Component                         |                             |                  |                  |          |           |                   | _ & ×       |
|------------|---------------------------------------------------------------------------|----------------------------------------|-----------------------------|------------------|------------------|----------|-----------|-------------------|-------------|
| File(E)    | $Parameters(\underline{U})  Alarm(\underline{A})  Monitor(\underline{M})$ | Setup(S) Trace(T) Tuning(G) Test       | : Run( <u>R</u> ) Edit Tabl | e(I) Solution(O) | Help( <u>H</u> ) |          |           |                   |             |
| 🗾 🛙        | i 🎿 🔊 🔕 🚇 🚍 🖘 🚳 🗷                                                         | Servopack Axis Name Setting(N).        |                             | 🐚 🖏 😥 👔          | 0 🚵 🕾 🗄 î        | s 🖪 🗒    | ë 🗞 🏷     |                   |             |
| Motion Mo  | pnitor                                                                    | Adjust Offset( <u>F</u> )              | •                           |                  |                  | ×        | Output Si | gnal Monitor      | x           |
| Axis       | Name                                                                      | 🛱 Write Prohibited Setting(P)          |                             |                  | Value            | <b>_</b> | Axis      | Output Terminal N | Signal Name |
| <b>1</b>   | Current Alarm State                                                       | Response Level Setting(L)              |                             |                  | -                |          | <b>1</b>  | ALM               |             |
| <b>1</b>   | Motor Speed                                                               | 9 Initialize Vibration Detection Level | I(V)                        | þ                | -                |          |           | SO1 (CN1-25, 26)  | /COIN,/V-CM |
| <b>□</b> 1 | Speed Reference                                                           |                                        |                             | quest)           | -                |          |           | SO2 (CN1-27, 28)  | /TGON       |
| <b>□</b> 1 | Internal Torque Reference                                                 | Becet Configuration Error of Onti      | on Module(O)                |                  | -                |          |           | SO3 (CN1-29, 30)  | /S-RDY      |
| <b>□</b> 1 | Rotation angle 1 (number of pulses fr.                                    | Resection ingulation Error of Opti-    |                             | ·B)              | -                |          |           | ALO1              |             |
| <b>□</b> 1 | Rotation angle 2 (angle from the origin                                   | Sarety Option Module Setup Alarr       | n Clear( <u>C</u> )         |                  | -                |          | <b>1</b>  | ALO2              |             |
| <b>1</b>   | Input Reference Pulse Speed                                               | U Software Reset(R)                    |                             |                  | -                |          | <b>1</b>  | ALO3              |             |
| <b>1</b>   | Deviation Counter (Position Deviations                                    | Motor parameter scale write(M)         |                             | (V-Ref)          | -                |          |           |                   |             |
| <b>1</b>   | Cumulative Load                                                           | Representation (D)                     |                             | e (T-Ref)        | -                |          |           |                   |             |
| <b>1</b>   | Regenerative Load                                                         | 🔚 Zero point position setting(Z)       |                             | e (PULS)         | -                |          |           |                   |             |
| 1          | DB Resistor Consumption Power                                             | -                                      | Position Referen            | ce Direction     | -                |          |           |                   |             |
| 1          | Reference Pulse Counter                                                   | - 🔲 🗖 1                                | Clear Signal                |                  | -                |          |           |                   |             |

**2.** If you are sure the settings suit the connected motor, confirm the warning with "OK". Clicking "Cancel" to return to the main window without writing motor parameters to the scale. After clicking "OK", the SERVOPACK starts reading the parameter information from the scale.

| parameter file information |         |
|----------------------------|---------|
|                            |         |
| ***                        |         |
|                            | Outline |
|                            | - 0     |
|                            | - D     |
|                            | - 0     |
|                            | - 0     |
|                            |         |
|                            |         |
| st:                        |         |
| ,                          |         |
| t.                         |         |

3. Click "Ref." to open the motor parameter file.

**4.** Select the parameter file provided by YASKAWA and click "Open". The motor parameter file information is displayed.

| ,Motor para<br>lotor Paramet | ameter scale write - File S<br>ier File | elect                        |        |
|------------------------------|-----------------------------------------|------------------------------|--------|
| C:\Document                  | s and Settings\All Users\Docu           | nents\FB_Files\DFS60B_Z+sgma | Ref.   |
| -Motor paran                 | neter file information                  |                              |        |
|                              |                                         |                              |        |
|                              |                                         | Outline                      |        |
|                              |                                         | - 0                          |        |
|                              |                                         | - 0                          |        |
|                              |                                         | - 0                          |        |
|                              |                                         | D                            |        |
| Туре:                        |                                         |                              | A<br>7 |
| Aspect:                      |                                         | ľ                            | A<br>7 |
| Remarks:                     |                                         |                              |        |
|                              |                                         | Next > Canc                  | el     |

- 5. Make sure that the motor parameter file information of the installed motor is displayed.
- **6.** Click "Next" to prepare writing the motor parameters.

8.2.1 Feedback Option Module Set-up

**7.** If all motor parameter file information is correct, click "Write" to start writing the motor parameters.

| ease confin<br>e following<br>Motor para | n the motor which connects i<br>information.<br>neter file information | s corresponding to                                |     |
|------------------------------------------|------------------------------------------------------------------------|---------------------------------------------------|-----|
| SGLTV                                    | /-35A170AP                                                             | _                                                 |     |
| ER CAR                                   |                                                                        | Outline<br>ContForce<br>220<br>ContCurrent<br>3.3 | [N] |
|                                          |                                                                        | PeakForce<br>660<br>PeakCurrent<br>11.3           | [N] |
| Туре                                     | Iron-core TVV<br>The Iron-core TVV linear mo                           | tors are composed of                              | Â   |
| Aspect:                                  | *Yaskawa's unique constru<br>the TW linear motors negat                | uction principles of<br>te the effects of         | Ê   |
| Remarks:                                 |                                                                        |                                                   | 4   |

If the motor parameter file information is not correct, click "Back" to select another motor parameter file or click "Cancel" to return to the main window without writing motor parameters to the scale.

- **8.** Confirm the message with "Yes" to start the writing process. Click "No" to cancel writing.
- 9. If the motor parameters were transferred successfully, click "Complete".

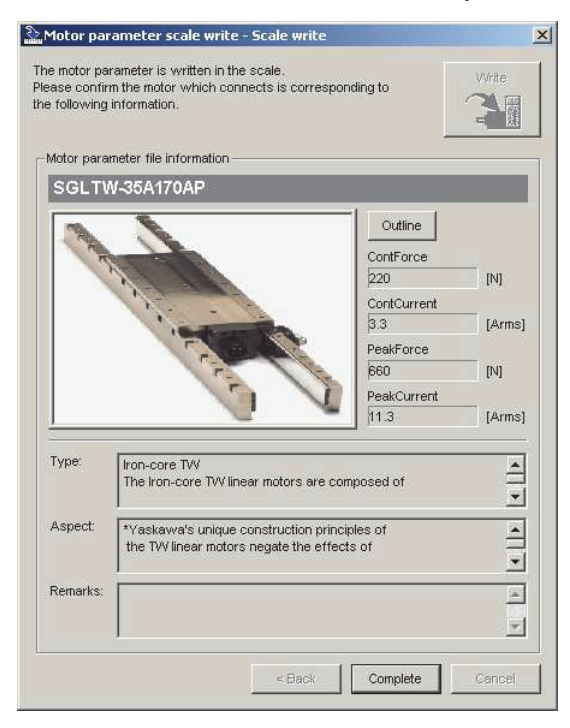

If a data transmission error occurred, a message is displayed asking to select the next step. Click "OK" to execute the selected step.

**10.** Confirm the message box with "OK".

Turn power OFF and ON again to validate the written data.

### (3) Precautions

If the scale parameters have not been written in the module, A.CA0 (Encoder Parameter Error) will occur when the power in turned ON. Monitor the scale data using the monitoring function to see if the scale parameters are saved in the module. If they are not saved, write the scale parameters and then turn the power OFF and then ON again to monitor the scale data.

If the proper scale parameters have not been written, the following alarms will occur when the power is turned ON:

A.8A0 (External Encoder Error), A.8A1 (External Encoder Error of Module), A.8A2 (External Encoder Error of Sensor), A.8A3 (Extern Encoder Error of Position)

### (4) How to Monitor the Scale Data Using the Digital Operator

| Step | Display Example                                                                                                    | Description                                                                                                    |
|------|----------------------------------------------------------------------------------------------------|----------------------------------------------------------------------------------------------------|
| 1    | B B - FUNCTION -<br>Fn01E:SvMotOp ID<br><u>Fn01F:</u> FBOpMot ID<br>Fn020:S-Orig Set<br>Fn030:Soft Reset                 | Press the $\checkmark$ Key to open the Utility Function Mode main menu.<br>and select Fn01F using $\land$ or $\lor$ key.    |
| 3    | Encoder Type/Resolution<br>Encoder Type<br>B B - FBOpMotID -<br>Encoder<br>UTTAH-U11DB -<br>Serial No.<br>11 bit - INC - | Press the DATA key, and the encoder ID will be shown.<br>Use the and Keys to scroll left and right through the information. |
| 5    | B B - FUNCTION -<br>Fn01E:SvMotOp ID<br><u>Fn01F:</u> FBOpMot ID<br>Fn020:S-Orig Set<br>Fn030:Soft Reset                 | Press the Key.<br>The display returns to the Utility Functions Mode main menu.                                              |

Note: If a feedback option card is not connected, the following message will appear.

| BB            | - FBOpMotID - |  |  |  |  |
|---------------|---------------|--|--|--|--|
| Not available |               |  |  |  |  |
|               |               |  |  |  |  |

8

8-7

8.2.1 Feedback Option Module Set-up

Even if a feedback option card is connected, the following message will appear if the option card contains no motor data or encoder data.

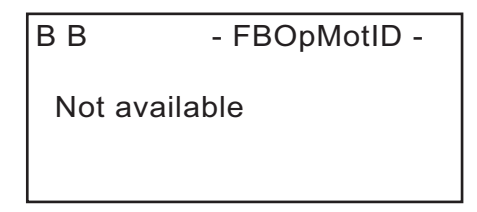

• When using SigmaWin+

Start SigmaWin+. Click Monitor in the main menu and then click Product Information.

Note: The linear scale pitch can be checked by using the monitor mode parameters Un084 (Linear Scale Pitch) and Un085 (Linear Scale Pitch Index).

• Example

When Un084 = 800, and Un085 = 6

Linear scale pitch =  $Un084 \times 10^{Un085}$  [pm] =  $800 \times 10^{6}$  [pm] =  $800 \ [\mu m]$ 

### 8.2.2 Sigma-5 SERVOPACK Set-up with Rotary Motor

According to applications, these parameters should be set for the correct operation of Sigma-5 with the option modules.

| Parameter |                                          | Function                             |                                                              | Default | Required | Cat  | When enabled   |
|-----------|------------------------------------------|--------------------------------------|--------------------------------------------------------------|---------|----------|------|----------------|
| No.       | Dig.                                     | runc                                 | 1011                                                         | Value   | value    | Cal. | when enabled   |
| Pn000     |                                          | Basic                                | Function Select Switch 0                                     | -       | -        | -    | -              |
|           |                                          | Direction Selection                  |                                                              |         |          |      |                |
|           | 0                                        | 0                                    | Forward command for forward direction                        | 0       | *1       | 0    | After restart  |
|           |                                          | 1                                    | Forward command for reverse direction                        |         |          |      |                |
| Pn002     |                                          | Appl                                 | ication Function Select Switch 2                             | -       | -        | -    | -              |
|           |                                          | Abso                                 | lute Encoder Usage                                           |         |          |      |                |
|           | 2                                        | 0                                    | Uses absolute encoder as an absolute encoder                 | 0       | *1       | 0    | After restart  |
|           |                                          | 1                                    | Uses absolute encoder as an incremental encoder              |         |          |      |                |
|           |                                          | Exter                                | nal Encoder Usage                                            |         |          |      |                |
|           |                                          | 0                                    | Do not use external encoder                                  |         |          |      |                |
|           |                                          | 1                                    | Uses external encoder in forward rotation direction          |         |          |      |                |
|           | 3                                        | 2                                    | Reserved (Do not change.)                                    | 0       | 0        | М    | After restart  |
|           |                                          | 3                                    | Uses external encoder in reversed rotation direction         | -       |          |      |                |
|           |                                          | 4                                    | Reserved (Do not change.)                                    |         |          |      |                |
| Pn00B     |                                          | Application Function Select Switch B |                                                              | -       | -        | -    | -              |
|           |                                          | Feedback Option Module Usage         |                                                              |         |          |      |                |
|           | 3                                        | 0                                    | Used for external encoder feedback                           | 0       | *1       | М    | After restart  |
|           |                                          | 1                                    | Used for motor encoder feedback                              |         |          |      |                |
| Pn080     |                                          | Application Function Select Switch B |                                                              | -       | -        | -    | -              |
|           |                                          | Hall Sensor Selection                |                                                              |         |          |      |                |
|           | 0                                        | 0                                    | Enables hall sensor                                          | 0       | *1       | 0    | After restart  |
|           |                                          | 1                                    | Disables hall sensor                                         |         |          |      |                |
|           |                                          | Moto                                 | r Phase Selection                                            |         | *1       |      | After restart  |
|           | 1                                        | 0                                    | Sets positive position feedback as phase sequence of U, V, W | 0       |          | 0    |                |
|           |                                          | 1                                    | Sets negative position feedback as phase sequence of U, V, W |         |          |      |                |
| Pn081     | 81 Application Function Select Switch 81 |                                      | -                                                            | -       | -        | -    |                |
|           |                                          | Enco                                 | der Pulse Output Usage                                       |         |          |      |                |
|           | 1                                        | 0                                    | Enables the pulse output function (Pn281)                    | 0       | *1       | 0    | After restart  |
|           |                                          | 1                                    | Disables the pulse output function                           |         |          |      |                |
| -         | 2                                        | Coor<br>phase                        | dination Setting between Origin and U-<br>position           | 0       | *2       | 0    | A Gran markant |
|           | 2                                        | 0                                    | Both positions are same                                      | 0       | *2       | 0    | Alter restart  |
|           |                                          | 1                                    | The positions are different                                  |         |          |      |                |
|           |                                          | Hall                                 | Sensor Signal Inversion                                      |         |          |      |                |
|           | 3                                        | 0                                    | Does not inverse the signals (Pos-Logic)                     | 0       | *1       | 0    | After restart  |
|           |                                          | 1                                    | Inverses the signals (Neg-Logic)                             |         |          |      |                |
| Pn212     |                                          | Enco                                 | der Output pulses [Pulse/Rev]                                | 2048    | *1       | 0    | After restart  |
| Pn481     |                                          | Polar                                | ity Detection Speed Loop Gain [0.1 Hz]                       | 40.0    | *1       | 0    | Immediately    |

8.2.3 Sigma-5 SERVOPACK Set-up with Linear Motor

| Param | neter | Function                                                                | Default | Required | Cat  | When enabled |
|-------|-------|-------------------------------------------------------------------------|---------|----------|------|--------------|
| No.   | Dig.  | 1 unction                                                               | Value   | value    | Cai. | when enabled |
| Pn482 |       | Polarity Detection Speed Loop Integral Time<br>[0.01 msec]              | 30.00   | *1       | 0    | Immediately  |
| Pn486 |       | Polarity Detection Command Accel/Decel Time<br>[msec]                   |         | *1       | 0    | Immediately  |
| Pn487 | 1     | Polarity Detection Constant Speed Time [msec]                           | 0       | *1       | 0    | Immediately  |
| Pn488 |       | Polarity Detection Command Waiting Time<br>[msec]                       | 100     | *1       | 0    | Immediately  |
| Pn490 |       | Polarity Detection Load Level [%]                                       | 100     | *1       | 0    | Immediately  |
| Pn493 |       | Polarity Detection Command Speed [min <sup>-1</sup> ]                   | 50      | *1       | 0    | Immediately  |
| Pn494 |       | Polarity Detection Range [0.001 rev]                                    | 0.250   | *1       | 0    | Immediately  |
| Pn495 |       | Polarity Detection Confirmation Torque Com-<br>mand [%]                 | 100     | *1       | 0    | Immediately  |
| Pn498 |       | Polarity Detection Allowable Error Range [deg.]                         | 10      | *1       | 0    | Immediately  |
| Pn587 |       | Polarity Detection for Absolute Scale Selection                         | -       | -        | -    | Immediately  |
|       | 0     | <ul><li>0 Does not detect polarity</li><li>1 Detects polarity</li></ul> | 0       | *1       | 0    | Immediately  |
|       |       |                                                                         | 1       | 1        | 1    |              |

\*1 these settings are dependent on the applications

\*2 in case of Pn080.0=1 (Disables hall sensor), the setting is not required

\*3 this is only required when using Sigma-1 motors

### 8.2.3 Sigma-5 SERVOPACK Set-up with Linear Motor

According to applications, these parameters should be set for the correct operation of Sigma-5 with the option modules.

| Param | Parameter                                  |                              | Function                                        |       | Required | Cat  | When enabled  |  |
|-------|--------------------------------------------|------------------------------|-------------------------------------------------|-------|----------|------|---------------|--|
| No.   | Dig.                                       |                              |                                                 | Value | value    | Cat. | when enabled  |  |
| Pn000 |                                            | Basic                        | e Function Select Switch 0                      | -     | -        | -    | -             |  |
|       |                                            | Direc                        | ction Selection                                 |       |          |      |               |  |
|       | 0                                          | 0                            | Forward command for forward direction           | 0     | *1       | 0    | After restart |  |
|       |                                            | 1                            | Forward command for reverse direction           |       |          |      |               |  |
| Pn002 | Pn002 Application Function Select Switch 2 |                              | -                                               | -     | -        | -    |               |  |
|       |                                            | Absolute Encoder Usage       |                                                 |       |          |      |               |  |
|       | 2                                          | 0                            | Uses absolute encoder as an absolute encoder    | 0     | *1       | 0    | After restart |  |
|       |                                            | 1                            | Uses absolute encoder as an incremental encoder |       |          |      |               |  |
| Pn00E | Pn00B Application Function Select Switch B |                              | -                                               | -     | -        | -    |               |  |
|       |                                            | Feedback Option Module Usage |                                                 |       |          |      |               |  |
|       | 3                                          | 0                            | Uses CN2 for external encoder feedback          | 0     | *1       | М    | After restart |  |
|       | 5                                          | 1                            | Uses FB option for motor encoder feed-<br>back  |       |          |      |               |  |

| Param | Parameter |                                                         | Function                                                     |       | Required | Cat  | When enabled  |
|-------|-----------|---------------------------------------------------------|--------------------------------------------------------------|-------|----------|------|---------------|
| No.   | Dig.      | Func                                                    | tion                                                         | Value | value    | Cal. | when enabled  |
| Pn080 |           | Application Function Select Switch B                    |                                                              | -     | -        | -    | -             |
|       |           | Hall                                                    | Sensor Selection                                             |       |          |      |               |
|       | 0         | 0                                                       | Enables hall sensor                                          | 0     | *1       | 0    | After restart |
|       |           | 1                                                       | Disables hall sensor                                         |       |          |      |               |
|       |           | Moto                                                    | or Phase Selection                                           |       |          |      |               |
|       | 1         | 0                                                       | Sets positive position feedback as phase sequence of U, V, W | 0     | *1       | 0    | After restart |
|       |           | 1                                                       | Sets negative position feedback as phase sequence of U, V, W |       |          |      |               |
| Pn081 |           | Appl                                                    | ication Function Select Switch 81                            | -     | -        | -    | -             |
|       |           | Enco                                                    | der Pulse Output Usage                                       |       |          |      |               |
|       | 1         | 0                                                       | Enables the pulse output function (Pn281)                    | 0     | *1       | 0    | After restart |
|       |           | 1                                                       | Disables the pulse output function                           |       |          |      |               |
|       |           | Hall Sensor Signal Inversion                            |                                                              |       |          |      |               |
|       | 3         | 0                                                       | Does not inverse the signals (Pos-Logic)                     | 0     | *1       | 0    | After restart |
|       |           | 1                                                       | Inverses the signals (Neg-Logic)                             |       |          |      |               |
| Pn281 | Pn281     |                                                         | der Output pulses [Pulse edge/Period]                        | 20    | *1       | 0    | After restart |
| Pn481 | Pn481     |                                                         | rity Detection Speed Loop Gain [0.1 Hz]                      | 40.0  | *1       | 0    | Immediately   |
| Pn482 | Pn482     |                                                         | Polarity Detection Speed Loop Integral Time<br>[0.01 msec]   |       | *1       | 0    | Immediately   |
| Pn485 |           | Pola                                                    | rity Detection Command Speed [mm/sec]                        | 20    | *1       | 0    | Immediately   |
| Pn486 |           | Polarity Detection Command Accel/Decel Time<br>[msec]   |                                                              | 25    | *1       | 0    | Immediately   |
| Pn487 |           | Polarity Detection Constant Speed Time [msec]           |                                                              | 0     | *1       | 0    | Immediately   |
| Pn488 |           | Polarity Detection Command Waiting Time<br>[msec]       |                                                              | 100   | *1       | 0    | Immediately   |
| Pn48E |           | Polarity Detection Range [mm]                           |                                                              | 10    | *1       | 0    | Immediately   |
| Pn490 |           | Pola                                                    | rity Detection Load Level [%]                                | 100   | *1       | 0    | Immediately   |
| Pn495 |           | Polarity Detection Confirmation Torque Com-<br>mand [%] |                                                              | 100   | *1       | 0    | Immediately   |
| Pn498 | Pn498     |                                                         | Polarity Detection Allowable Error Range [deg.]              |       | *1       | 0    | Immediately   |
| Pn587 |           | Pola                                                    | rity Detection for Absolute Scale Selection                  | -     | -        | -    | Immediately   |
|       | 0         | 0                                                       | Does not detect polarity                                     | 0     | *1       | 0    | Immediately   |
|       | U         | 1                                                       | Detects polarity                                             |       | . 1      | 0    | minediatery   |

\*1 these settings are dependent on the applications

8.2.3 Sigma-5 SERVOPACK Set-up with Linear Motor

### Motor and Scale Parameter File

This chapter describes the motor and scale parameter file for rotary and linear motors of the Universal Feedback Option Module.

| 9.1 Motor and Scale Parameter File Requirements for SERVOPAC | Ks for Rotary |
|--------------------------------------------------------------|---------------|
| Motors                                                       |               |
| 9.1.1 Motor Parameters                                       | 9-2           |
| 9.1.2 Scale Parameters                                       | 9-3           |
| 9.2 Motor and Scale Parameter File Requirements for SERVOPAC | Ks for Linear |
| Motors                                                       |               |
| 9.2.1 Motor Parameters                                       | 9-4           |
| 9.2.2 Scale Parameters                                       | 9-5           |

9.1.1 Motor Parameters

## **9.1** Motor and Scale Parameter File Requirements for SERVOPACKs for Rotary Motors

If a 3rd party motor shall be operated, then a motor parameter file has to be created by Yaskawa. To create this file, provide Yaskawa with the following information: motor data and a sample motor for checking the overload characteristics. Send these information to the YASKAWA Europe Headquarter, please find the address on the last cover page.

### 9.1.1 Motor Parameters

|                        | Description                        | Unit                                | Category* | Remarks                                         |
|------------------------|------------------------------------|-------------------------------------|-----------|-------------------------------------------------|
|                        | Motor voltage                      | V                                   | М         |                                                 |
|                        | Rated capacity                     | W                                   | М         |                                                 |
|                        | Rated torque                       | Nm                                  | М         |                                                 |
|                        | Maximum torque                     | Nm                                  | М         |                                                 |
|                        | Rated current                      | A <sub>rms</sub>                    | М         |                                                 |
|                        | Maximum current                    | A <sub>rms</sub>                    | М         |                                                 |
|                        | Rated speed                        | min <sup>-1</sup>                   | М         |                                                 |
| Characteristics        | Maximum speed                      | min <sup>-1</sup>                   | М         |                                                 |
|                        | Moment of inertia                  | kgm <sup>2</sup>                    | М         |                                                 |
|                        | Winding resistance (per phase)     | Ω                                   | М         |                                                 |
|                        | Winding inductance (per phase)     | mH                                  | М         |                                                 |
|                        | Electromotive force (per phase)    | V <sub>rms</sub> /min <sup>-1</sup> | М         |                                                 |
|                        | Motor pole number                  | -                                   | М         |                                                 |
|                        | Resonance frequency                | Hz                                  | 0         | Cancel resonance fre-<br>quency by motor itself |
|                        | Base torque for overload detection | %                                   | М         |                                                 |
|                        | Overload detection torque 1        | %                                   | М         |                                                 |
| Overload<br>protection | Overload detection time 1          | sec                                 | М         |                                                 |
|                        | Overload detection torque 2        | %                                   | 0         |                                                 |
|                        | Overload detection time 2          | sec                                 | 0         |                                                 |
| Over-speed protection  | Over-speed detection level         | %                                   | 0         |                                                 |

\* M: Mandatory, O: Optional

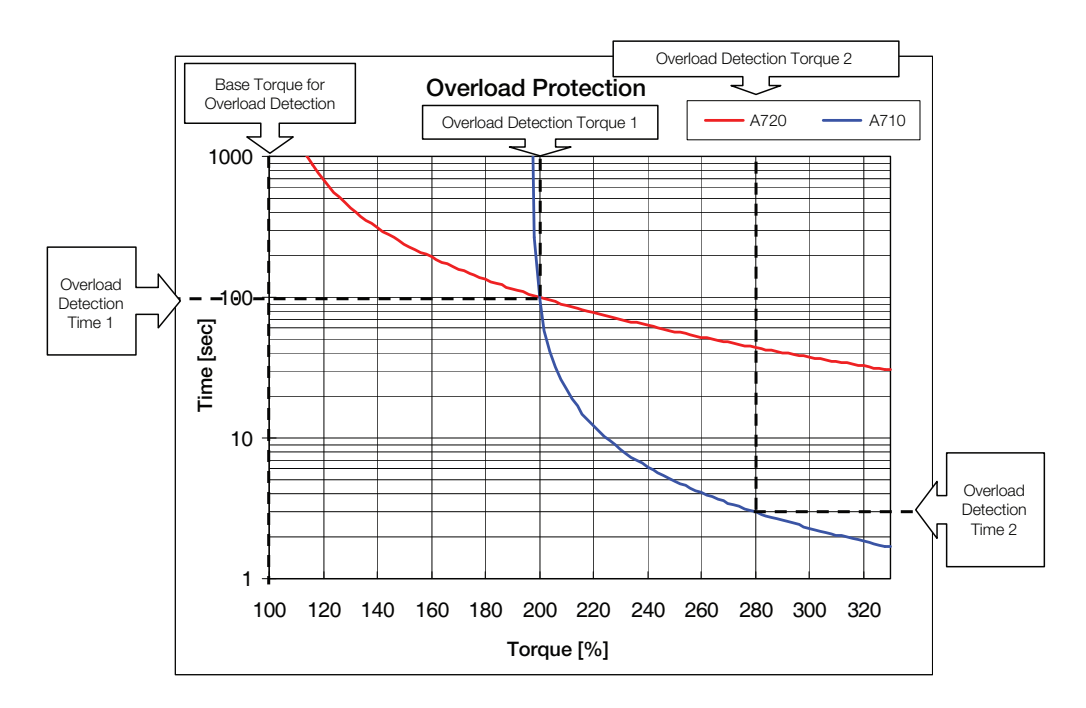

### 9.1.2 Scale Parameters

|                 | Description                        | Unit    | Category* | Remarks |
|-----------------|------------------------------------|---------|-----------|---------|
| Characteristics | Periods in 1-turn (per revolution) | Periods | М         |         |
|                 |                                    |         |           |         |

\* M: Mandatory, O: Optional

9.2.1 Motor Parameters

## **9.2** Motor and Scale Parameter File Requirements for SERVOPACKs for Linear Motors

If a 3rd party motor shall be operated, then a motor parameter file has to be created by Yaskawa. To create this file, provide Yaskawa with the following information: motor data and a sample motor for checking the overload characteristics. Send these information to the YASKAWA Europe Headquarter, please find the address on the last cover page.

### 9.2.1 Motor Parameters

|                       | Description                        | Unit                    | Category* | Remarks                                             |
|-----------------------|------------------------------------|-------------------------|-----------|-----------------------------------------------------|
|                       | Motor voltage                      | V                       | М         |                                                     |
|                       | Rated capacity                     | W                       | М         |                                                     |
|                       | Rated force                        | Ν                       | М         |                                                     |
|                       | Maximum force                      | Ν                       | М         |                                                     |
|                       | Rated current                      | A <sub>rms</sub>        | М         |                                                     |
|                       | Maximum current                    | A <sub>rms</sub>        | М         |                                                     |
|                       | Rated velocity                     | m/s                     | М         |                                                     |
|                       | Maximum velocity                   | m/s                     | М         |                                                     |
| Characteristics       | Mass                               | kg                      | М         |                                                     |
|                       | Winding resistance (per phase)     | Ω                       | М         |                                                     |
|                       | Winding inductance (per phase)     | mH                      | М         |                                                     |
|                       | Electromotive force (per phase)    | V <sub>rms</sub> /(m/s) | М         |                                                     |
|                       | Pole pitch (per 180 degree)        | mm <sup>-1</sup>        | М         |                                                     |
|                       | Resonance frequency                | Hz                      | 0         | Cancel resonance fre-<br>quency by motor itself     |
|                       | Hall sensor offset                 | deg                     | 0         | The offset between hall sensor data and motor phase |
|                       | Base torque for overload detection | %                       | М         |                                                     |
|                       | Overload detection torque 1        | %                       | М         |                                                     |
| protection            | Overload detection time 1          | sec                     | М         |                                                     |
|                       | Overload detection torque 2        | %                       | 0         |                                                     |
|                       | Overload detection time 2          | sec                     | 0         |                                                     |
| Over-speed protection | Over-speed detection level         | %                       | 0         |                                                     |

\* M: Mandatory, O: Optional

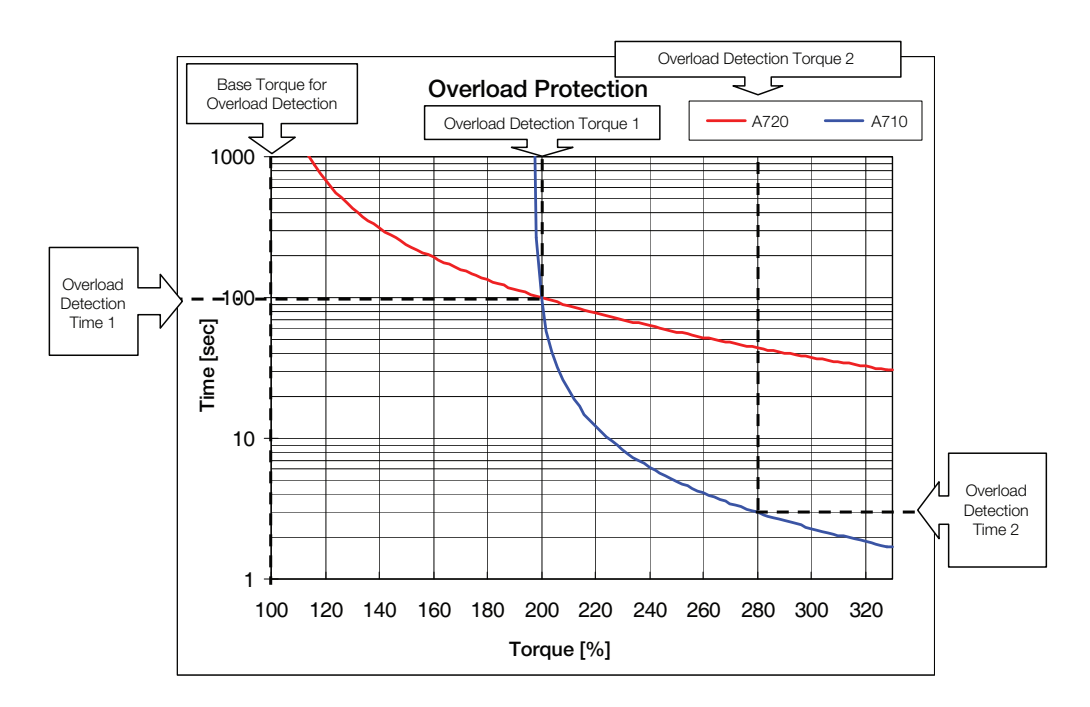

### 9.2.2 Scale Parameters

|                 | Description               | Unit | Category* | Remarks |
|-----------------|---------------------------|------|-----------|---------|
| Characteristics | Scale type (incremental)  | -    | М         |         |
| Characteristics | Scale pitch/Period length | nm   | М         |         |

\* M: Mandatory, O: Optional

9.2.2 Scale Parameters

<sup>9</sup> Motor and Scale Parameter File

# 10

### SERVOPACK with Semi-closed Loop Control for Rotary Motors

This chapter describes the rotary drives common in semi-closed loop.

| 10.1 Magnetic Pole                | . 10-2 |
|-----------------------------------|--------|
| 10.2 Motor Rotation Direction     | . 10-3 |
| 10.3 Pole Detection Functionality | . 10-4 |
| 10.4 SERVOPACK for Rotary Motors  | .10-6  |
| 10.4.1 Encoder Pulse Output       | . 10-6 |

### 10.1 Magnetic Pole

For driving third party motors and some Sigma-1 motors, the magnetic pole should be coordinated. The parameters in the following table are used for that.

| Param | leter | Func                         | tion                                                 | Default Value | When enabled  |  |
|-------|-------|------------------------------|------------------------------------------------------|---------------|---------------|--|
| No.   | Dig.  | Tune                         |                                                      | Default value | when chabled  |  |
| Pn080 | )     | Appl                         | ication Function Select Switch 80                    | -             | -             |  |
|       |       | Hall                         | Sensor Selection                                     |               |               |  |
|       | 0     | 0                            | Enables hall sensor                                  | 0             | After restart |  |
|       |       | 1 Disables hall sensor       |                                                      |               |               |  |
| Pn081 |       | Appl                         | ication Function Select Switch 81                    | -             | -             |  |
|       |       | Coor                         | dination Setting between Origin and U-phase position |               |               |  |
|       | 2     | 0                            | Both positions are same                              | 0             | After restart |  |
|       |       |                              | The positions are different                          |               |               |  |
|       |       | Hall Sensor Signal Inversion |                                                      |               |               |  |
|       | 3 0   |                              | Does not inverse the signals (Pos-Logic)             | 0             | After restart |  |
|       |       | 1                            | Inverses the signals (Neg-Logic)                     |               |               |  |

#### Parameter Setting

| Hall Sensor             | Origin and U-phase | Hall Sensor Signal                        | Parameter Setting                         |
|-------------------------|--------------------|-------------------------------------------|-------------------------------------------|
| Available Same position | Positive logic     | Pn080.0 = 0<br>Pn081.2 = 0<br>Pn081.3 = 0 |                                           |
|                         | Negative logic     | Pn080.0 = 0<br>Pn081.2 = 0<br>Pn081.3 = 1 |                                           |
| L                       | Different Position | Positive logic                            | Pn080.0 = 0<br>Pn081.2 = 1<br>Pn081.3 = 0 |
|                         | l                  | Negative logic                            | Pn080.0 = 0<br>Pn081.2 = 1<br>Pn081.3 = 1 |
| Not available           |                    |                                           | Pn080.0 = 1<br>Pn081.2 = 0<br>Pn081.3 = 0 |

Note 1. If the relation between origin and U phase position is not sure, please set Pn081.2 to 1. Otherwise motor malfunction may occur.

2. In case the hall sensor is not available refer to chapter 10-4.

### **10.2** Motor Rotation Direction

The relationship between feedback position and motor magnetic pole position is dependent on the mounted conditions. So, the parameters below are used for the coordination.

| Param | eter                                                                                | Functi   | on.                                                          | Default Value | When enabled  |  |
|-------|-------------------------------------------------------------------------------------|----------|--------------------------------------------------------------|---------------|---------------|--|
| No.   | Dig.                                                                                | - Functi | 011                                                          | Delaunt value | when enabled  |  |
| Pn000 | )                                                                                   | Applic   | ation Function Select Switch 0                               | -             | -             |  |
|       |                                                                                     | Direct   | ion Selection                                                |               |               |  |
|       | 0                                                                                   | 0        | Forward command for counterclockwise rotation                | 0             | After restart |  |
|       | 1 Forward command for clockwise rotation                                            |          | Forward command for clockwise rotation                       |               |               |  |
| Pn080 |                                                                                     | Applic   | ation Function Select Switch 80                              | -             | -             |  |
|       |                                                                                     | Motor    | Phase Selection                                              |               |               |  |
|       | 1 0 Sets positive position feedba   1 1 Sets negative position feedba   1 V, W V, W |          | Sets positive position feedback as phase sequence of U, V, W | 0             | After restart |  |
|       |                                                                                     |          | Sets negative position feedback as phase sequence of U, V, W |               |               |  |

#### Parameter Setting

| Hall Sensor                      | Command<br>Desired Direction | Monitor Feedback<br>Pulse Counter | Monitor Hall<br>Sensor (Un011)    | Parameter Setting          |
|----------------------------------|------------------------------|-----------------------------------|-----------------------------------|----------------------------|
| Available —<br>(Pn080.0 = 0)     | Forward<br>(Reverse)         | Un00D increase (Un00D decrease)   | U -> V -> W<br>(U -> W -> V)      | Pn000.0 = 0<br>Pn080.1 = 0 |
|                                  |                              |                                   | U -> W -> V<br>(U -> V -> W)      | Pn000.0 = 0<br>Pn080.1 = 1 |
|                                  | L                            | Un00D decrease (Un00D increase)   | U -> V -> W<br>(U -> W -> V)      | Pn000.0 = 1<br>Pn080.1 = 1 |
|                                  |                              |                                   | U -> W -> V<br>(U -> V -> W)      | Pn000.0 = 1<br>Pn080.1 = 0 |
| Hall Sensor                      | Command<br>Desired Direction | Monitor Feedback<br>Pulse Counter | Visual Check<br>Rotation of Shaft | Parameter Setting          |
| Not available —<br>(Pn080.0 = 1) | Forward<br>(Reverse)         | Un00D increase (Un00D decrease)   | CCW (CW)                          | Pn000.0 = 0<br>Pn080.1 = 0 |
|                                  |                              |                                   | CW                                | Pn000.0 = 1<br>Pn080.1 = 1 |
|                                  |                              | Un00D decrease (Un00D increase)   | CCW (CW)                          | Pn000.0 = 0<br>Pn080.1 = 1 |
|                                  |                              |                                   |                                   | Pn000.0 = 1<br>Pn080.1 = 0 |

Note: Please make sure Pn080.1 is set according the above diagram. Otherwise motor malfunction may occur.

### **10.3** Pole Detection Functionality

When using a rotary motor without hall sensor (except Sigma-1 motors), the pole detection should be executed. Make sure the following conditions are satisfied when executing the function.

- **1.** There is no danger when the rotary motor moves approximately 1/4 turn. In case the function fails, the rotary motor may move approximately 1.5 turns.
- 2. The encoder resolution is 2000 pulses per revolution or more.
- **3.** Minimum unequal external torque to the rotary motor (5% of the rated torque maximum is recommended).
- 4. The moment of inertia ratio is within 50 times.
- 5. On a horizontal axis.
- Note 1. The rotary motor is turned ON during the function. Take measures to avoid electric shock.
  - 2. The rotary motor will make large movements during detection. Take the machine's range of motion into consideration and do not stand near any moving parts.
  - 3. The function depends on many factors such as inertia ratio and friction. If any error occurs because of one of these factors the function may fail.

### (1) Requirements that Enable the Function

The function is enabled by the following settings:

- 1. The parameter Pole Sensor Selection Pn080.0 is set to disable pole sensor Pn080.0 = 1.
- 2. The main power is supplied.
- 3. No alarms occur.
- 4. Hard wire base block is not active.
- 5. The parameter Writing Prohibited Setting Fn010 is not set to prohibit writing.
- **6.** The SEN signal is turned ON in case of an absolute encoder.
- (2) Execution of the Function with Analog Voltage and Pulse Train Model

#### ■ Input Signal Through CN1 connector

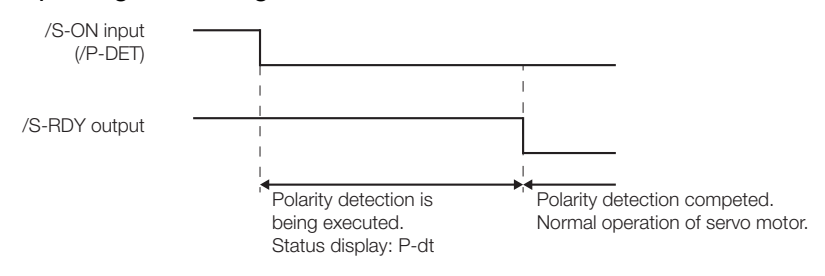

#### ■ Factory-set Input Signal Allocations (Pn50A.0 = 0)

If the factory settings are used to allocate the input signals (Pn50A.0 = 0), the function will start when the Servo On signal (/S-ON) is ON, and the Servo Ready signal (/S-RDY) will be ON after the function has been completed.

| Туре  | Name  | Connector Pin No. | Setting | Description                                                                                                    |
|-------|-------|-------------------|---------|----------------------------------------------------------------------------------------------------|
| Input | /S-ON | CN1-40            | ON      | Motor power is ON.<br>The function is executed only once then the motor<br>will be ready for operation (/S-RDY signal is ON). |
|       |       |                   | OFF     | Motor power is OFF.                                                                                                    |

### Changing Input Signal Allocations (Pn50A.0 = 1)

The function signal (/P-DET) must be allocated under the following conditions:

- When designing a sequence for the host controller in which the Servo Ready signal is monitored and then the Servo ON signal is output.
- When using different timing for the execution of the function and sending the Servo ION signal.

After the function has been completed the motor power will turn OFF and the Servo Ready signal will turn ON. Then the function cannot be executed even if the /P-DET signal is turned ON and OFF. Then the control power is restored, the function must be executed again.

| Туре  | Name                              | Connector Pin No.           | Setting             | Description                                                                       |
|-------|-----------------------------------|-----------------------------|---------------------|-----------------------------------------------------------------------------------|
|       | /S-ON CN1-40<br>[Factory setting] | CN1-40<br>[Factory setting] | ON                  | Motor power is ON.<br>Motor will be ready for operation (/S-RDY signal is<br>ON). |
| Input |                                   | OFF                         | Motor power is OFF. |                                                                                   |
|       | /P-DET                            | Must be allocated           | ON                  | The function is executed only once then the signal turns ON for the first time.   |
|       |                                   |                             | OFF                 | -                                                                                 |

### ■ Utility Function: Pole Detection (Fn080)

This utility function is executed using Panel operator, Digital operator and SigmaWin+.

### (3) Execution of the Function with MECHATROLINK and Network Option Model

### Servo ON Command

| Туре                | Name                | Description                                                                                                    |
|---------------------|---------------------|----------------------------------------------------------------------------------------------------|
| Incremental Encoder |                     | The function is executed only once when the command is sent. Then, motor will be ready for operation.                               |
|                     | Absolute Encoder    | In the $Pn587.0 = 1$ setting, the function is executed only once when the command is sent. Then, motor will be ready for operation. |
| Servo OFF           | Motor power is OFF. |                                                                                                    |

### ■ Utility Function: Pole Detection (Fn080)

This utility function is executed using Panel operator, Digital operator and SigmaWin+.

### (4) Related Parameters

| Parameter |      | Function                                              |                                                  | Default Value | When enabled |  |
|-----------|------|-------------------------------------------------------|--------------------------------------------------|---------------|--------------|--|
| No.       | Dig. | runcu                                                 | 511                                              | Delault value | when enabled |  |
| Pn481     |      | Polarit                                               | y Detection Speed Loop Gain [0.1 Hz]             | 40.0          | Immediately  |  |
| Pn482     |      | Polarit                                               | y Detection Speed Loop Integral Time [0.01 msec] | 30.00         | Immediately  |  |
| Pn486     |      | Polarit                                               | y Detection Command Accel/Decel Time [msec]      | 25            | Immediately  |  |
| Pn487     |      | Polarit                                               | y Detection Constant Speed Time [msec]           | 0             | Immediately  |  |
| Pn488     |      | Polarit                                               | y Detection Command Waiting Time [msec]          | 100           | Immediately  |  |
| Pn490     |      | Polarit                                               | y Detection Load Level [%]                       | 100           | Immediately  |  |
| Pn493     |      | Polarity Detection Command Speed [min <sup>-1</sup> ] |                                                  | 50            | Immediately  |  |
| Pn494     |      | Polarity Detection Range [0.001 rev]                  |                                                  | 0.250         | Immediately  |  |
| Pn495     |      | Polarity Detection Confirmation Torque Command [%]    |                                                  | 100           | Immediately  |  |
| Pn498     |      | Polarity Detection Allowable Error Range [deg.]       |                                                  | 10            | Immediately  |  |
| Pn587     |      | Polarity Detection for Absolute Scale Selection       |                                                  | -             | -            |  |
|           | 0    | 0 Does not detect polarity 0   1 Detects polarity 0   | 0                                                | Immediately   |              |  |
|           | U    |                                                       | v v                                              | miniculatory  |              |  |

10.4.1 Encoder Pulse Output

### **10.4** SERVOPACK for Rotary Motors

### 10.4.1 Encoder Pulse Output

These parameters are used for position counting by upper controller. Sigma-5 SERVOPACK outputs the pulse according to the settings. If the application does not use this encoder pulse output (e.g. network application), the functionality can be disabled by the parameter Pn081.1 = 1

Note: This specification is applied to the usage with the encoder feedback. In case that the pulse resolution is not 2<sup>n</sup>, C-pulse (origin pulse) does not synchronize to A-pulse. C-pulse synchronizes to the edge of A/B-pulse.

| Parameter |      | Function                              |                                           | Default Value | When enabled  |
|-----------|------|---------------------------------------|-------------------------------------------|---------------|---------------|
| No.       | Dig. | Function                              | JII                                       | Delaun value  | when enabled  |
| Pn081     |      | Application Function Select Switch 81 |                                           |               | -             |
|           | 1    | Encoder Pulse Output Usage            |                                           |               |               |
|           |      | 0                                     | Enables the pulse output function (Pn212) | 0             | After restart |
|           |      | 1                                     | Disables the pulse output function        |               |               |
| Pn212     |      | Encoder Output pulses [Pulse/Rev]     |                                           | 2048          | After restart |

# 11

### SERVOPACK with Semi-closed Loop Control for Linear Motors

This chapter describes the linear drives common in semi-closed loop.

| 11.1 Magnetic Pole                | . 11-2 |
|-----------------------------------|--------|
| 11.2 Motor Rotation Direction     | . 11-3 |
| 11.3 Pole Detection Functionality | . 11-4 |
| 11.4 SERVOPACK for Linear Motors  | . 11-6 |
| 11.4.1 Encoder Pulse Output       | . 11-6 |

### **11.1** Magnetic Pole

For driving linear motors, the magnetic pole should be coordinated. The parameters in the following table are used for that.

| Parameter |       | Function                              |                                          | Default Value | When enabled  |  |
|-----------|-------|---------------------------------------|------------------------------------------|---------------|---------------|--|
| No.       | Dig.  | Function                              |                                          | Delault value | when enabled  |  |
| Pn080     |       | Application Function Select Switch 80 |                                          | -             | -             |  |
|           |       | Hall S                                | ensor Selection                          |               | After restart |  |
|           | 0     | 0                                     | Enables hall sensor                      | 0             |               |  |
|           |       | 1                                     | Disables hall sensor                     |               |               |  |
| Pn081     | Pn081 |                                       | ation Function Select Switch 81          | -             | -             |  |
|           |       | Hall Sensor Signal Inversion          |                                          |               |               |  |
|           | 3     | 0                                     | Does not inverse the signals (Pos-Logic) | 0             | After restart |  |
|           |       | 1                                     | Inverses the signals (Neg-Logic)         |               |               |  |

Parameter Setting

| Hall Sensor                                                           | Hall Sensor Signal | Parameter Setting          |  |  |  |
|-----------------------------------------------------------------------|--------------------|----------------------------|--|--|--|
| Available                                                             | Positive logic     | Pn080.0 = 0<br>Pn081.3 = 0 |  |  |  |
|                                                                       | Negative logic     | Pn080.0 = 0<br>Pn081.3 = 1 |  |  |  |
| Not available                                                         |                    |                            |  |  |  |
| Note: In case the hall sensor is not available refer to chapter 11-4. |                    |                            |  |  |  |

### **11.2** Motor Rotation Direction

The relationship between feedback position and motor magnetic pole position is dependent on the mounted conditions. So, the parameters below are used for the coordination.

| Parameter |      | Funct                                | ion                                            | Default Value | When enabled  |  |
|-----------|------|--------------------------------------|------------------------------------------------|---------------|---------------|--|
| No.       | Dig. | Funct                                | 1011                                           | Default value | when enabled  |  |
| Pn000     |      | Application Function Select Switch 0 |                                                | -             | -             |  |
|           |      | Direct                               | tion Selection                                 |               | After restart |  |
|           | 0    | 0                                    | Forward command for forward direction          | 0             |               |  |
|           |      | 1                                    | Forward command for reverse direction          |               |               |  |
| Pn08      | 0    | Appli                                | cation Function Select Switch 80               | -             | -             |  |
|           |      | Motor                                | Phase Selection                                |               |               |  |
|           | 1    | 0                                    | Sets phase A lead as phase sequence of U, V, W | 0             | After restart |  |
|           |      | 1                                    | Sets phase B lead as phase sequence of U, V, W |               |               |  |

#### Parameter Settings

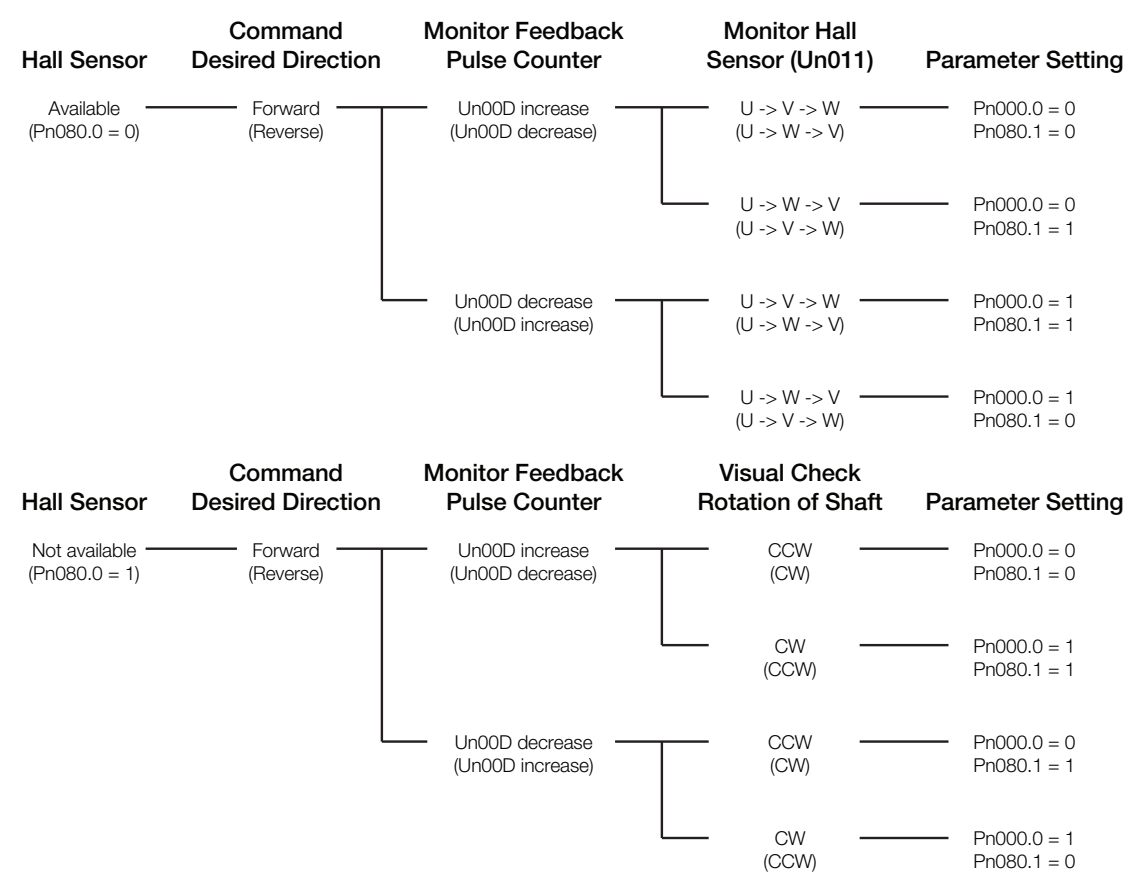

Note: Please make sure Pn080.1 is set according the above diagram. Otherwise motor malfunction may occur.

### **11.3** Pole Detection Functionality

When using a linear motor without pole sensor, the pole detection should be executed. Make sure the following conditions are satisfied when executing the function.

- **1.** There is no danger when the linear motor moves approximately 10 mm. In case the function fails, the linear motor may move approximately 50 mm.
- 2. The encoder period is within 100  $\mu$ m. (Within 40  $\mu$ m is recommended when using an incremental encoder.)
- **3.** Minimum unequal external force on the linear motor (5% of the rated force maximum is recommended).
- **4.** The mass ratio is within 50 times.
- 5. On a horizontal axis.
- 6. Friction on the guide is a few percentages of the rated force (air slide not used).

Note 1. The linear motor is turned ON during the function. Take measures to avoid electric shock.

- 2. The linear motor will make large movements during detection. Take the machine's range of motion into consideration and do not stand near any moving parts.
- 3. The function depends on many factors such as cable tension, mass ratio and friction. If any error occurs because of one of these factors the function may fail.

#### (1) Requirements that Enable the Function

The function is enabled by the following settings:

- **1.** The parameter Pole Sensor Selection Pn080.0 is set to disable pole sensor Pn080.0 = 1.
- 2. The main power is supplied.
- 3. No alarms occur.
- 4. Hard wire base block is not active.
- 5. The parameter Writing Prohibited Setting Fn010 is not set to prohibit writing.
- 6. The SEN signal is turned ON in case of an absolute encoder.
- (2) Execution of the Function with Analog Voltage and Pulse Train Model
  - Input Signal Through CN1 connector

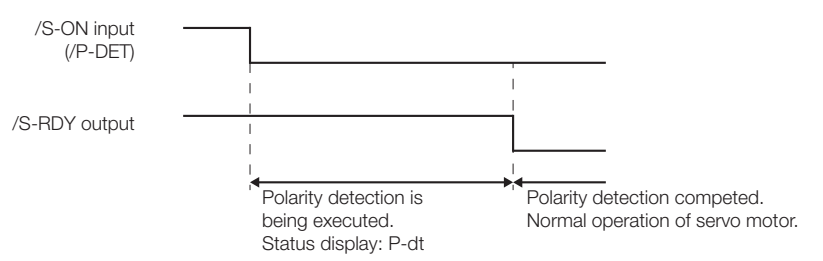

#### Factory-set Input Signal Allocations

If the factory settings are used to allocate the input signals (Pn50A.0 = 0), the function will start when the Servo On signal (/S-ON) is ON, and the Servo Ready signal (/S-RDY) will be ON after the function has been completed.

| Туре  | Name  | Connector Pin No. | Setting | Description                                                                                                    |
|-------|-------|-------------------|---------|----------------------------------------------------------------------------------------------------|
| Input | /S-ON | CN1-40            | ON      | Motor power is ON.<br>The function is executed only once then the motor<br>will be ready for operation (/S-RDY signal is ON). |
|       |       |                   | OFF     | Motor power is OFF.                                                                                                    |

### Changing Input Signal Allocations

The function signal (/P-DET) must be allocated under the following conditions:

• When designing a sequence for the host controller in which the Servo Ready signal is monitored and then the Servo ON signal is output.
• When using different timing for the execution of the function and sending the Servo ION signal.

After the function has been completed the motor power will turn OFF and the Servo Ready signal will turn ON. Then the function cannot be executed even if the /P-DET signal is turned ON and OFF. Then the control power is restored, the function must be executed again.

| Туре  | Name   | Connector Pin No.           | Setting | Description                                                                       |
|-------|--------|-----------------------------|---------|-----------------------------------------------------------------------------------|
| Input | /S-ON  | CN1-40<br>[Factory setting] | ON      | Motor power is ON.<br>Motor will be ready for operation (/S-RDY signal is<br>ON). |
|       |        |                             | OFF     | Motor power is OFF.                                                               |
|       | /P-DET | Must be allocated           | ON      | The function is executed only once then the signal turns ON for the first time.   |
|       |        |                             | OFF     | -                                                                                 |

#### Utility Function: Pole Detection

This utility function is executed using Panel operator, Digital operator and SigmaWin+.

#### (3) Execution of the Function with MECHATROLINK and Network Option Model

#### Servo ON Command

| Туре      | Name                | Description                                                                                                    |
|-----------|---------------------|----------------------------------------------------------------------------------------------------|
| Servo ON  | Incremental Encoder | The function is executed only once when the command is sent. Then, motor will be ready for operation.                               |
|           | Absolute Encoder    | In the $Pn587.0 = 1$ setting, the function is executed only once when the command is sent. Then, motor will be ready for operation. |
| Servo OFF | Motor power is OFF. |                                                                                                    |

#### ■ Utility Function: Pole Detection

This utility function is executed using Panel operator, Digital operator and SigmaWin+.

#### (4) Related Parameters

| Param | eter | - Function                                            |                                                  | Default Value | When enabled |
|-------|------|-------------------------------------------------------|--------------------------------------------------|---------------|--------------|
| No.   | Dig. |                                                       |                                                  | Default value | when endored |
| Pn481 |      | Polarit                                               | y Detection Speed Loop Gain [0.1 Hz]             | 40.0          | Immediately  |
| Pn482 |      | Polarit                                               | y Detection Speed Loop Integral Time [0.01 msec] | 30.00         | Immediately  |
| Pn485 |      | Polarit                                               | y Detection Command Speed [mm/sec]               | 20            | Immediately  |
| Pn486 |      | Polarit                                               | y Detection Command Accel/Decel Time [msec]      | 25            | Immediately  |
| Pn487 | 1    | Polarity Detection Constant Speed Time [msec]         |                                                  | 0             | Immediately  |
| Pn488 |      | Polarity Detection Command Waiting Time [msec]        |                                                  | 100           | Immediately  |
| Pn48E | 3    | Polarity Detection Range [mm]                         |                                                  | 10            | Immediately  |
| Pn490 |      | Polarity Detection Load Level [%]                     |                                                  | 100           | Immediately  |
| Pn493 |      | Polarity Detection Command Speed [min <sup>-1</sup> ] |                                                  | 50            | Immediately  |
| Pn495 |      | Polarity Detection Confirmation Torque Command [%]    |                                                  | 100           | Immediately  |
| Pn498 |      | Polarity Detection Allowable Error Range [deg.]       |                                                  | 10            | Immediately  |
| Pn587 | 1    | Polarity Detection for Absolute Scale Selection       |                                                  | -             | -            |
| 0     | 0    | Does not detect polarity                              | 0 Junna distala                                  |               |              |
|       | 0    | 1                                                     | Detects polarity                                 |               | miniculatory |

11.4.1 Encoder Pulse Output

# **11.4** SERVOPACK for Linear Motors

#### 11.4.1 Encoder Pulse Output

These parameters are used for position counting by upper controller. Sigma-5 SERVOPACK outputs the pulse according to the settings. If the application does not use this encoder pulse output (e.g. network application), the functionality can be disabled by the parameter Pn081.1 = 1

| Note: C-pulse synchronizes to the edge of A/B-pulse. |
|------------------------------------------------------|
|------------------------------------------------------|

| Parameter |      | Function                   |                                           | Default Value | When enabled  |
|-----------|------|----------------------------|-------------------------------------------|---------------|---------------|
| No.       | Dig. | runction                   |                                           | Delaun value  | when enabled  |
| Pn081     |      | Applic                     | ation Function Select Switch 81           | -             | -             |
|           |      | Encoder Pulse Output Usage |                                           |               |               |
|           | 1    | 0                          | Enables the pulse output function (Pn281) | 0             | After restart |
|           |      | 1                          | Disables the pulse output function        |               |               |
| Pn21      | 12   | Encode                     | er Output pulses [Pulse edge/Period]      | 20            | After restart |

# 12

# **Error Lists**

This chapter describes the error lists of the Universal Feedback Option Module. In the combination with this option module, Sigma-5 SERVOPACK can detect the alarms shown as below. For error handling, refer to Sigma-5 SERVOPACK user's manual.

| 12.1 Errors related to Feedback Option Module Identification | . 12-2 |
|--------------------------------------------------------------|--------|
| 12.2 Errors in Fully-closed Loop Control                     | . 12-3 |
| 12.3 Errors in Semi-closed Loop Control with Rotary Motors   | . 12-4 |
| 12.4 Errors in Semi-closed Loop Control with Linear Motors   | . 12-6 |
| 12.5 Errors with Pole Sensor Signals Interface               | . 12-8 |
| 12.6 Errors during Pole Detection Functionality              | . 12-9 |

# **12.1** Errors related to Feedback Option Module Identification

| Alarm Number: Alarm<br>Name (Alarm<br>Description)                             | Cause                                                                                                    | Investigative Actions                                                                                  | Corrective Actions                                                                                                    |
|--------------------------------------------------------------------------------|----------------------------------------------------------------------------------------------------|----------------------------------------------------------------------------------------------------|----------------------------------------------------------------------------------------------------|
| A.044:<br>Semi-closed/Fully-<br>closed Loop Control<br>Parameter Setting Error | The connected option module and the setting value of Pn00B.3 and/or Pn002.3 do not match.                                                                                                    | Check the settings of<br>PN00B.3 and/or Pn002.3                                                        | The setting of option<br>module must be compati-<br>ble with the settings of<br>Pn00B.3 and/or Pn002.3.                                                                  |
| A.051:<br>Unsupported Device<br>Alarm                                          | <ol> <li>An unsupported device was<br/>connected.</li> <li>The unsupported combination:         <ul> <li>a) SERVOPACK (rotary motor)</li> <li>with feedback option module for<br/>linear motor</li> <li>b) SERVOPACK (linear motor)</li> <li>with feedback option module for<br/>rotary motor</li> <li>The fully closed loop functionality<br/>is not enabled. Please configure<br/>Pn002.3.</li> </ul> </li> </ol> | Check the product specifications                                                                       | Configure Pn00B.3.<br>Select the correct combi-<br>nation of units                                                                                                    |
|                                                                                | The connection between the<br>SERVOPACK and the feedback<br>option module is faulty.                                                                                                    | Check the connection<br>between the SERVO-<br>PACK and the feedback<br>option module.                  | Correctly connect the feedback option module.                                                                                                    |
| A.E72:<br>Feedback Option Mod-<br>ule Detection Failure                        | The feedback option module was disconnected.                                                                                                    | -                                                                                                    | Execute Fn014 (Resetting<br>configuration error of<br>option module) with the<br>digital operator or<br>SigmaWin+ and turn the<br>power supply OFF and<br>then ON again. |
|                                                                                | A feedback option module fault occurred.                                                                                                    | -                                                                                                    | Replace the feedback option module.                                                                                                    |
|                                                                                | A SERVOPACK fault occurred.                                                                                                    | -                                                                                                    | Replace the SERVO-<br>PACK.                                                                                                    |
| A.E75:<br>Unsupported Feedback                                                 | An unsupported feedback option module was connected.                                                                                                    | Refer to the catalog of the<br>connected feedback<br>option module or the man-<br>ual of the SERVOPACK | Connect a compatible feedback option module.                                                                                                    |
|                                                                                | An inapplicable Sigma-5 firmware version was used.                                                                                                    | -                                                                                                    | Replace the SERVO-<br>PACK.                                                                                                    |

# **12.2** Errors in Fully-closed Loop Control

| Alarm Number: Alarm<br>Name (Alarm<br>Description)         | Cause                                                                                                    | Investigative Actions                                                                               | Corrective Actions                                                                                                    |
|------------------------------------------------------------|----------------------------------------------------------------------------------------------------|----------------------------------------------------------------------------------------------------|----------------------------------------------------------------------------------------------------|
| A.041:<br>Encoder Output Pulse<br>Setting Error            | The encoder output pulse (Pn212) is<br>out of the setting range and does not<br>satisfy the setting condition.                                                 | Check the parameter Pn212.                                                                          | Set Pn212 to a correct value.                                                                                                    |
| A.042:<br>Parameter Combination<br>Error                   | The speed of program JOG operation<br>(Fn004) is lower than the setting<br>range after having changed the setting<br>of Pn533 "Program JOG Movement<br>Speed." | Check that the detection conditions is satisfied.                                                   | Increase the setting for<br>Pn533 "Program JOG<br>Movement Speed."                                                                             |
| A.511:<br>Overspeed of Encoder<br>Output Pulse Rate        | The pulse output speed upper limit of the set encoder output pulse (Pn212) is exceeded.                                                                        | Check the encoder output pulse output setting                                                       | Decrease the setting of the<br>encoder output pulse<br>(Pn212).                                                                                |
| A.8A0:<br>External Encoder Error                           | An external encoder fault occurred.                                                                                                    | -                                                                                                   | Replace the external encoder.                                                                                                    |
| A.8A1:<br>External Encoder Error<br>of Module              | A serial converter unit fault occurred.                                                                                                    | -                                                                                                   | Replace the serial con-<br>verter unit.                                                                                                    |
| A.8A2<br>External Encoder Error<br>of Sensor               | An external encoder fault occurred.                                                                                                    | -                                                                                                   | Replace the external encoder.                                                                                                    |
| A.8A3<br>External Encoder Error<br>of Position             | An absolute external encoder fault occurred                                                                                                    | -                                                                                                   | The absolute external<br>encoder may be faulty.<br>Refer to the encoder man-<br>ufacture's instruction<br>manual for corrective<br>actions.    |
| A.8A5<br>External Encoder Over-<br>speed                   | The overspeed from the external encoder occurred.                                                                                                    | -                                                                                                   | Replace the external encoder.                                                                                                    |
| A.8A6<br>External Encoder Over-<br>heated                  | The overheat from the external encoder occurred.                                                                                                    | -                                                                                                   | Replace the external encoder.                                                                                                    |
| A.CF1:<br>External Encoder Com-                            | Wiring of cable between serial con-<br>verter unit and SERVOPACK is<br>incorrect or contact is faulty.                                                         | Check the external encoder wiring.                                                                  | Correct the cable wiring.                                                                                                    |
| munications Error                                          | The specified cable is not used or the cable is too long.                                                                                                    | Confirm the external<br>encoder wiring specifica-<br>tions.                                         | Use the specified cable with max. 20 m length.                                                                                                 |
| A.CF2:<br>External Encoder Com-<br>munications Timer Error | Noise interferes with the cable<br>between serial converter unit and<br>SERVOPACK.                                                                             | -                                                                                                   | Correct the wiring around<br>serial converter unit, e.g.,<br>separating input/output<br>signal line from main cir-<br>cuit cable or grounding. |
| A.D10:<br>Motor-load Position<br>Error Overflow            | Motor rotation direction and external<br>encoder installation direction are<br>opposite.                                                                       | Check the servomotor<br>rotation direction and the<br>external encoder installa-<br>tion direction. | Install the external<br>encoder in the opposite<br>direction, or reverse the<br>setting of the external<br>encoder usage method<br>(Pn002.3).  |
|                                                            | Mounting of the load (e.g., stage) and<br>external encoder joint installation are<br>incorrect.                                                                | Check the external<br>encoder mechanical con-<br>nection                                            | Check the mechanical joints.                                                                                                    |

# **12.3** Errors in Semi-closed Loop Control with Rotary Motors

| Alarm Number: Alarm<br>Name (Alarm<br>Description)  | Cause                                                                                                    | Investigative Actions                                                                                | Corrective Actions                                                                                                    |  |  |
|-----------------------------------------------------|----------------------------------------------------------------------------------------------------|----------------------------------------------------------------------------------------------------|----------------------------------------------------------------------------------------------------|--|--|
| A.041:<br>Encoder Output Pulse<br>Setting Error     | The encoder output pulse (Pn212) is<br>out of the setting range and does not<br>satisfy the setting condition.                                                                                                    | Check the parameter Pn212.                                                                           | Set Pn212 to a correct value.                                                                                                    |  |  |
| A.511:<br>Overspeed of Encoder<br>Output Pulse Rate | The pulse output speed upper limit of the set encoder output pulse (Pn212) is exceeded.                                                                                                    | Check the encoder output pulse output setting                                                        | Decrease the setting of the<br>encoder output pulse<br>(Pn212).                                                                                                    |  |  |
| A.810:<br>Encoder Backup Error                      | All the power supplies for the abso-<br>lute encoder have failed and position<br>data was cleared.                                                                                                    | Check the encoder con-<br>nector battery or the con-<br>nector contact status.                       | Replace the battery or<br>take similar measures to<br>supply power to the<br>encoder, and set up the<br>encoder (Fn008).                                                        |  |  |
| A.820:<br>Encoder Checksum                          | An encoder fault occurred.                                                                                                    | -                                                                                                    | Set up the encoder again<br>using Fn008. If the alarm<br>still occurs, the servomo-<br>tor may be faulty. Replace<br>the servomotor.                                            |  |  |
|                                                     | A SERVOPACK fault occurred.                                                                                                    | -                                                                                                    | The SERVOPACK may<br>be faulty. Replace the<br>SERVOPACK.                                                                                                    |  |  |
| A.830:<br>Absolute Encoder Bat-<br>tery Error       | The battery voltage is lower than the specified value after the control power supply is turned ON.                                                                                                    | Measure the battery volt-<br>age.                                                                    | Replace the battery.                                                                                                    |  |  |
|                                                     | An encoder fault occurred                                                                                                    | Turn the power supply<br>OFF and then ON again.                                                      | If the alarm still occurs,<br>the servomotor may be<br>faulty. Replace the servo-<br>motor.                                                                                     |  |  |
| A.840:<br>Encoder Data Error                        | Malfunction of encoder because of noise interference, etc.                                                                                                    | -                                                                                                    | Correct the wiring around<br>the encoder by separating<br>the encoder cable from the<br>servomotor main circuit<br>cable or by checking the<br>grounding and other wir-<br>ing. |  |  |
|                                                     | Note: If the scale file is configured for Hall sensor connectivity, a Hall sensor must be con-<br>nected. Disabling Hall sensor connectivity (Pn080.0 = 1) and trying to work without the<br>sensor will cause error A.840. |                                                                                                    |                                                                                                    |  |  |
| A.850:<br>Encoder Over-speed                        | The encoder was operating at high speed when the power was turned ON.                                                                                                    | Check the speed monitor<br>(Un000) to confirm the<br>servomotor speed when<br>the power is turned ON | Reduce the servomotor<br>speed to a value less than<br>200 min <sup>-1</sup> , and turn ON<br>the control power supply.                                                         |  |  |
| A.860:<br>Encoder Over-heated                       | The internal temperature of encoder is too high.                                                                                                    | Measure the ambient<br>operating temperature<br>around the servomotor.                               | The ambient operating temperature of the servo-<br>motor must be 40 °C or less.                                                                                                 |  |  |
| A.C80:<br>Absolute Encoder Clear                    | The multi-turn for the absolute<br>encoder was not properly cleared or<br>set.                                                                                                    | Turn the power supply<br>OFF and then ON again.                                                      | If the alarm still occurs,<br>the servomotor may be<br>faulty. Replace the servo-<br>motor                                                                                      |  |  |
| Error and Multi-turn<br>Limit Setting Error         | The absolute encoder reset was not completed or not supported.                                                                                                    |                                                                                                    | If the alarm still occurs,<br>the SERVOPACK may be<br>faulty. Replace the SER-<br>VOPACK.                                                                                       |  |  |
| A.C90:<br>Encoder Communica-<br>tions Error         | Communications between the Sigma-<br>5 and the Feedback option module is<br>not possible.                                                                                                    | Check the encoder con-<br>nector contact status.<br>Check the encoder cable.                         | Re-insert the encoder con-<br>nector and confirm that<br>the encoder is correctly<br>wired.<br>Use the encoder cable<br>with the specified rating.                              |  |  |

| Alarm Number: Alarm<br>Name (Alarm<br>Description)        | Cause                                                                                                    | Investigative Actions                                                                                                    | Corrective Actions                                                                                                    |
|-----------------------------------------------------------|----------------------------------------------------------------------------------------------------|----------------------------------------------------------------------------------------------------|----------------------------------------------------------------------------------------------------|
| A.C91:<br>Encoder Communica-<br>tions Position Data Error | The noise interference occurred on<br>the input/output signal line because<br>the encoder cable is bent and the<br>sheath is damaged.<br>The encoder cable is bundled with a<br>high-current line or near a high-cur-<br>rent line. | Check the encoder cable,<br>the connector and the<br>encoder cable layout.                                                                                                    | Confirm that there is no<br>problem with the encoder<br>cable layout.<br>Confirm that there is no<br>surge voltage on the<br>encoder cable. |
| A.C92:                                                    | Noise interference occurred on the input/output signal line from the encoder.                                                                                                    | Check the operating envi-<br>ronment.                                                                                                    | Take countermeasures against noise.                                                                                                    |
| tions Timer Error                                         | Excessive vibration and shocks were applied to the encoder.                                                                                                    | Investigative Actions         Check the encoder cable, the connector and the encoder cable layout.         Check the operating environment.         Check the operating environment.         Turn the power supply OFF and then ON again.         Check the encoder wiring         Check the encoder wiring         Check the encoder wiring         Check the encoder wiring         Check the value of the Pn205.                                                                                                    | Reduce the machine<br>vibration or correctly<br>install the servomotor.                                                                     |
| A.CA0:<br>Encoder Parameter Error                         | An encoder fault occurred.                                                                                                    | Turn the power supply<br>OFF and then ON again.                                                                                                    | If the alarm still occurs,<br>the servomotor may be<br>faulty. Replace the servo-<br>motor                                                  |
|                                                           | The encoder wiring and contact are incorrect.                                                                                                    | Check the encoder wiring.                                                                                                    | Correct the encoder wir-<br>ing.                                                                                                    |
| A.CB0:<br>Encoder Echo-back<br>Error                      | Noise interference occurred due to incorrect encoder cable specifica-tions.                                                                                                    | ise interference occurred on<br>ut/output signal line because<br>coder cable is bent and the<br>is damaged.<br>croder cable is bundled with a<br>arrent line or near a high-cur-<br>ue.Check the encoder cable,<br>the connector and the<br>encoder cable layout.interference occurred on the<br>output signal line from the<br>rr.Check the operating envi-<br>ronment.tive vibration and shocks were<br>1 to the encoder.Check the operating envi-<br>ronment.coder fault occurred.Turn the power supply<br>OFF and then ON again.coder wiring and contact are<br>tet.Check the encoder wiring.interference occurred due to<br>ect encoder cable specifica-Check the encoder wiring.interference occurred because<br>ring distance for the encoderCheck the encoder wiring.using a direct-drive (DD) ser-<br>or, the multi-turn limit value<br>b) is different from that of the<br>rr.Check the value of the<br>Pn205.ulti-turn position data exceeded<br>67 | Use tinned annealed cop-<br>per twisted pair or<br>shielded twisted-pair<br>cable with a core of at<br>least 0.12 mm <sup>2</sup> .         |
|                                                           | Noise interference occurred because<br>the wiring distance for the encoder<br>cable is too long.                                                                                                    | Check the encoder wiring.                                                                                                    | The wiring distance must be 20 m max.                                                                                                    |
| A.CC0:<br>Multi-turn Limit Dis-<br>agreement              | When using a direct-drive (DD) ser-<br>vomotor, the multi-turn limit value<br>(Pn205) is different from that of the<br>encoder.                                                                                                    | Check the value of the Pn205.                                                                                                    | Correct the setting of Pn205 (0 to 65535).                                                                                                  |
| A.D30:<br>Position Data Overflow                          | The multi-turn position data exceeded +/-32767.                                                                                                    | -                                                                                                    | Correct the setting<br>(-32767 to +32767)                                                                                                   |

# **12.4** Errors in Semi-closed Loop Control with Linear Motors

| Alarm Number: Alarm<br>Name (Alarm<br>Description)  | Cause                                                                                                    | Investigative Actions                                                                 | Corrective Actions                                                                                                    |
|-----------------------------------------------------|----------------------------------------------------------------------------------------------------|---------------------------------------------------------------------------------------|----------------------------------------------------------------------------------------------------|
| A.041:<br>Encoder Output Pulse<br>Setting Error     | The linear scale output pulse (Pn212) is out of the setting range and does not satisfy the setting condition.                                                                                                    | Check the parameter Pn212.                                                            | Set Pn212 to a correct value.                                                                                                    |
| A.511:<br>Overspeed of Encoder<br>Output Pulse Rate | The pulse output speed upper limit of<br>the set linear scale output pulse<br>(Pn212) is exceeded.                                                                                                    | Check the linear scale out-<br>put pulse output setting                               | Decrease the setting of the linear scale output pulse (Pn212).                                                                                                    |
| A.550:<br>Maximum Speed Setting<br>Error            | The Pn385 setting is greater than the maximum speed.                                                                                                    | -                                                                                     | Decrease the setting for Pn385.                                                                                                    |
| A.820:<br>Encoder Checksum                          | An linear scale fault occurred.                                                                                                    | -                                                                                     | Set up the linear scale<br>again using Fn008. If the<br>alarm still occurs, the lin-<br>ear servomotor may be<br>faulty. Replace the linear<br>servomotor.                           |
|                                                     | A SERVOPACK fault occurred.       -         The battery voltage is lower than the specified value after the control power supply is turned ON.       Measure t age.         A linear scale fault occurred       Turn the p OFF and the off of the text of the text of the text of text of tex of text of text of tex of text of text of text of text of tex of t | -                                                                                     | The SERVOPACK may<br>be faulty. Replace the<br>SERVOPACK.                                                                                                    |
| A.830:<br>Absolute Encoder Bat-<br>tery Error       | The battery voltage is lower than the specified value after the control power supply is turned ON.                                                                                                    | Measure the battery volt-<br>age.                                                     | Replace the battery.                                                                                                    |
|                                                     | A linear scale fault occurred                                                                                                    | Turn the power supply<br>OFF and then ON again.                                       | If the alarm still occurs,<br>the linear scale may be<br>faulty. Replace the servo-<br>motor.                                                                                        |
| A.840:<br>Encoder Data Error                        | Malfunction of linear scale because of noise interference, etc.                                                                                                    | -                                                                                     | Correct the wiring around<br>the linear scale by separat-<br>ing the cable for linear<br>scale from the main cir-<br>cuit cable or by checking<br>the grounding and other<br>wiring. |
|                                                     | Note: If the scale file is configured for Hall sens<br>nected. Disabling Hall sensor connectivity<br>sensor will cause error A.840.                                                                                                    | or connectivity, a Hall sensor must b $(Pn080.0 = 1)$ and trying to work w            | e con-<br>ithout the                                                                                                    |
| A.850:<br>Encoder Over-speed                        | The linear scale was operating at high speed when the power was turned ON.                                                                                                    | Check the motor speed (Un000) to confirm the motor speed when the power is turned ON. | Reduce the motor speed to<br>a value below the speed<br>specified by the linear<br>scale manufacturer, and<br>turn ON the control power<br>supply.                                   |
| A.860:<br>Encoder Over-heated                       | The internal temperature of linear ser-<br>vomotor is too high.                                                                                                    | Measure the ambient<br>operating temperature<br>around the linear servo-<br>motor.    | The ambient operating<br>temperature of the linear<br>servomotor must be 40 °C<br>or less.                                                                                           |
| A.890:<br>Encoder Scale Error                       | A linear scale fault occurred.                                                                                                    | -                                                                                     | The linear scale may be faulty. Replace the linear scale.                                                                                                    |
| A:891:<br>Encoder Module Error                      | A linear scale fault occurred.                                                                                                    | Turn the power supply<br>OFF and then ON again.                                       | If the alarm still occurs,<br>the linear servomotor may<br>be faulty. Replace the lin-<br>ear servomotor.                                                                            |

| Alarm Number: Alarm<br>Name (Alarm<br>Description)                                                                                                    | Cause                                                                                                    | Investigative Actions                                                                                                    | Corrective Actions                                                                                                    |
|----------------------------------------------------------------------------------------------------|----------------------------------------------------------------------------------------------------|----------------------------------------------------------------------------------------------------|----------------------------------------------------------------------------------------------------|
| A.C80:<br>Absolute Encoder Clear                                                                                                    | A linear scale fault occurred.                                                                                                    | Turn the power supply<br>OFF and then ON again.                                                                                                    | If the alarm still occurs,<br>the linear servomotor may<br>be faulty. Replace the lin-<br>ear servomotor.                                                                                                    |
| Alarm Number: Alarm<br>Name (Alarm<br>Description)<br>A.C80:<br>Absolute Encoder Clear<br>Error and Multi-turn<br>Limit Setting Error<br>A.C90:<br>Encoder Communica-<br>tions Error | A SERVOPACK fault occurred.                                                                                                    | Turn the power supply<br>OFF and then ON again.                                                                                                    | If the alarm still occurs,<br>the SERVOPACK may be<br>faulty. Replace the SER-<br>VOPACK.                                                                                                    |
|                                                                                                    | Contact fault of cable connector for linear scale or incorrect wiring.                                                                                                    | Check the status of cable connector contact for linear scale.                                                                                                    | Re-insert the cable con-<br>nectors for linear scale<br>and confirm that the linear<br>scale is correctly wired.                                                                                                    |
|                                                                                                    | Disconnection or short-circuit of the cable for linear scale. Or, incorrect cable impedance.                                                                                                    | Check the linear scale connection cables.                                                                                                    | Use the linear scale con-<br>nection cables with the<br>specified rating.                                                                                                    |
| A.C90:                                                                                                    | <ul> <li>Corrosion caused by improper temperature, humidity, or gas.</li> <li>Short-circuit caused by intrusion of water drops or cutting oil.</li> <li>Connector contact fault caused by vibration.</li> </ul>                                                                                                    | Check the operating envi-<br>ronment.                                                                                                    | Improve the operating<br>environmental condi-<br>tions, and replace the<br>cable. If the alarm still<br>occurs, replace the SER-<br>VOPACK.                                                                          |
| A.C90:<br>Encoder Communica-<br>tions Error                                                                                                    | Malfunction caused by noise interference.                                                                                                    | -                                                                                                    | Correct the wiring around<br>the linear scale to avoid<br>noise interference (Sepa-<br>rate the linear scale con-<br>nection cables from the<br>linear servomotor main<br>circuit cable, improve<br>grounding, etc.) |
|                                                                                                    | A SERVOPACK fault occurred.                                                                                                    | -                                                                                                    | Connect the linear servo-<br>motor to another SERVO-<br>PACK, and turn ON the<br>control power. If no alarm<br>occurs, the SERVOPACK<br>may be faulty. Replace the<br>SERVOPACK.                                     |
| A.C91:<br>Encoder Communica-                                                                                                    | The noise interference occurred on<br>the input/output signal line because<br>the linear scale connection cable is<br>bent and the sheath is damaged.                                                                                                    | Check the cables and con-<br>nectors for linear scale.                                                                                                    | Confirm that there is no<br>problem with the layout of<br>the linear scale connection<br>cable.                                                                                                    |
| tions Position Data Error                                                                                                    | Contact fault of cable connector for<br>linear scale or incorrect wiring.co-<br>calDisconnection or short-circuit of the<br>cable for linear scale. Or, incorrect<br>cable impedance.Ch-<br>co-<br>co-• Corrosion caused by improper tem-<br>perature, humidity, or gas.<br>• Short-circuit caused by intrusion of<br>water drops or cutting oil.<br>• Connector contact fault caused by<br>vibration.Ch-<br>co-<br>co-<br>co-290:<br>voder Communica-<br>is ErrorMalfunction caused by noise interfer-<br>ence.Ch-<br>co-291:<br>coder Communica-<br>is Position Data ErrorThe noise interference occurred on<br>the input/output signal line because<br>the linear scale connection cable is<br>bent and the sheath is damaged.Ch-<br>co-291:<br>coder Communica-<br>is Position Data ErrorThe encoder cable is bundled with a<br>high-current line or near a high-cur-<br>cale interference occurred on the<br>input/output signal line from the lin-<br>car scale.Ch-<br>co-292:<br>coder Communica-<br>is Timer ErrorNoise interference occurred on the<br>input/output signal line from the lin-<br>car scale.Ch-<br>co-292:<br>coder Parameter ErrorAn linear scale fault occurred.The<br>cor | Check the layout of the linear scale connection cable.                                                                                                    | Confirm that there is no surge voltage on the linear scale connection cable.                                                                                                    |
| A.C92:                                                                                                    | Noise interference occurred on the input/output signal line from the linear scale.                                                                                                    | -                                                                                                    | Take countermeasures against noise.                                                                                                    |
| Encoder Communica-<br>tions Timer Error                                                                                                    | Excessive vibration and shocks were applied to the linear scale.                                                                                                    | OFF and then ON again.Ilt occurred.Turn the power supply<br>OFF and then ON again.e connector for<br>ect wiring.Check the status of cable<br>connector contact for lin-<br>ear scale.prt-circuit of the<br>. Or, incorrectCheck the linear scale<br>connection cables.by improper tem-<br>r, or gas.Check the operating envi-<br>ronment.gain.Check the operating envi-<br>ronment.by noise interfer-<br>ault caused by-lt occurredlt occurred.Check the cables and con-<br>nectors for linear scale.bundled with a<br>near a high-cur-Check the layout of the<br>linear scale connection<br>cable.curred on the<br>ine from the linand shocks were<br>scale.Check the operating envi-<br>ronment.occurred.Turn the power supply<br>OFF and then ON again. | Reduce the machine<br>vibration or correctly<br>install the linear servomo-<br>tor.                                                                                                    |
| A.CA0:<br>Encoder Parameter Error                                                                                                    | An linear scale fault occurred.                                                                                                    | Turn the power supply<br>OFF and then ON again.                                                                                                    | If the alarm still occurs,<br>the linear servomotor may<br>be faulty. Replace the lin-<br>ear servomotor.                                                                                                    |

| Alarm Number: Alarm<br>Name (Alarm<br>Description) | Cause                                                                                                 | Investigative Actions     | Corrective Actions                                                                                                    |
|----------------------------------------------------|----------------------------------------------------------------------------------------------------|---------------------------|----------------------------------------------------------------------------------------------------|
| A.CB0:<br>Encoder Echo-back<br>Error               | The linear scale wiring and contact are incorrect.                                                    | Check the encoder wiring. | Correct the linear scale wiring.                                                                                                    |
|                                                    | Noise interference occurred due to incorrect linear scale cable specifica-tions.                      | -                         | Use tinned annealed cop-<br>per twisted pair or<br>shielded twisted-pair<br>cable with a core of at<br>least 0.12 mm <sup>2</sup> . |
|                                                    | Noise interference occurred because<br>the wiring distance for the linear scale<br>cable is too long. | -                         | The wiring distance must be 20 m max.                                                                                               |
| A.D30:<br>Position Data Overflow                   | The multi-turn position data exceeded +/-32767.                                                       | -                         | Correct the setting<br>(-32767 to +32767)                                                                                           |

# **12.5** Errors with Pole Sensor Signals Interface

| Alarm Number: Alarm<br>Name (Alarm<br>Description) | Cause                                                                                                    | Investigative Actions                                                                                                    | Corrective Actions                                                                                                    |
|----------------------------------------------------|----------------------------------------------------------------------------------------------------|----------------------------------------------------------------------------------------------------|----------------------------------------------------------------------------------------------------|
| A.840:<br>Encoder Data Error                       | An encoder fault occurred                                                                                                    | Turn the power supply<br>OFF and then ON again.                                                                                                    | If the alarm still occurs,<br>the servomotor may be<br>faulty. Replace the servo-<br>motor.                                                                                     |
|                                                    | Malfunction of encoder because of noise interference, etc.                                                                                                    | -                                                                                                    | Correct the wiring around<br>the encoder by separating<br>the encoder cable from the<br>servomotor main circuit<br>cable or by checking the<br>grounding and other wir-<br>ing. |
|                                                    | Note: If the scale file is configured for Hall sensor connectivity, a Hall sensor must be con-<br>nected. Disabling Hall sensor connectivity (Pn080.0 = 1) and trying to work without the<br>sensor will cause error A.840. |                                                                                                    |                                                                                                    |
| A.C20:<br>Phase Detection Error                    | The linear scale signal is weak.                                                                                                    | Check the voltage of the linear scale signal.                                                                                                    | Fine-adjust the installa-<br>tion status of the linear<br>scale head, or replace the<br>linear scale.                                                                           |
|                                                    | The count-up direction of the linear scale does not match the forward direction of the motor moving coil.                                                                                                    | Check the setting of<br>Pn080.1 (Motor Phase<br>Selection). Check the<br>installation directions for<br>the linear scale and motor<br>moving coil. | Change the setting of<br>Pn080.1 (Motor Phase<br>Selection). Correctly rein-<br>stall the linear scale and<br>motor moving coil.                                                |
|                                                    | The hall sensor signal is affected by noise.                                                                                                    | -                                                                                                    | Correct the FG wiring and take measures against noise for the hall sensor wiring.                                                                                               |
| A.C21:<br>Pole Sensor Error                        | A pole sensor fault occurred.                                                                                                    | -                                                                                                    | Replace the pole sensor.                                                                                                    |

# **12.6** Errors during Pole Detection Functionality

| Alarm Number: Alarm<br>Name (Alarm<br>Description) | Cause                                                             | Investigative Actions                                                                                                    | Corrective Actions                                                                                                    |
|----------------------------------------------------|-------------------------------------------------------------------|----------------------------------------------------------------------------------------------------|----------------------------------------------------------------------------------------------------|
| A.C22:<br>Pole Information Dis-<br>agreement       | The SERVOPACK phase data does not match that of the linear scale. | -                                                                                                    | Execute polarity detec-<br>tion (Fn080).                                                                                                    |
| A.C50:<br>Pole Detection Error                     | Parameter settings are incorrect.                                 | Check the linear scale<br>specifications and feed-<br>back signal status.                                                                                                    | The settings of the linear<br>scale pitch (Pn282) and<br>motor phase selection<br>(Pn080.1) may not match<br>the actual product require-<br>ments. Set these parame-<br>ters to the correct values                                                                                                    |
|                                                    | Noise interference occurred on the scale signal.                  | <ul> <li>Check the wiring to see if:</li> <li>Each FG of the serial converter unit and linear servomotor is connected to the FG of the SERVOPACK.</li> <li>The FG of the SERVOPACK is connected to the FG of the power supply.</li> <li>The linear scale connection cables are securely shielded.</li> <li>Check to see if the detection reference is repeatedly output in one direction.</li> </ul> | Take measures to avoid<br>noise interference by cor-<br>rectly connecting FG<br>lines, shielding the linear<br>scale connection cables,<br>etc.                                                                                                    |
|                                                    | An external force was applied to the motor moving coil.           | -                                                                                                    | The polarity cannot be<br>properly detected if the<br>detection reference is 0<br>(zero), but the speed feed-<br>back is not 0 (zero)<br>because of an external<br>force, such as cable ten-<br>sion, applied to the motor<br>moving coil. Take mea-<br>sures to reduce the exter-<br>nal force so that the speed<br>feedback becomes 0 for a<br>0 detection reference. If<br>external force cannot be<br>reduced, increase the<br>polarity detection speed<br>loop gain (Pn481). |
|                                                    | The linear scale resolution is too<br>low.                        | Check the linear scale<br>pitch to see if it is within<br>100 μm.                                                                                                    | If the linear scale pitch is $100 \ \mu m$ or longer, the SERVOPACK cannot detect the correct speed feedback. Use a scale pitch with higher accuracy (a pitch within 40 $\mu m$ recommended.) Or, increase the value of the polarity detection reference speed (Pn485). However, note that increasing the value of Pn485 will widen the linear servomotor movement range required for polarity detection.                                                                         |

| Alarm Number: Alarm<br>Name (Alarm<br>Description)  | Cause                                                                                                    | Investigative Actions                | Corrective Actions                                                                                                    |
|-----------------------------------------------------|----------------------------------------------------------------------------------------------------|--------------------------------------|----------------------------------------------------------------------------------------------------|
| A.C51:<br>Overtravel Detection at<br>Pole Detection | An overtravel signal was detected during polarity detection.                                                                                                    | Check the position after overtravel. | Perform the wiring for an<br>overtravel signal. Exe-<br>cute polarity detection at a<br>position where an over-<br>travel signal is not<br>detected.                                                                                                    |
| A.C52:<br>Pole Detection Uncom-<br>pleted           | <ul> <li>The servo has been turned ON under<br/>the following circumstances.</li> <li>An absolute linear scale is being<br/>used.</li> <li>The polarity detection selection for<br/>the absolute linear scale was set to<br/>not execute. (Pn587.0 = 0)</li> <li>Polarity was not yet detected</li> </ul> | -                                    | When using an absolute<br>linear scale, set the<br>parameter Pn587.0 to 1 to<br>execute polarity detection.                                                                                                    |
| A.C53:<br>Out of Range for Pole<br>Detection        | The movement distance exceeded the set value of Pn48E in the middle of detection.                                                                                                    | -                                    | Increase the value of the<br>polarity detection range<br>(Pn48E). Or, increase the<br>polarity detection speed<br>loop gain (Pn481).                                                                                                    |
| A.C54:<br>Pole Detection Error 2                    | External force was applied to the lin-<br>ear servomotor.                                                                                                    | -                                    | Increase the value of the<br>polarity detection confir-<br>mation force reference<br>(Pn495).<br>Increase the value of the<br>polarity detection allow-<br>able error range (Pn498).<br>(Note that increasing the<br>allowable error range will<br>also increase the motor<br>temperature.) |

| Alarm code                                                | Cause                                                                                                    | Countermeasure                                                                                                    |  |
|-----------------------------------------------------------|----------------------------------------------------------------------------------------------------|----------------------------------------------------------------------------------------------------|--|
|                                                           | Parameter settings are incorrect.                                                                                                    | The settings of the resolution and motor phase selection (Pn080.1) may not be appropriate. Check the encoder specifications and feedback signal conditions.                                                                          |  |
| Detection Error<br>A.C50                                  | Noise is present in the scale sig-<br>nal.                                                                                                    | When the command during the detection is repeatedly output<br>several times in the same direction, noise may occur in the<br>scale signal, resulting in malfunction. Check the connection<br>to earth ground and the encoder cable.  |  |
|                                                           | The motor is being subjected to an external torque.                                                                                                    | <ul><li>The external torque prevents the SERVOPACK from executing the function.</li><li>Reduce the external torque.</li><li>If not possible, increase the value of speed loop gain (Pn481).</li></ul>                                |  |
|                                                           | The resolution is rough.                                                                                                    | <ul> <li>The SERVOPACK cannot detect correct speed feedback.</li> <li>Use the recommended resolution.</li> <li>Alternatively, increase the value of command speed<br/>(Pn493). However, the movement range will increase.</li> </ul> |  |
| Overtravel detection<br>A.C51                             | The OT signal was detected.                                                                                                    | This alarm occurs when the OT signal is detected during the function. Before executing the function, place the motor to the position where the OT signal is not detected.                                                            |  |
| Detection uncompleted                                     | Before the detection completes,<br>Servo ON signal was input.                                                                                                    | Analog Pulse Model<br>• Input the /P-DET signal.                                                                                                    |  |
| A.C52                                                     |                                                                                                    | <ul> <li>MECHATROLINK and Network Option Model</li> <li>When using an absolute encoder, set Pn587.0 = 1 in order to execute the function.</li> </ul>                                                                                 |  |
| Out of range<br>A.C53                                     | t of range<br>C53The movement range during the<br>detection exceeds.If the range (Pn494) has not been ch<br>value, the motor might have been m<br>Check for the cause and take proper |                                                                                                    |  |
| Detection Error2<br>A.C54 An external torque was applied. |                                                                                                    | <ul> <li>Increase the value of confirmation torque command<br/>(Pn495).</li> <li>Increase the value of allowable error range (Pn498).<br/>Note: Increasing the error range will also increase the motor<br/>temperature.</li> </ul>  |  |

## **12.6.1** Troubleshooting for Pole Detection Alarms with Rotary Motors

## **12.6.2** Troubleshooting for Pole Detection Alarms with Linear Motors

| Alarm code                                                   | Cause                                                                                                    | Countermeasure                                                                                                    |  |
|--------------------------------------------------------------|----------------------------------------------------------------------------------------------------|----------------------------------------------------------------------------------------------------|--|
| Detection Error<br>A.C50                                     | Parameter settings are incorrect.                                                                                                    | The settings of the resolution and motor phase selection (Pn080.1) may not be appropriate. Check the encoder specifications and feedback signal conditions.                                                                              |  |
|                                                              | Noise is present in the scale sig-<br>nal.                                                                                                    | When the command during the detection is repeatedly output<br>several times in the same direction, noise may occur in the<br>scale signal, resulting in malfunction. Check the connection<br>to earth ground and the encoder cable.      |  |
|                                                              | The motor is being subjected to an external force.                                                                                                    | <ul><li>The external force prevents the SERVOPACK from executing the function.</li><li>Reduce the external force.</li><li>If not possible, increase the value of speed loop gain (Pn481).</li></ul>                                      |  |
|                                                              | The resolution is rough.                                                                                                    | <ul> <li>The SERVOPACK cannot detect correct speed feedback.</li> <li>Use the recommended resolution.</li> <li>Alternatively, increase the value of command speed<br/>(Pn493). However, the movement range will increase.</li> </ul>     |  |
| Overtravel detection<br>A.C51                                | The OT signal was detected. This alarm occurs when the OT signal is detected during function. Before executing the function, place the motor the position where the OT signal is not detected.                 |                                                                                                    |  |
| Detection uncompleted<br>A.C52                               | Before the detection completes,<br>Servo ON signal was input.                                                                                                    | Analog Pulse Model<br>• Input the /P-DET signal.                                                                                                    |  |
|                                                              |                                                                                                    | <ul> <li>MECHATROLINK and Network Option Model</li> <li>When using an absolute encoder, set Pn587.0 = 1 in order to execute the function.</li> </ul>                                                                                     |  |
| Out of range<br>A.C53                                        | ge The movement range during the detection exceeds. If the range (Pn48E) has not been changed from default value, the motor might have been moved for some reason Check for the cause and take proper measure. |                                                                                                    |  |
| Detection Error2<br>A.C54<br>An external torque was applied. |                                                                                                    | <ul> <li>Increase the value of confirmation torque command<br/>(Pn495).</li> <li>Increase the value of allowable error range (Pn498).</li> <li>Note: Increasing the error range will also increase the motor<br/>temperature.</li> </ul> |  |

#### **Revision History**

The revision dates and numbers of the revised manuals are given on the bottom of the back cover.

MANUAL NO. YEU SIEP C720829 24A

Published in Germany September 2013 09-13

| <sup>L</sup> Date of | LD |
|----------------------|----|
| publication          | р  |

Date of original publication

| Date of<br>Publication | Rev.<br>No. | Section | Revised Content |
|------------------------|-------------|---------|-----------------|
| September 2013         | -           | -       | Initial Edition |

# AC Servo Drives $\Sigma$ -V Series USER'S MANUAL Universal Feedback Module Type 3

#### YASKAWA EUROPE GmbH

Hauptstraße 185, 65760 Eschborn, Germany Phone: +49 (0) 6196-569-300 Fax: +49 (0) 6196-569-398

#### YASKAWA AMERICA, INC.

2121 Norman Drive South, Waukegan, IL 60085, U.S.A. Phone: (800) YASKAWA (800-9275292) or 1-847-887-7000 Fax: 1-847-887-7310

#### YASKAWA ELECTRIC UK LTD.

1 Hunt Hill, Orchardton Woods, Cumbernauld, G68 9LF, United Kingdom Phone: +44 (0) 1236-735000 Fax: +44 (0) 1236-458182

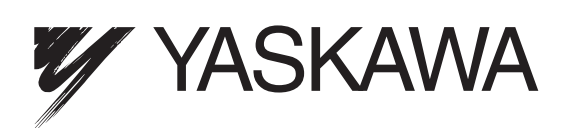

In the event that the end user of this product is to be the military and said product is to be employed in any weapons systems or the manufacture thereof, the export will fall under the relevant regulations as stipulated in the Foreign Exchange and Foreign Trade Regulations. Therefore, be sure to follow all procedures and submit all relevant documentation according to any and all rules, regulations and laws that may apply. Specifications are subject to change without notice for ongoing product modifications and improvements. © 2013 YASKAWA EUROPE GmbH. All rights reserved.